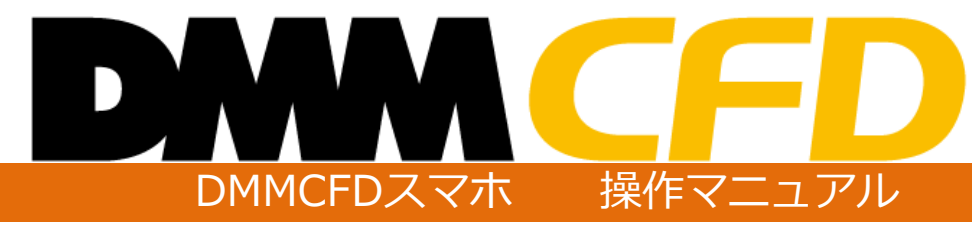

株式会社 DMM.com証券 Copyright(C) DMM.com Securities Co.,Ltd. All Rights Reserved

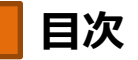

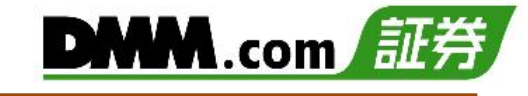

| 1.ログイン/ログア                                     | 'ウ           | ~   |   |   |   |              |
|------------------------------------------------|--------------|-----|---|---|---|--------------|
| <u>1-1.ログイン</u> ・・・・・<br><u>1-2.ログアウト</u> ・・・・ | •••          | ••• | • | • | • | • 03<br>• 04 |
| 2.ホーム画面                                        |              |     |   |   |   |              |
| <u>2-1.画面構成について</u> ・                          | ••           | ••  | • | • | • | • 05         |
| 3.レート/マーケッ                                     | $\mathbb{N}$ | 青報  |   |   |   |              |
| <u>3-1.レート</u> ・・・・・                           | ••           | ••  | • | • | • | • 06         |
| <u>3-2.ニュース</u> ・・・・                           | ••           | ••• | • | • | • | • 0/         |
| <u>3-3.経済指標</u><br><u>3-4.調整額/証拠金</u> ・・       | •••          | ••• | • | • | • | • 08<br>• 09 |
| 4.新規注文                                         |              |     |   |   |   |              |
| 4-1 即時注文                                       |              |     | • |   | • | · 10         |
| 4-2.指值·逆指值注文··                                 | ••           | ••• | • | • | • | ·13          |
| <u>4-3.IFD注文</u> ・・・・                          | • •          | ••• | • | • | • | • 15         |
| <u>4-4.0CO注文</u> ・・・・                          | ••           | ••  | • | • | • | • 18         |
| <u>4-5.IFO注文</u> ・・・・・                         | ••           | ••  | • | • | • | · 21         |
| 5.決済注文                                         |              |     |   |   |   |              |
| <u>5-1.即時注文</u>                                | • •          | ••  | • | • | • | • 24         |
| <u>5-2.指值·逆指值注文</u> ··                         | ••           | ••  | • | • | • | • 26         |
| <u>5-3.0CO注文</u> ・・・・                          | ••           | ••• | • | • | • | · 29         |
| <u>5-4.クイック決済</u> ・・・                          | ••           | ••  | • | • | • | • 32         |
| <u>5-5.一括決済</u> ・・・・                           | ••           | ••  | • | • | • | • 34         |
| 6.注文変更・取消                                      |              |     |   |   |   |              |
| <u>6-1.注文変更</u> ・・・・                           | • •          | ••• | • | • | • | • 36         |
| <u>6-2.注文取消</u> ・・・・                           | ••           | ••• | • | • | • | • 38         |
| 7.チャート                                         |              |     |   |   |   |              |
| <u>7-1.縦全画面チャート</u> ・                          | ••           | ••• | • | • | • | • 40         |
| <u>7-2.横全画面チャート</u> ・                          | ••           | ••  | • | • | • | • 41         |
| <u>7-3.4分割チャート</u> ・・                          | ••           | ••  | • | • | • | • 42         |
| <u>7-4.テクニカル指標</u> ・・                          | ••           | ••• | • | • | • | • 44         |

| 8. | 照会/ | ′履 | 歴 |
|----|-----|----|---|
|    |     |    |   |

| 8-1.資産状況・・・・・・・・・・・・45          |
|---------------------------------|
| <u>8-2.ポジション照会</u> ・・・・・・・・47   |
| <u>8-3.ポジションサマリ</u> ・・・・・・48    |
| <u>8-4.注文照会</u> ・・・・・・・・・・・49   |
| 8-5.注文履歴・・・・・・・・・・・50           |
| <u>8-6.約定履歴</u> ・・・・・・・・・・・52   |
| <u>8-7.入出金履歴</u> ・・・・・・・・・54    |
| <u>8-8.ティック履歴</u> ・・・・・・・・56    |
| <u>8-9.報告書</u> ・・・・・・・・・・・57    |
| 9.入出金                           |
|                                 |
| <u>9-1.クイック入金</u> ・・・・・・・・・59   |
| <u>9-2.出金予約</u> ・・・・・・・・・・61    |
| <u>9-3.出金予約取消</u> ・・・・・・・・63    |
| <u>9-4.振替入出金</u> ・・・・・・・・・・65   |
| 10.情報/ツール                       |
| 10-1 調整額カレンダー ・・・・・・67          |
| 10-2 売買比率                       |
| 10-3.売買実績紹昭会 ・・・・・・・69          |
| 10-4.年間·月間損益照会 · · · · · 70     |
| <u>10-5.</u> 証拠金シミュレーション ····72 |
|                                 |
| 11. マイペーン                       |
| <u>11-1.お客様情報</u> ・・・・・・・・・74   |
| 11-2.出金先金融機関登録・変更 ・・・75         |
| <u>11-3.ポイント通帳</u> ・・・・・・・・77   |
| <u>11-4.パスワード変更</u> ・・・・・・・81   |
| 11-5.その他変更・・・・・・・・・82           |
| <u>11-6.ログイン履歴</u> ・・・・・・・86    |
| <u>11-8.書類アップロード</u> ・・・・・・87   |
| 11-9.他サービス簡単申込み・・・・・89          |

<u>11-10.DMMFXアプリを開く</u>・・・・・90

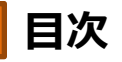

# DMM.com 証券

### 12.設定

| <u>12-1.注文設定</u> ・・・・・・・・・・ | • | •91  |
|-----------------------------|---|------|
| <u>12-2.チャート設定</u> ・・・・・・・  | • | • 92 |
| <u>12-3.カラーテーマ設定</u> ・・・・・・ | • | • 93 |
| <u>12-4.追加メールアドレス登録・変更・</u> | • | • 94 |
| <u>12-5.メール通知設定</u> ・・・・・・・ | • | • 95 |
| 12-6.レートアラート通知メール設定・        | • | • 96 |
| <u>12-7.レート更新間隔設定</u> ・・・・・ | • | • 98 |

### 13.お客様サポート

| <u>13-1.お知らせ</u>   | •          | •        | • | • | • | • | • | • | • | • | • 99 |
|--------------------|------------|----------|---|---|---|---|---|---|---|---|------|
| <u>13-2.マニュアル</u>  | •          | •        | • | • | • | • | • | • | • | • | 100  |
| <u>13-3.クイックガィ</u> | <u> </u>   | ي .      | • | • | • | • | • | • | • | • | 101  |
| 13-4.お問い合わせ        | <u>!</u> ; | <u>-</u> | • | • | • | • | • | • | • | • | 102  |

### 14.注意事項

| <u>14-1.注文における注意事項</u> ・・・ | • | • | • 103 |
|----------------------------|---|---|-------|
| <u>14-2.入出金における注意事項</u> ・・ | • | • | • 104 |
| <u>14-3.その他注意事項</u> ・・・・・・ | • | • | • 104 |
| 14-4.情報ツールにおける注意事項         | • | • | • 105 |
| <u>14-5.推奨環境</u> ・・・・・・・・  | • | • | • 105 |
| <u>14-6.設定における注意事項</u> ・・・ | • | • | • 105 |

1.ログイン/ログアウト

# DMM.com 証券

### 1-1 ログイン

ログイン後に、注文や資産状況の確認をはじめとしたすべての機能を利用いただけます。

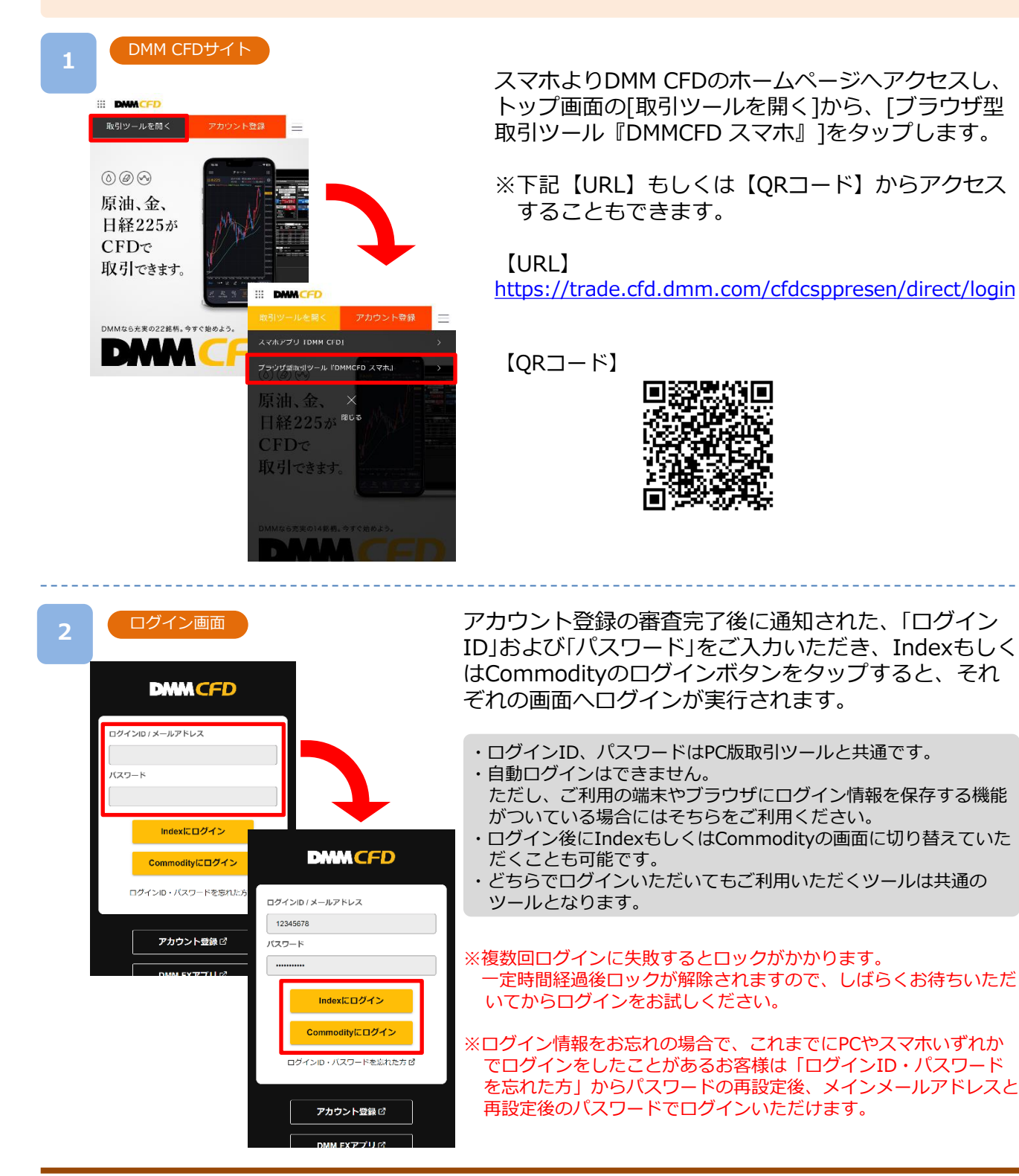

1.ログイン/ログアウト

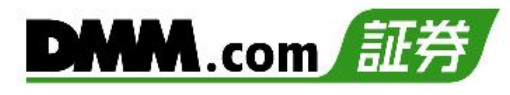

### 1-2 ログアウト

ログイン状態を無効にすることができます。

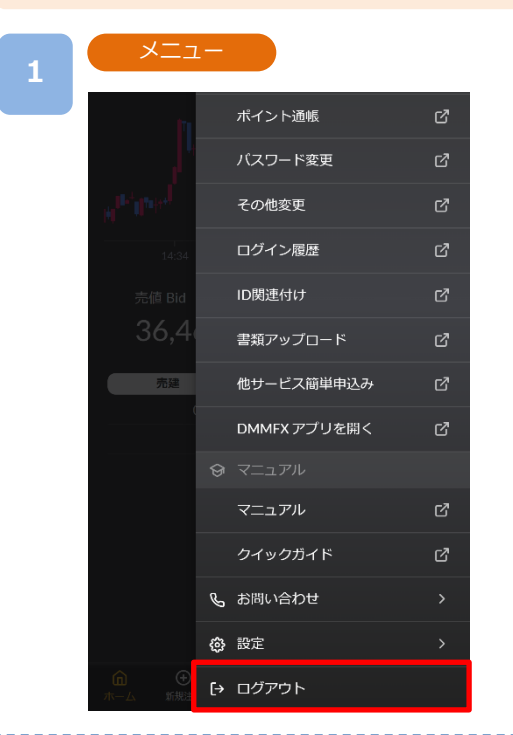

各画面右下部の[≡](メニュー)より[ログアウト]をタップ。

#### 2

#### ログアウト確認

|                                | 証拠金維持率               | 1,705.12 %             |
|--------------------------------|----------------------|------------------------|
|                                | 純資産額                 | 2,485,595 円            |
| INDEX                          | 評価損益                 | +48,039 円              |
| 日本225 ~                        | Info                 | 1分足 ~Bid               |
| Į1                             | a <sup>rt</sup> roph | - 36500.0<br>- 36400.0 |
| p <sup>n ppp<sup>1</sup></sup> |                      | - 36300.0              |
|                                | ログアウト                | いですかり                  |
| <u></u>                        |                      | 2010 9 2019            |
| 5 ++                           | ンセル                  | ок 3                   |
| 売建                             |                      | 買建                     |
| 01                             | ot数量                 | 4 Lot                  |
|                                | - 評価損益               | +48,139 円              |
|                                |                      |                        |
|                                |                      | → :=<br>++ ×           |

### 「OK」をタップすると、ログアウトが実行されます。

### 2-1 画面構成について

ホーム画面

ホーム画面より各所をタップすることでそれぞれの画面へ遷移します。

1

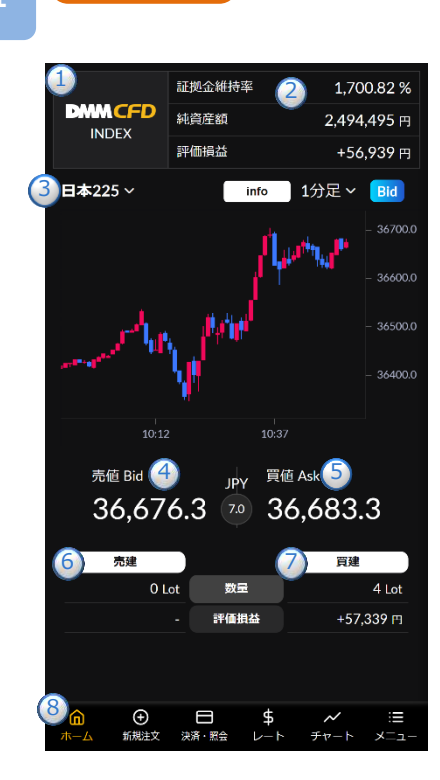

#### 1 DMM CFD取引種別

現在ログインしている取引種別【INDEX】および【COMMODITY】が 表示されます。

#### 2アカウント状況

「証拠金維持率」「純資産額」「評価損益」が表示されます。 その他の資産詳細につきましては「資産状況」画面にて確認できます。 (P.45参照)

#### ③チャート

取引銘柄やチャート周期の変更、テクニカル設定ができます。(P.40参照)

#### ④売値 Bid

[レート]をタップすると、「新規注文」画面に遷移します。(P.10-P.23 参照)

#### 5 **買値** Ask

[レート] をタップすると、「新規注文」画面に遷移します。(P.10-P.23 参照)

※ホーム画面でレートをタップしても、注文は発注されません。

#### 6売建

保有している売建の「数量」「評価損益」が表示されます。

#### 7買建

保有している買建の「数量」「評価損益」が表示されます。

⑧メニューバー

「ホーム」「新規注文」「決済・照会」「レート」「チャート」「メニュー」のアイ コンをタップすることで、それぞれの画面に遷移します。

2

ホーム画面より[info]をタップすると、銘柄基本情報画面が表示されます。

「銘柄」「取引時間」「商品区分」「決済通貨」「必要証拠金」「取引単位」「レバレッジ」「円転レート」を確認できます。 [閉じる]をタップすると、ホーム画面に戻ります。

[info]は、ホーム画面のほかに[レート]、 [チャート]画面にも設置されています。

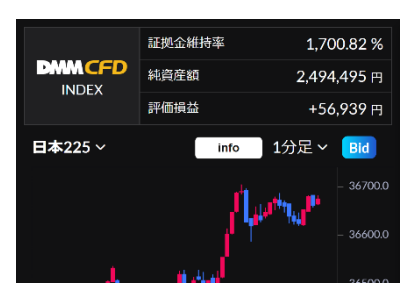

| Index 基本情報 | 2024/08/14 10:27:48<br>取得 |
|------------|---------------------------|
| 銘柄         | 日本225                     |
| 取引時間       | 09:00~翌04:50              |
| 商品区分       | INDEX                     |
| 決済通貨       | JPY                       |
| 必要証拠金      | 36,527 H                  |
| 取引単位       | 10単位                      |
| レバレッジ      | 10倍                       |
| 円転レート      | 1円                        |
|            | 閉じる                       |

## 3.レート/マーケット情報

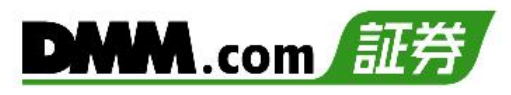

### 3-1 レート

【DMM CFD】で取扱いのある各銘柄のレートを表示することができます。

以下のいずれかの操作にて、レート一覧が表示されます。

- ・メニューバーより[レート]をタップ
- ・メニューバーの[≡](メニュー)より、[マーケット]項目内の[レート]をタップ

|                | ューバー |       |     |      |      |
|----------------|------|-------|-----|------|------|
| <b>@</b>       | ●    | )     | \$  | チャート | :≡   |
| <sup>*-4</sup> | 新規注文 | 決済・照会 | ~~~ |      | ×=⊐- |

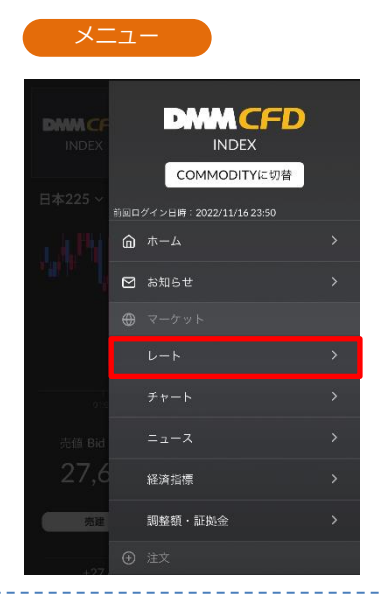

● をタップすると設定画面が表示されます。レート表示設定、並び順の変更が可能です。
 また、初期化ボタンにて初期の並びに戻すこともできます。

| レート                           | 一覧                                             |                        |
|-------------------------------|------------------------------------------------|------------------------|
| <b>∠−</b> ト                   |                                                | ĝ                      |
| 路枘<br>日本225                   | 売値Bid                                          | 買他 Ask                 |
| info<br>前日比 -28.6             | 高值 33,340.5 70                                 | 33,047.3<br>安値33,007.5 |
| 米国NYダウ30<br>info              | 34,402.9 USL                                   | 34,407.9               |
| 前日比-13.6                      | 高値 34,436.4 50                                 | 安値 34,337.9            |
| 米国ナスダック<br>100<br>info        | 15,264.4 USE                                   | D 15,266.4             |
| 前日比 - 104.2                   | +,570,4                                        | <u>y</u> = 13,237.3    |
| 米国S&P500<br>info<br>前日比 -15.6 | <b>4,449.8</b> USC<br>高値 4,467.3 <sup>05</sup> | 2 4,450.3<br>安值4,448.6 |
| 中国A50                         | 44704 119                                      | 14742                  |
| info<br>前日比 -114              | 14,/34 03.<br>高値14,802 8                       | 9 14,742<br>安值14,742   |
|                               |                                                |                        |

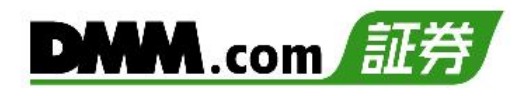

## 3-2 ニュース

ニュースをリアルタイムで確認できます。

| メニューバー                                                                                                    |     |
|----------------------------------------------------------------------------------------------------|-----|
| 2 ニュース ニュース詳細                                                                                                    |     |
| <ul> <li>ニュース 経済指標</li> <li>エュース 経済指標</li> <li>2022/07/13 15:23<br/>東京マーケットダイジェスト・13日 円もみ合い・ &gt;<br/>株高</li> <li>2022/07/13 15:18<br/>WTI場流先物相場、伸び悩み 95ドル台半ばで推移 &gt;</li> <li>2022/07/13 15:09<br/>東京外国為替市場でドル円は小幅安、15時<br/>時点では137/00円と12時時点(137/07円)と比べて7済<br/>程度のドルダ水解えった。メ10年慣利回りが、2,98%台<br/>から2,96%的会まで低下したことで、一時136,90円自まで、<br/>2022/07/13 15:09<br/>東京外国為替市場構況・15時<br/>ドル円、小幅安 &gt;</li> <li>2022/07/13 15:09<br/>東京外国為替市場構況・15時<br/>ドル円、小幅安 &gt;</li> <li>2022/07/13 15:09<br/>ボンドドル 一時11936ドルまで上昇、5月英GDP &gt;<br/>は予想を上回る</li> <li>2022/07/13 15:04<br/>(18世) 5月英国内略生産(GDP,前月比) &gt;<br/>+05%、予想+100%はか</li> <li>2022/07/13 15:04<br/>(18世) 5月英国内略生産(GDP,前月比) &gt;<br/>+05%、予想+00%はか</li> <li>エーロードルはからことで、13771台半様で上<br/>(137/2012) £1/271は程度のコーロ学水準だった。<br/>ドルドリが増加りが2.95%と含て低下したことで、13771台半様で上<br/>(137/2012) £1/271は程度のコーロ学水準だった。<br/>ドルドリが増加りが2.95%と含てたこで、11936ドルと12時時点<br/>(137/2012) £1/271は程度のコーロ学水準だった。</li> <li>エーロードは報告表のになるこで、13771台半様で上<br/>(137/2012) £1/3725日<br/>ユーロド: 13073154</li> <li>マンドドルル、東田 ● ★ デ 正<br/>ホーム 単数 東京 ● ★ デ 正<br/>ホーム 東京 ● ★ デ エ 美工</li> <li>名ニュースのタイトルをタップすると、</li> <li>エースをご判用の際は、「情報ツールにお</li> </ul> | おける |

### 3-3 経済指標

1

各国の経済指標の「発表日時」「前回結果」「予想」「結果」を確認できます。

メニューバーの[≡](メニュー)より、 [マーケット]項目内の[経済指標]をタップ

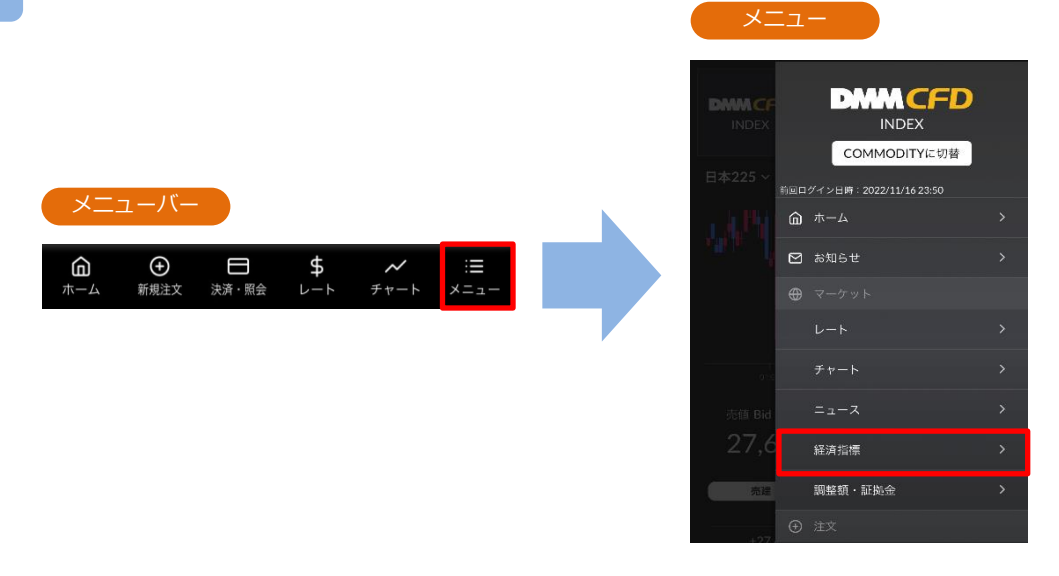

#### 2

#### 経済指標

| 経済指標        |                         |            |         |
|-------------|-------------------------|------------|---------|
| ג-ב־        |                         | 経済指標       |         |
| USD 2022/03 | 7/13 21:30              | **         | *       |
| 消費者物価指数(C   | P │ コア指数)[              | 前年同月比]     |         |
| 結果<br>-     | 前回<br>6.0%              | 予想<br>5.7% |         |
| USD 2022/0  | 7/13 21:30<br>PIコア指数)[  | <b>★★</b>  | *       |
| 結果          | 前回                      | 予想         |         |
| -           | 0.6%                    | 0.6%       |         |
| USD 2022/0  | 7/13 21:30<br>PI)[前年同月] | ★★<br>比]   | *       |
| 結果          | 前回                      | 予想         |         |
|             | 8.6%                    | 8.8%       |         |
| <b></b>     | 7/13 21:30<br>PI)[前月比]  | **         | *       |
| 結果          | 前回                      | 予想         |         |
| 昨日 今日       | 明日                      | < 1/1      |         |
|             |                         | ~<br>      | ;=<br>( |

主要国の経済指標一覧が確認できます。

※指標の重要度が[★][★★][★★★]の三段階で表示され ます。

★の数が多いほど注目度の高い経済指標となります。

※前回の結果と今回の予想、すでに発表された指標については結果が表示されます。

### 3-4 調整額/証拠金

銘柄ごとの「調整額」「1Lotあたりの必要証拠金」を確認できます。

メニューバーの[≡](メニュー)より、[マーケット]項目内の[調整額・証拠金]をタップ

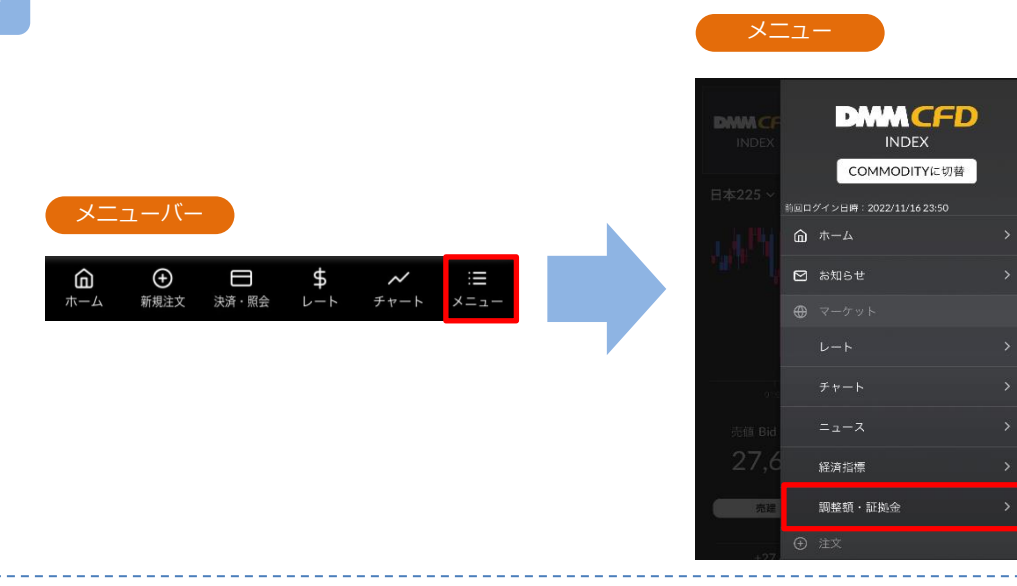

調整額・証拠金

銘柄ごとの調整額・必要証拠金を確認できます。

ポジション必要証拠金:現在値×Lot数×取引単位÷レバレッジ ※日本225以外の銘柄は上記に円転レート(仲値)を掛けて計算します。

2022年8月26日の取引ルール変更に伴い、スワップポイントは廃止され、 「金利調整額」または「価格調整額」の受払い方式に変更しております。

#### «金利調整額»

- ▼金利調整額が発生する銘柄
- ・【DMM CFD-Commodity】の金スポット、銀スポット
- ※金利調整額は、各営業日のクローズ時(メンテナンスに入る時間)にロール オーバーしたポジションに対して発生します。メンテナンス時間に入った 時点でポジションを保有していた場合、メンテナンス時間終了後、保有ポ ジションに対し金利調整額の受払いが発生します。

#### «価格調整額»

- ▼価格調整額が発生する銘柄
- ・【DMM CFD-Index】の全銘柄
- ・【DMM CFD-Commodity】の金スポット、銀スポット以外の銘柄
- ※当社では参照原資産が「先物」の銘柄についても取引期限がなくお取引いただけますが、それぞれの参照市場の最終営業日の前に当社が定める日において、参照限月の変更を行います。参照限月の変更に伴う価格変動によって生じる評価損益を相殺する目的で価格調整額の受払いが行われます。
  ※価格調整の頻度は銘柄によって異なりますが、概ね1か月~3か月に一度行
- われ、価格調整日は事前にホームページ等でご案内いたします。

※調整額の受け払いは当該外貨ではなく、日本円でなされることから、 日本円に換算する際に為替リスク(コンバージョンリスク)があります。

2

| 调塑 <b>银。</b> 証拠並 |                  |                                             |           |
|------------------|------------------|---------------------------------------------|-----------|
| 銘柄               | 調整額(買)<br>調整額(売) | 発生日<br>付与日数                                 | 必要証拠金     |
| 日本225            | -7<br>-18        | 2023/01/25<br>-                             | 25,873 🖻  |
| 米国NYダウ30         | -5<br>-21        | 2023/01/25<br>-                             | 42,810 円  |
| 米国ナスダック100       | -17<br>-39       | 2023/01/25<br>-                             | 148,081 円 |
| 米国S&P500         | -6<br>-24        | 2023/01/25<br>-                             | 50,800 🖻  |
| 中国A50            | 0<br>0           | 2023/01/25<br>-                             | 8,017 m   |
| イギリス100          | 0<br>0           | 2023/01/25<br>-                             | 8,959 円   |
| ドイツ40            | 0<br>0           | 2023/01/25<br>-                             | 22,544 円  |
| ユーロ50            | 0<br>0           | 2023/01/25<br>-                             | 2,540 円   |
|                  |                  |                                             |           |
|                  | 決済・照会            | \$ ~<br>+ + + + + + - + + + + - + + + + + + | ≣:<br>−×  |

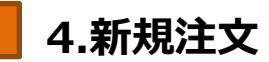

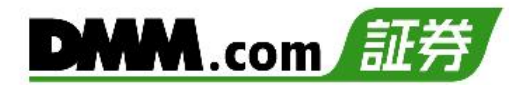

### 4-1 即時注文

即時注文はリアルタイムで提示されているレートに対し、任意のタイミングで発注できる注文方 法です。

1

以下のいずれかの操作にて、新規注文画面を表示します。

・ホーム画面より[Bid(売)] [Ask(買)]をタップ

ŵ

即時~

1 +

無効

取引可能目安 16 Lot

33.065.0

冒建

0 Lot

FIFO

指切 OFF

・メニューバーの[=](メニュー)より、[注文]項目内の[新規注文]をタップ

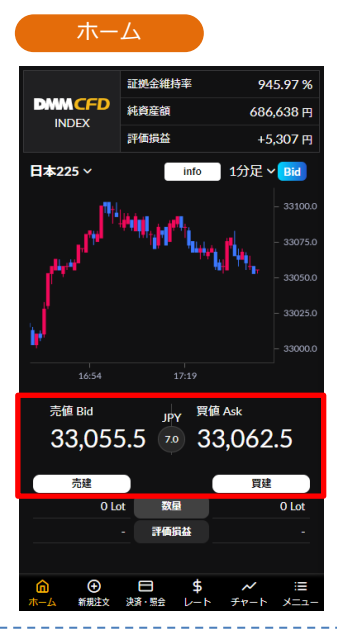

新規注文

(-)

() ロックを解除(解除後ワンタップで発注)

( @

 $\overline{}$ 

数量

平均約定価格 概算指益

新規注文

日本225 ~

注文タイプ

数量 (Lot)

5 決済同時発注

スリッページ OFF

33.058.0

0 Lot

売建

3)

×

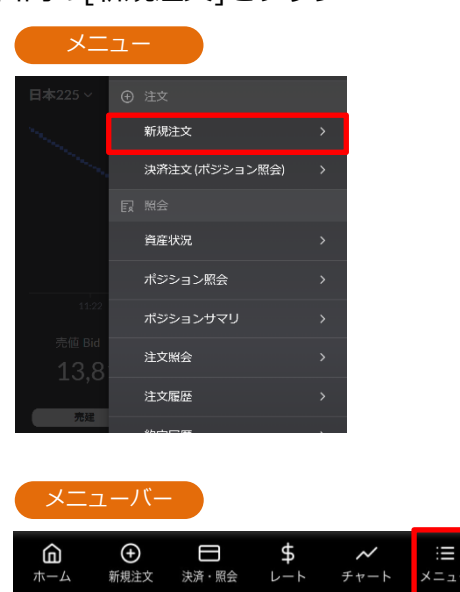

注文タイプ[即時]を選択します。

注文内容1~5を設定し、[ロックを解除]をタップします。

※前画面に戻る場合には画面左上の[×]をタップ

- ①取引する銘柄を選択します。
- 21~200Lotの範囲内で注文数量を設定します。
- ③スリッページを設定します。(0~99.9pips)
- 設定値以上のスリッページが発生した場合、注文が無効となります。
- ④FIFOを設定します。
- 新規/決済の区別のない注文となり、反対ポジションを保有 している場合、約定日時が古いポジションから順に決済され ます。
- ⑤決済同時発注を設定します。

[損切]をタップすると、決済同時発注の損切ON/OFFを設定できます。ONにすると、即時注文約定後、約定レートから設定値幅分不利なレートにて逆指値注文が発注されます。 ※損切幅は注文設定より設定できます。 (P.91参照)

10

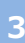

#### 新規注文

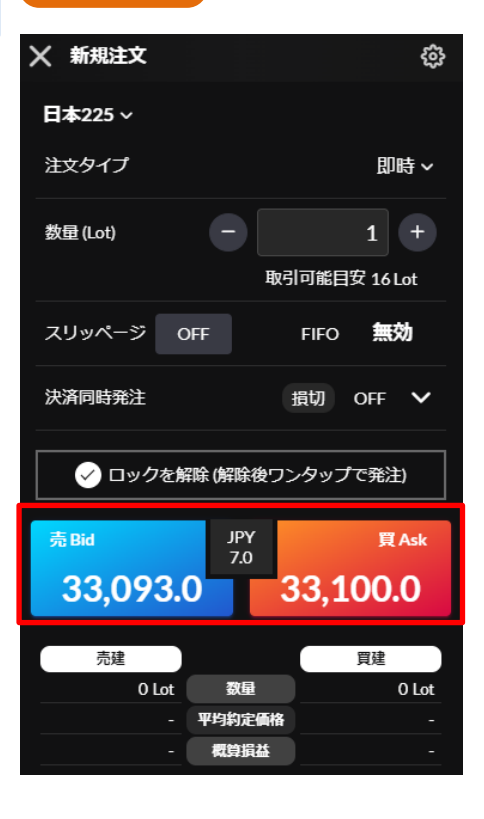

[Bid(売)] もしくは [Ask(買)]をタップすると、注文が 発注されます。

- ※即時注文は、確認画面が表示されません。[Bid(売)] もしくは [Ask(買)]をタップするとすぐに注文が発注 されます。
- ※[ロックを解除]の設定は、ブラウザに保存されます。 次回以降はロックが外れている可能性がございますの で、注文の際にはご注意ください。
- ※ホーム画面でレートをタップしても、注文は発注され ません。

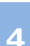

#### 即時注文が約定した場合

| ╳ 新 | 規注文  |              | ŝ          |
|-----|------|--------------|------------|
| 日本  |      |              |            |
| 注文  |      |              | <b>≑</b> ~ |
| 数量  |      | $\checkmark$ | +          |
|     | 約定し  | ,ました。        | ot         |
| スリ  | 売買   | 買            | ħ          |
| 決済  | 約定価格 | 33,105.0     | ~          |
|     |      |              |            |
|     | ポジショ | 1ン照会へ 2      |            |
| 売B  | B    | 10る          | Ask        |
| 3   |      |              | 5          |

注文が完了すると注文完了画面が表示されます。

[閉じる]をタップすると、新規指値・逆指値注文画面 に戻ります。 [ポジション照会へ]をタップすると、ポジション照会

ページに遷移します。

#### 即時注文が約定しなかった場合

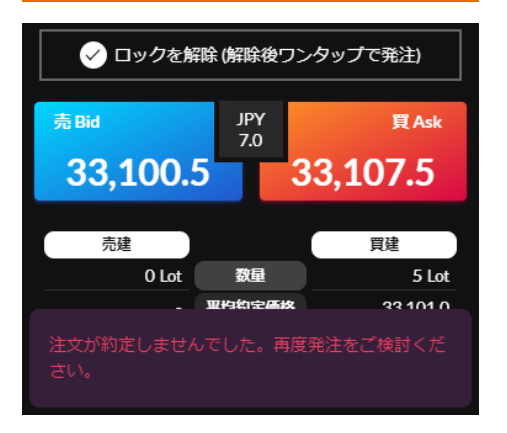

即時注文が無効となった場合に表示されます。

スリッページ設定の設定値幅以上のスリッページが発 生した可能性や、注文発注時にインターネット回線が 切断された可能性があります。

#### 即時注文は約定し、決済同時発注が無効と なった場合

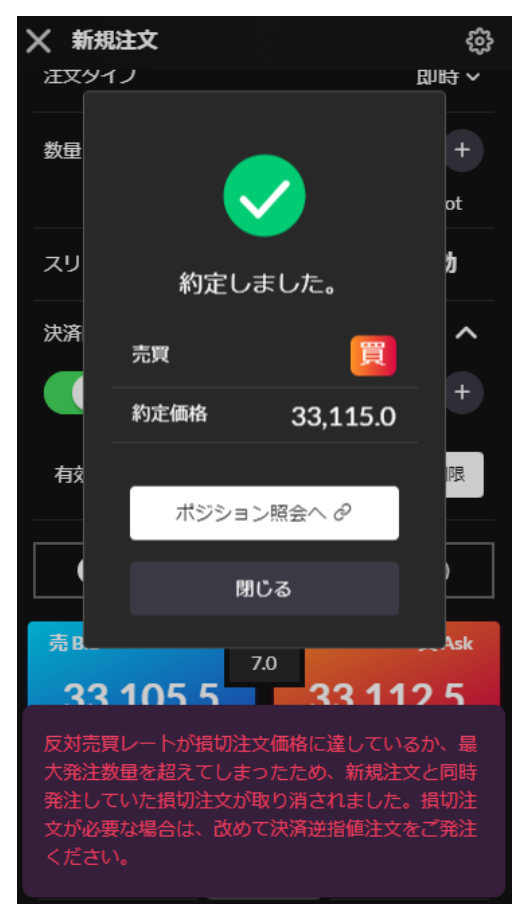

- 新規即時注文は約定しているが、決済同時発注の損切 注文が無効となった場合に表示されます。
- ※決済同時発注の損切り注文は、新規即時注文が約定 した直後に発注されます。
  - その際、スプレッドの拡大等により、配信価格が設 定した損切り注文の価格を超えてお客様にとって不 利になっている場合は、左図のエラーメッセージが 表示され、損切り注文は失効します。
- ※即時注文は注文確認画面が表示されません。レート をタップするとすぐに注文が発注されます。
- ※ご注文の際は、「注文における注意事項(P.103)」 を必ずお読みください。

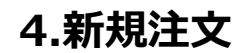

### 4-2 指值·逆指值注文

指値注文は、現在レートより有利な注文価格を指定して発注する注文方法です。 逆指値注文は、現在レートより不利な注文価格を指定して発注する注文方法です。

1

2

- 以下のいずれかの操作にて、新規注文画面を表示します。
- ・ホーム画面より[Bid(売)] [Ask(買)]をタップ
- ・メニューバーの[≡](メニュー)より、[注文]項目内の[新規注文]をタップ

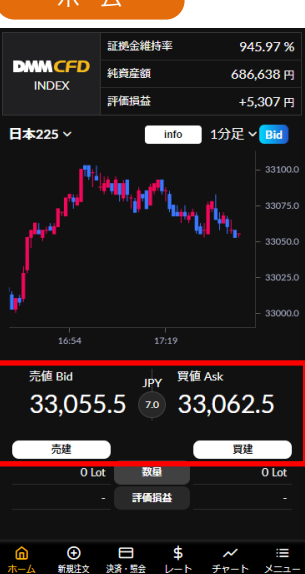

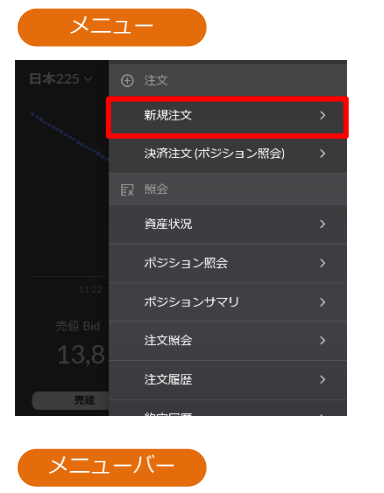

 $\square$ 

決済・照会

\$

Ŧ

新規注文

ඛ

ホーム

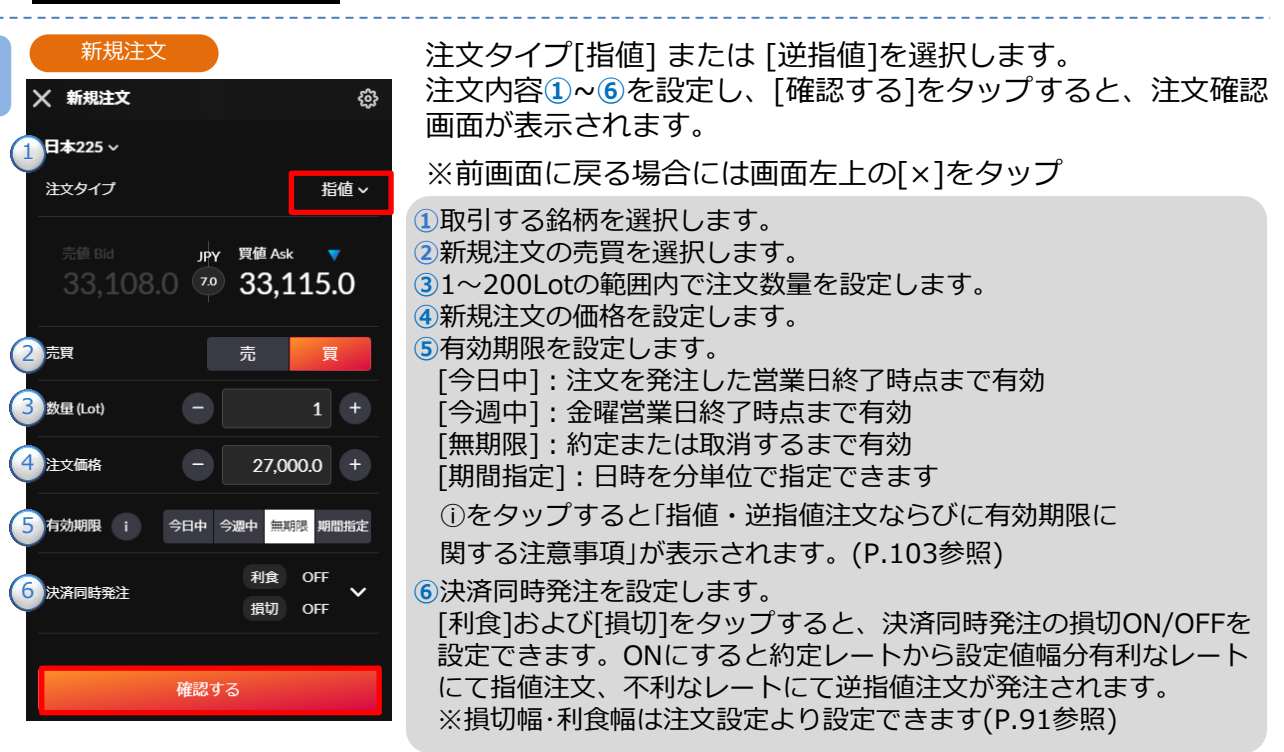

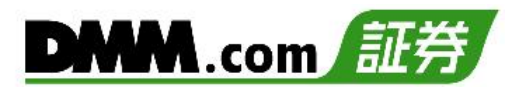

#### 3

#### 確認画面

| ← 注文確認 |          |
|--------|----------|
| 日本225  |          |
| 注文タイプ  | 指值       |
| 売買     | 買        |
| 数量     | 1 Lot    |
| 注文価格   | 27,000.0 |
| 有効期限   | 無期限      |
| キャンセル  | 注文する     |

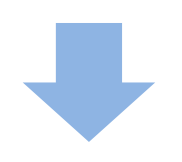

#### 注文完了

| 🗙 注文完了      |          |  |  |  |
|-------------|----------|--|--|--|
| 日本225       |          |  |  |  |
| 注文タイプ       | 指值       |  |  |  |
| 売買          | 買        |  |  |  |
| 数量          | 1 Lot    |  |  |  |
| 注文価格        | 27,000.0 |  |  |  |
| 有効期限        | 無期限      |  |  |  |
| 注文を受け付けました。 |          |  |  |  |
| 閉じる         | 注文照会へ。   |  |  |  |

注文確認画面にて注文内容を確認し、 [注文する]をタップすると、注文が発注されます。 注文が完了すると注文完了画面が表示されます。

[キャンセル]をタップすると、新規指値・逆指値注文画 面に戻ります。

注文受付完了。

[閉じる]をタップすると、新規指値・逆指値注文画面に 戻ります。 [注文照会へ]をタップすると、注文照会ページに遷移し ます。

※ご注文の際は、「注文における注意事項(P.103)」を 必ずお読みください。

### 4-3 IFD注文

IFD注文とは、新規注文と決済注文を同時に発注する注文方法です。 複合一次注文(新規注文)が約定した後に、複合二次注文(決済注文)が有効になります。

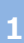

以下のいずれかの操作にて、新規注文画面を表示します。

- ・ホーム画面より[Bid(売)] [Ask(買)]をタップ
- ・メニューバーの[≡](メニュー)より、 [注文]項目内の[新規注文]をタップ

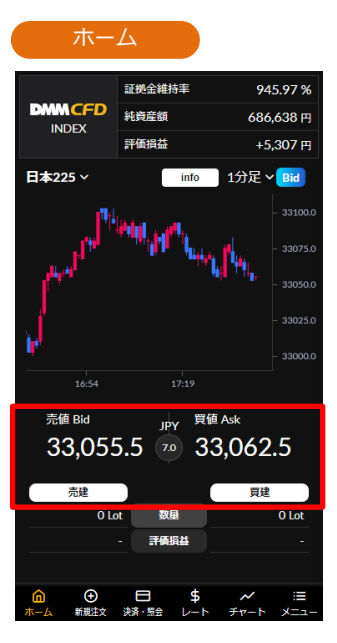

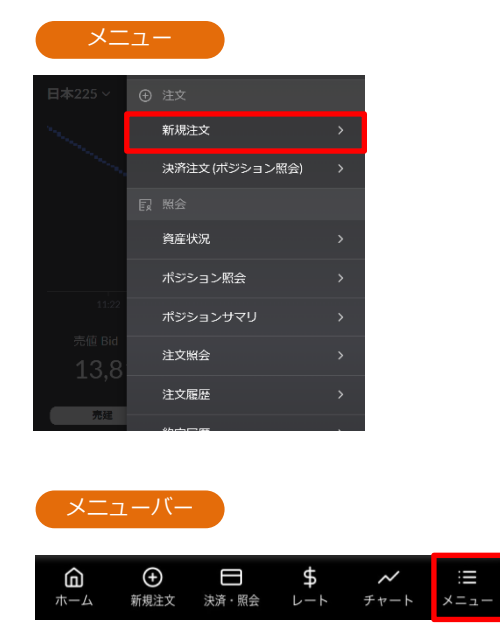

| 新規注文                                   |        |
|----------------------------------------|--------|
| ★ 新規注文                                 | ŝ      |
| 日本225 <b>~</b>                         |        |
| 注文タイプ                                  | IFD 🗸  |
| 売値 Bid JPY 買値 Ask<br>33 130 5 70 33 11 | 375    |
|                                        | 57.5   |
| 数量 (Lot)                               | 1 +    |
| 有効期限 i 今日中 今週中 無期                      | 現 期間指定 |

注文タイプ[IFD]を選択します。

※前画面に戻る場合には画面左上の[×]をタップ

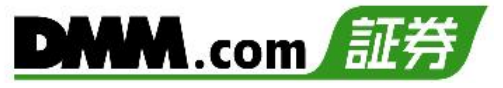

#### 新規注文

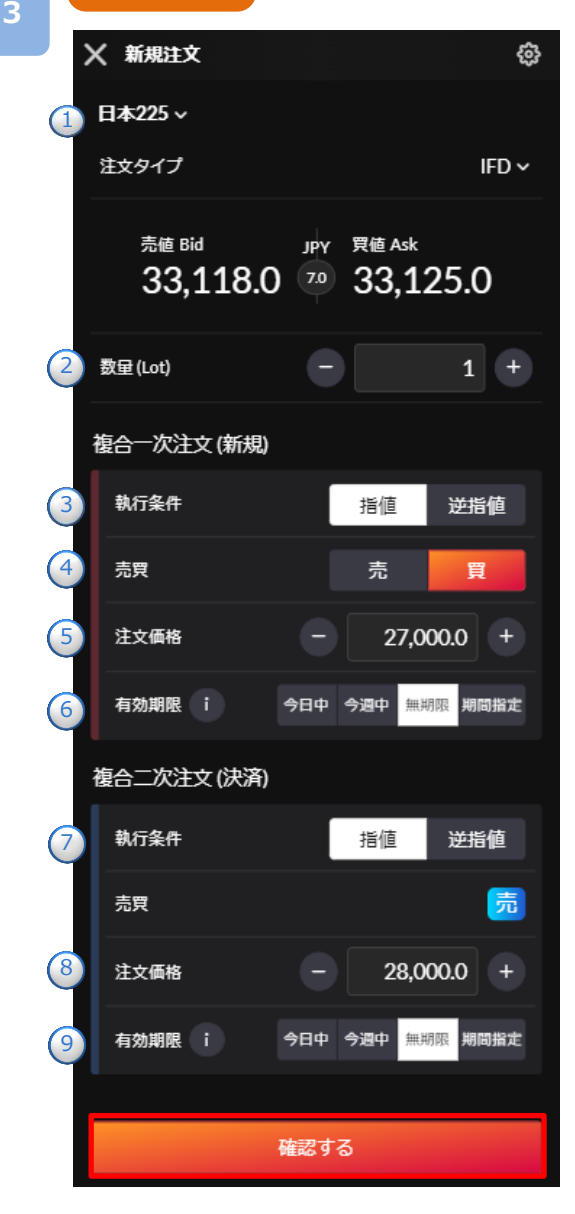

注文内容①~⑨を設定し、[確認する]をタップすると、 注文確認画面が表示されます。

①取引する銘柄を選択します。 ②1~200Lotの範囲内で注文数量を設定します。

#### 複合一次注文(新規)

③指値・逆指値を選択します。
④売買を選択します。
⑤注文価格を設定します。
⑥有効期限を設定します。
⑥有効期限を設定します。
[今日中]:注文を発注した営業日終了時点まで有効
[今週中]:金曜営業日終了時点まで有効
[無期限]:約定または取消するまで有効
[期間指定]:日時を分単位で指定できます
①をタップすると「指値・逆指値注文ならびに
有効期限に関する注意事項」が表示されます。
(P.103参照)

#### 複合二次注文(決済)

⑦指値・逆指値を選択します。
⑧注文価格を設定します。
⑨有効期限を設定します。
①をタップすると「指値・逆指値注文ならびに 有効期限に関する注意事項」が表示されます。
(P.103参照) 確認画面

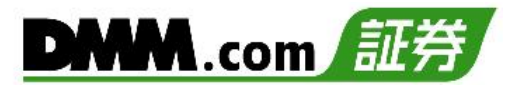

4

| ← 注文確認      |           |
|-------------|-----------|
| 日本225       |           |
| 注文タイプ       | IFD       |
| 数量          | 1 Lot     |
| 複合一次注文 (新規) |           |
| 執行条件        | 指值        |
| 売買          | 買         |
| 注文価格        | 27,000.0  |
| 有効期限        | 無期限       |
| 複合二次注文 (決済) |           |
| 執行条件        | 指值        |
| 売買          | 売         |
| 注文価格        | 28,000.0  |
| 想定損益        | +10,000 円 |
| 有効期限        | 無期限       |
| キャンセル       | 注文する      |
| 475676      |           |

注文確認画面にて注文内容を確認し、[注文する]を タップすると、注文が発注されます。

[キャンセル]をタップすると、IFD注文入力画面へ戻ります。

※ご注文の際は、「注文における注意事項(P.103)」 を必ずお読みください。

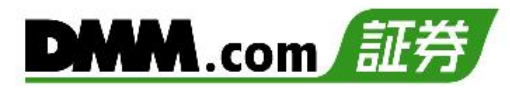

### 4-4 OCO注文

OCO注文は異なる2つの注文を同時に発注し、一方の注文が約定した場合、もう一方の注文は取 消される注文方法です。

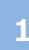

以下のいずれかの操作にて、新規注文画面を表示します。

- ・ホーム画面より[Bid(売)] [Ask(買)]をタップ
- ・メニューバーの[≡](メニュー)より、[注文]項目内の[新規注文]をタップ

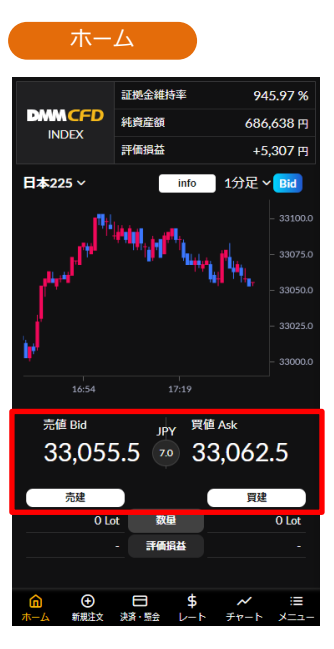

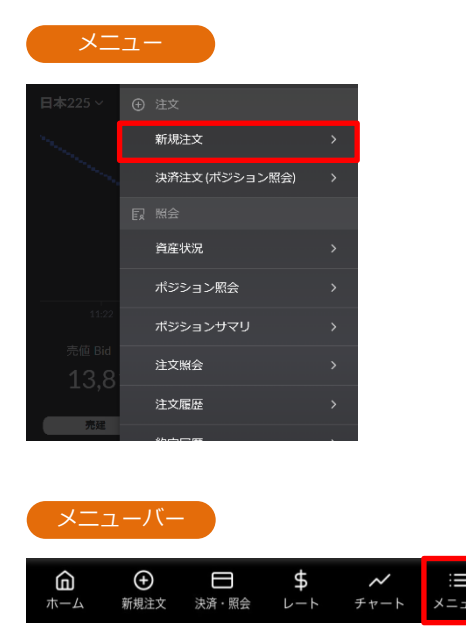

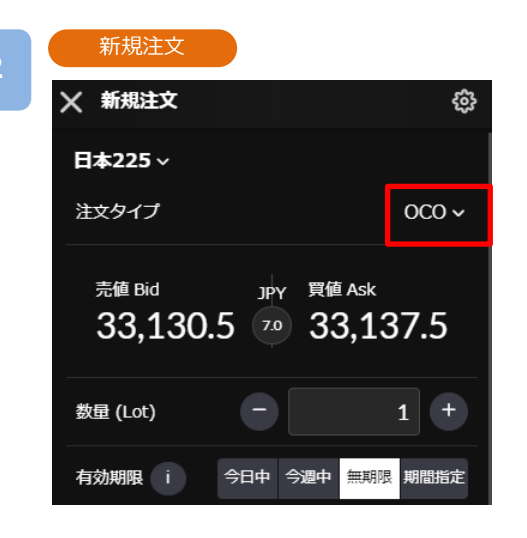

注文タイプ[OCO]を選択します。

※前画面に戻る場合には画面左上の[×]をタップ

4.新規注文

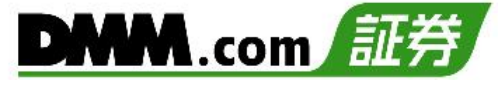

#### 新規注文

3

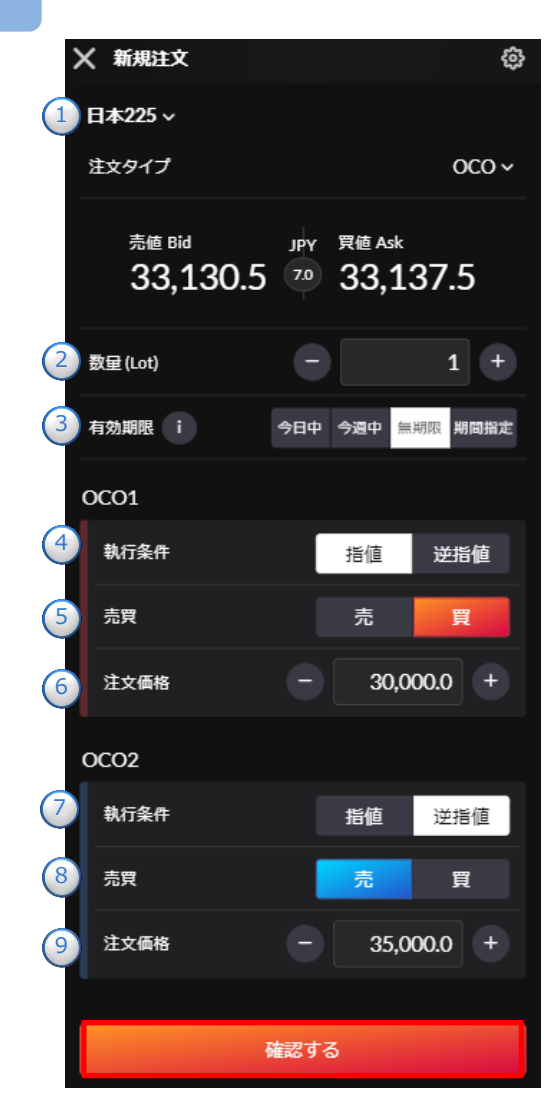

注文内容①~⑨を設定し、[確認する]をタップすると、 注文確認画面が表示されます。

①取引する銘柄を選択します。
②1~200Lotの範囲内で注文数量を設定します。
③有効期限を設定します。

[今日中]:注文を発注した営業日終了時点まで有効
[今週中]:金曜営業日終了時点まで有効
[無期限]:約定または取消するまで有効
[期間指定]:日時を分単位で指定できます
①をタップすると「指値・逆指値注文ならびに
有効期限に関する注意事項」が表示されます。
(P.103参照)

#### **OCO 1**

④指値・逆指値を選択します。
⑤売買を選択します。
⑥注文価格を設定します。

#### **OCO 2**

⑦指値・逆指値を選択します。
⑧売買を選択します。
⑨注文価格を設定します。

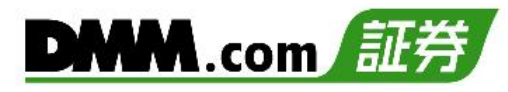

đ

| 唯該画面                    |          |  |  |  |
|-------------------------|----------|--|--|--|
| ← 注文確認                  |          |  |  |  |
| 日本225                   |          |  |  |  |
| 注文タイプ                   | осо      |  |  |  |
| 数量                      | 1 Lot    |  |  |  |
| 有効期限                    | 無期限      |  |  |  |
| OC01                    |          |  |  |  |
| 執行条件                    | 指值       |  |  |  |
| 売買                      | 買        |  |  |  |
| 注文価格                    | 30,000.0 |  |  |  |
| OCO2                    |          |  |  |  |
| 執行条件                    | 指值       |  |  |  |
| 売買                      | 売        |  |  |  |
| 注文価格                    | 35,000.0 |  |  |  |
| 日本225の注文は両建になる可能性があります。 |          |  |  |  |
| キャンセル                   | 注文する     |  |  |  |

注文確認画面にて注文内容を確認し、[注文する]を タップすると、注文が発注されます。

[キャンセル]をタップすると、OCO注文入力画面へ 戻ります。

※ご注文の際は、「注文における注意事項(P.103)」 を必ずお読みください。

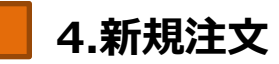

### 4-5 IFO注文

IFO注文とは、新規注文と決済注文の指値・逆指値を同時に発注する注文方法です。 複合一次注文(新規注文)が約定したあとに、複合二次注文(決済注文)が有効になります。 決済注文の一方が約定したら、他方の注文は取消されます。

以下のいずれかの操作にて、新規注文画面を表示します。

- ・ホーム画面より[Bid(売)] [Ask(買)]をタップ
- ・メニューバーの[≡](メニュー)より、 [注文]項目内の[新規注文]をタップ

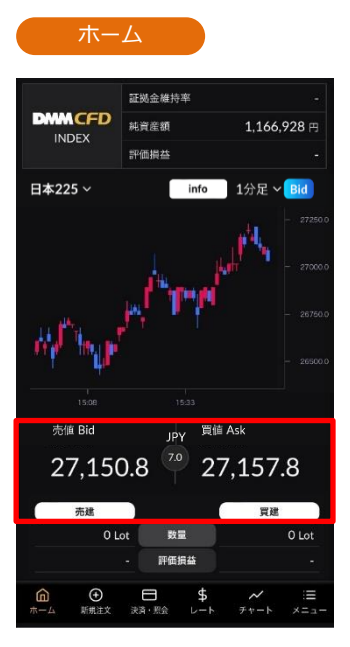

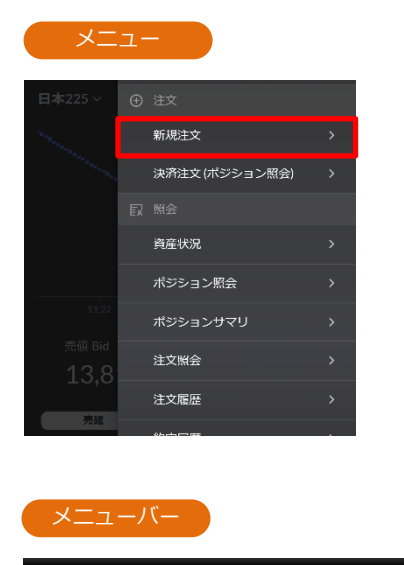

 $\square$ 

決済・照会

2

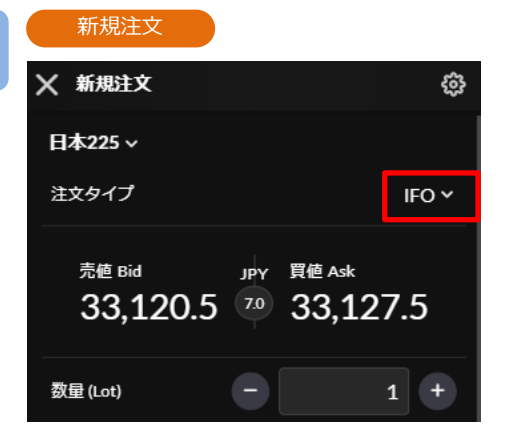

注文タイプ[IFO]を選択します。

Ð

新規注文

G

ホーム

※前画面に戻る場合には画面左上の[×]をタップ

\$

4.新規注文

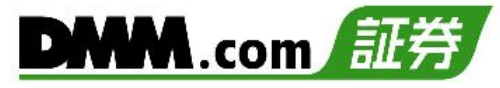

新規注文

3

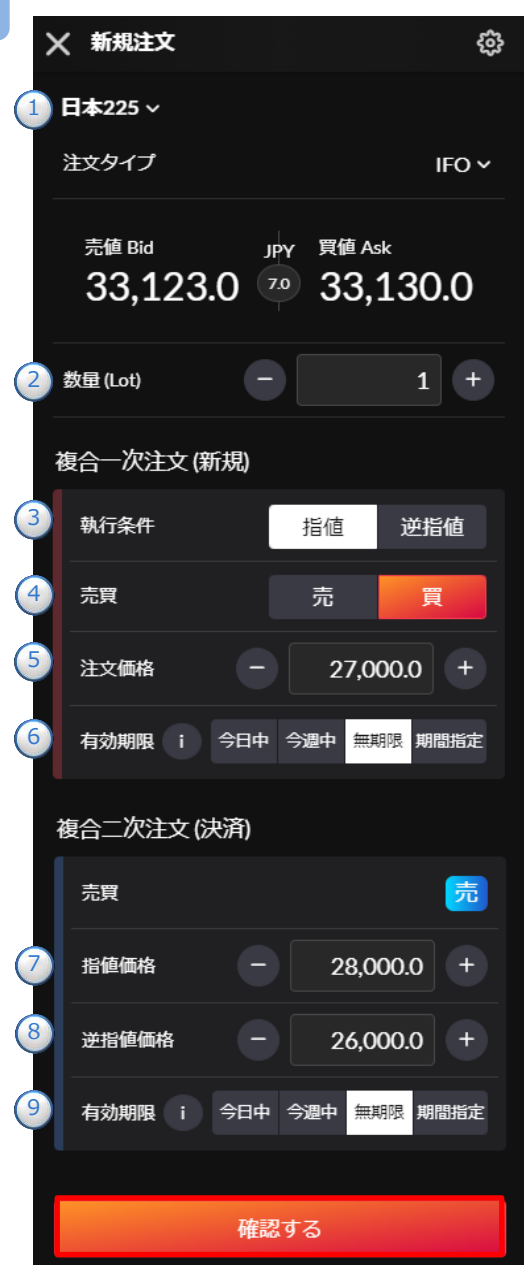

注文内容1~9を設定し、[確認する]をタップすると、 注文確認画面が表示されます。

①取引する銘柄を選択します。 ②1~200Lotの範囲内で注文数量を設定します。

#### 複合一次注文(新規)

③指値・逆指値を選択します。
④売買を選択します。
⑤注文価格を設定します。
⑥有効期限を設定します。
[今日中]:注文を発注した営業日終了時点まで有効
[今週中]:金曜営業日終了時点まで有効
[無期限]:約定または取消するまで有効
[期間指定]:日時を分単位で指定できます
①をタップすると「指値・逆指値注文ならびに
有効期限に関する注意事項」が表示されます。
(P.103参照)

#### 複合二次注文(決済)

- ⑦指値価格を設定します。
- ⑧逆指値価格を設定します。
- ⑨有効期限を設定します。

①をタップすると「指値・逆指値注文ならびに 有効期限に関する注意事項」が表示されます。(P.103参照)

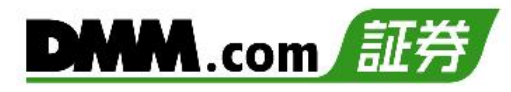

4

| ← 注文確認           |           |  |  |  |  |  |
|------------------|-----------|--|--|--|--|--|
| 日本225            | 日本225     |  |  |  |  |  |
| 注文タイプ            | IFO       |  |  |  |  |  |
| 数量               | 1 Lot     |  |  |  |  |  |
| 複合一次注文 (新規)<br>  |           |  |  |  |  |  |
| 執行条件             | 指值        |  |  |  |  |  |
| 売買               | 買         |  |  |  |  |  |
| 注文価格             | 27,000.0  |  |  |  |  |  |
| 有効期限             | 無期限       |  |  |  |  |  |
| 複合二次注文 (決済) OCO1 |           |  |  |  |  |  |
| 執行条件             | 指值        |  |  |  |  |  |
| 売買               | 売         |  |  |  |  |  |
| 注文価格             | 28,000.0  |  |  |  |  |  |
| 想定損益             | +10,000 円 |  |  |  |  |  |
| 有効期限             | 無期限       |  |  |  |  |  |
| 複合二次注文 (決済) OCO2 |           |  |  |  |  |  |
| 執行条件             | 逆指値       |  |  |  |  |  |
| 売買               | 売         |  |  |  |  |  |
| 注文価格             | 26,000.0  |  |  |  |  |  |
| 想定損益             | -10,000 円 |  |  |  |  |  |
| 有効期限             | 無期限       |  |  |  |  |  |
| キャンセル            | 注文する      |  |  |  |  |  |

注文確認画面にて注文内容を確認し、[注文する]を タップすると、注文が発注されます。

[キャンセル]をタップすると、IFO注文入力画面へ戻ります。

※ご注文の際は、「注文における注意事項(P.103)」 を必ずお読みください。

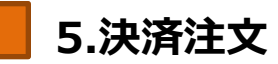

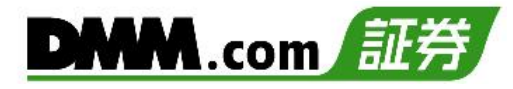

### 5-1 即時注文

即時注文はリアルタイムで提示されているレートに対し、任意のタイミングで発注できる注文方 法です。

▶ 以下のいずれかの操作にて、決済注文(ポジション照会)画面を表示します。

- ・メニューバーの[決済・照会]をタップ
  - ・メニューバーの[=](メニュー)より、[注文]項目内の[決済注文(ポジション照会)]をタップ

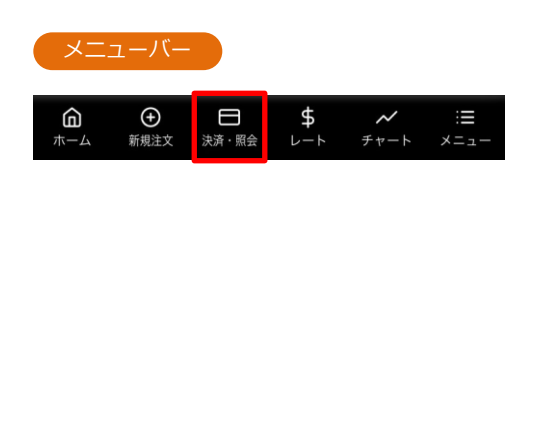

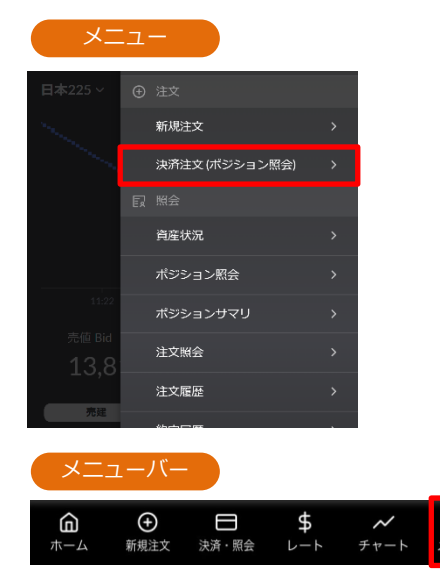

保有しているポジションの一覧から、決済するポジションをタップすると、決済注文選択画 面が表示されます。

| ポジシ                                                                             | ヨン照会                       |                   |
|---------------------------------------------------------------------------------|----------------------------|-------------------|
| ポジション照会                                                                         | ŧ                          | Q                 |
| ポジション照会                                                                         | ポジションサマリ                   | 注文照会              |
| <ul> <li>算建 日本225</li> <li>数量</li> <li>決済可能数量</li> <li>約定価格 3</li> </ul>        | 1 Lot<br>1 Lot<br>33,100.0 | 評価損益<br>+55円      |
| <ul> <li>算建 日本225</li> <li>数量</li> <li>決済可能数量</li> <li>約定価格 3</li> </ul>        | 1 Lot<br>1 Lot<br>33,100.0 | 評価損益<br>+55円      |
| <ul> <li>算建</li> <li>日本225</li> <li>数量</li> <li>決済可能数量</li> <li>約定価格</li> </ul> | 1 Lot<br>1 Lot<br>33,100.0 | 評価損益<br>+55円      |
| <ul> <li></li></ul>                                                             | 1 Lot<br>1 Lot<br>33,100.0 | 評価損益<br>+55円      |
| <b>買建</b> 日本225                                                                 |                            |                   |
|                                                                                 | < 1/1 >                    |                   |
|                                                                                 | 日 \$<br>決済・照会 レート          | ✓ :Ξ<br>チャート メニュー |

5.決済注文

| 選択画面   |  |
|--------|--|
| 詳細     |  |
| 決済注文   |  |
| クイック決済 |  |
| 閉じる    |  |

選択画面より[決済注文]をタップすると、決済注文画面 が表示されます。

※決済注文を既に発注されている場合、「決済可能数量 が0のため、新たな決済注文が出来ません。」と表示 され、決済注文画面が表示されません。 当該決済注文の取消を行うと決済注文画面が表示され ます。

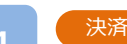

#### 決済注文画面

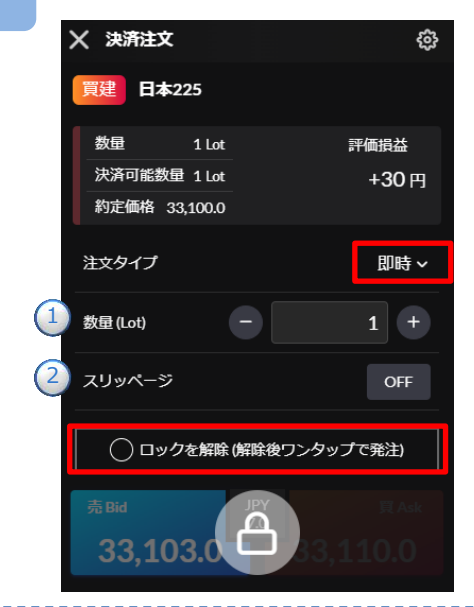

注文タイプ[即時]を選択します。

注文内容①~②を設定し、[ロックを解除]をタップします。

[Bid(売)] もしくは[Ask(買)]をタップすると、注文が発注されます。

※即時注文は確認画面が表示されません。[注文]をタッ プするとすぐに注文が発注されます。

 決済可能数量の範囲内で注文数量を設定します。
 スリッページを設定します。(0~99.9pips) 設定値以上のスリッページが発生した場合、注文が 無効となります。

※ご注文の際は、「注文における注意事項(P.103)」を 必ずお読みください。

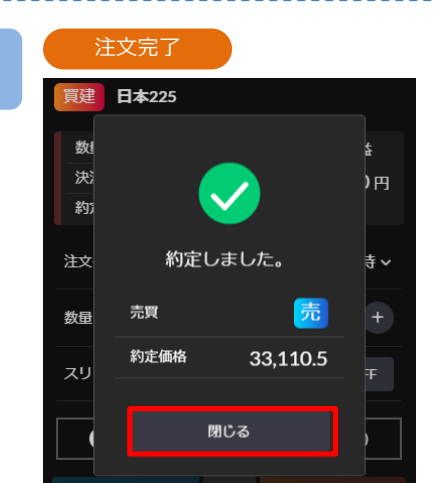

即時決済注文が完了。

[閉じる]をタップすると、ポジション照会が表示されます。

### 5-2 指值·逆指值注文

指値注文は、現在レートより有利な注文価格を指定して発注する注文方法です。 逆指値注文は、現在レートより不利な注文価格を指定して発注する注文方法です。

#### 1

以下のいずれかの操作にて、決済注文(ポジション照会)画面を表示します。

- ・メニューバーの[決済・照会]をタップ
- ・メニューバーの[≡](メニュー)より、 [注文]項目内の[決済注文(ポジション照会)]をタップ

| <b>企</b><br>ホーム |  | \$<br>⊾-⊦ | <b>~</b><br>チャート | :≣<br>×=ュ- |
|-----------------|--|-----------|------------------|------------|

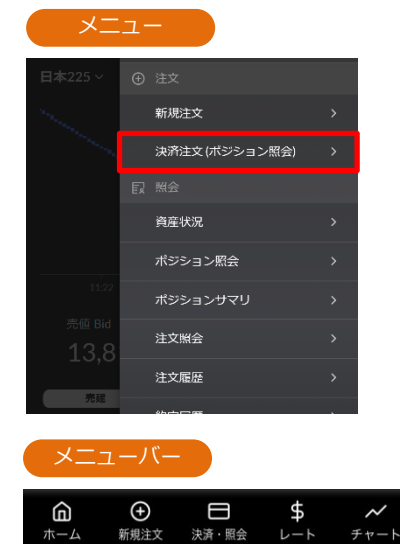

保有しているポジションの一覧から、決済するポジションをタップすると、決済注文選択画 面が表示されます。

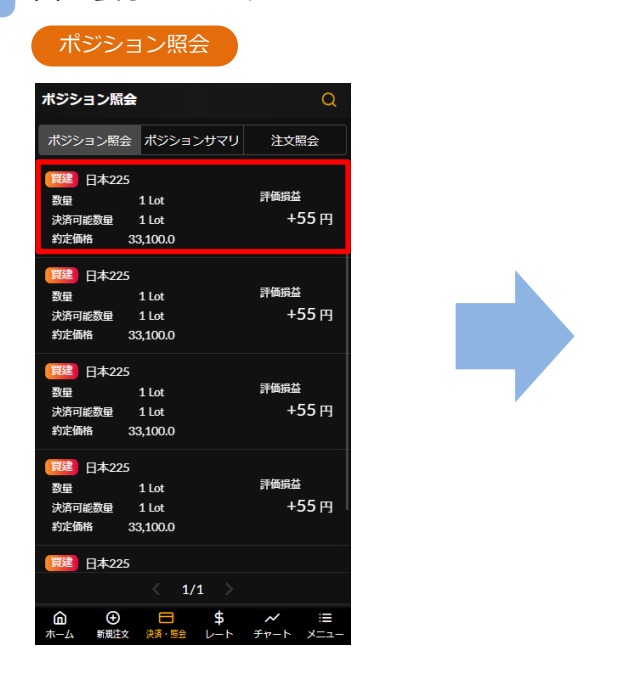

| ポジション照会                                |                   | Q     |
|----------------------------------------|-------------------|-------|
| ポジション照会                                | ポジションサマリ          | 注文照会  |
| 10000000000000000000000000000000000000 |                   |       |
| 数量                                     | 1 Lot             | 評価損益  |
| 決済可能数量                                 | 1 Lot             | +30 円 |
| 約定価格 33                                | 3,100.0           |       |
| 買建 日本225                               |                   |       |
| 数量                                     | 1 Lot             | 評価損益  |
| 決済可能数量                                 | 1 Lot             | +30 円 |
| 約定価格 33                                | 3,100.0           |       |
| <b>興建</b> 日本225                        |                   |       |
| 数量                                     | 1 Lot             | 評価損益  |
| 決済可能数量                                 | 1 Lot             | +30 円 |
| 約定価格 33                                | 3,100.0           |       |
| <b>賞建</b> 日本225                        | 詳細                |       |
| 教員                                     |                   | 評価損益  |
| 決済可能数量                                 | 110曲路社女           | +30 円 |
| 約定価格 33                                | 八/H/王文<br>3,100.0 |       |
| 1121 日本225                             | クイック決済            |       |
|                                        | 閉じる               |       |

選択画面

5.決済注文

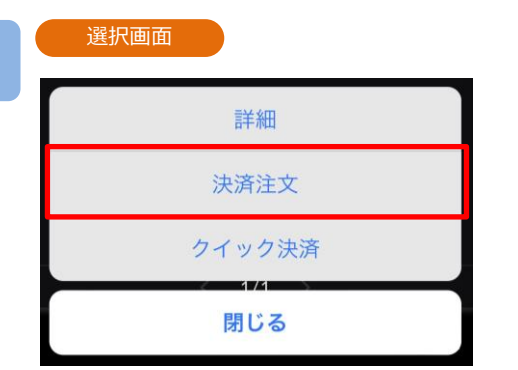

選択画面より[決済注文]をタップすると、決済注文画面 が表示されます。

※決済注文を既に発注されている場合、「決済可能数量 が0のため、新たな決済注文が出来ません。」と表示 され、決済注文画面が表示されません。 当該決済注文の取消を行うと決済注文画面が表示され ます。

#### 4

3

### 決済注文画面

|    | 🗙 決済注文                          |                      | ŝ      |
|----|---------------------------------|----------------------|--------|
|    | 買建 日本225                        |                      |        |
|    | 数量 1 Lo                         | t                    | 評価損益   |
|    | 決済可能数量 1 Lo                     | t                    | +155 円 |
|    | 約定価格 33,100.0                   | D                    |        |
|    | 注文タイプ                           |                      | 指値 ~   |
|    | <sup>売値 віd</sup> ▲<br>33,115.5 | JPY 買値 As<br>70 33,2 |        |
| (1 | 数量 (Lot)                        |                      | 1 +    |
| 2  | 注文価格                            | - 35,0               | 00.0 + |
| 3  | 有効期限 i き                        | 今日中 今週中 無            | 期間指定   |
|    | 確認                              | はてる (売注文)            |        |

注文タイプ[指値] または [逆指値]を選択します。 注文内容①~③を設定し、[確認する]をタップすると、 注文確認画面が表示されます。

※前画面に戻る場合には画面左上の[×]をタップ

| 〕決済可能数量の範囲内で注文数量を設定します。  |
|--------------------------|
| ②決済注文価格を設定します。           |
| ③有効期限を設定します。             |
| [今日中]:注文を発注した営業日終了時点まで有効 |
| [今週中] : 金曜営業日終了時点まで有効    |
| [無期限] : 約定または取消するまで有効    |
| [期間指定]:日時を分単位で指定できます     |
| ①をタップすると「指値・逆指値注文ならびに    |
| 有効期限に関する注意事項」が表示されます。    |
| (P.103参照)                |
| · · · · ·                |

#### 確認画面

| ← 決済注文確認 |           |
|----------|-----------|
| 日本225    |           |
| 注文タイプ    | 指値        |
| 売買       | 売         |
| 数量       | 1 Lot     |
| 注文価格     | 35,000.0  |
| 有効期限     | 無期限       |
| 想定損益     | +19,000 円 |
|          |           |
| キャンセル    | 注文する      |

注文内容を確認し、[注文する]をタップすると、注文が 発注されます。 注文が完了すると注文照会が表示されます。

[キャンセル]をタップすると、決済指値・逆指値入力画 面に戻ります。

※ご注文の際は、「注文における注意事項(P.103)」 を必ずお読みください。

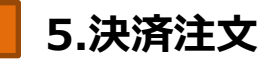

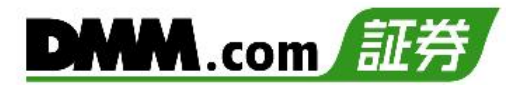

### 5-3 OCO注文

OCO注文は指値注文と逆指値注文を同時に発注し、一方注文が約定したら、もう一方の注文は取 消される注文です。

1

以下のいずれかの操作にて、決済注文(ポジション照会)画面を表示します。

- ・メニューバーの[決済・照会]をタップ
- ・メニューバーの[≡](メニュー)より、 [注文]項目内の[決済注文(ポジション照会)]をタップ

| <u> </u> | 1-//-              |        |           |          |            |
|----------|--------------------|--------|-----------|----------|------------|
| <b>6</b> | <b>(</b> )<br>新想注文 | 日本語・昭会 | \$<br>k=b | <b>~</b> | :≡<br>×=⊐- |
| <u> </u> | 机观庄入               | XH MA  | D-F       | 74-1     | ×-1-       |
|          |                    |        |           |          |            |

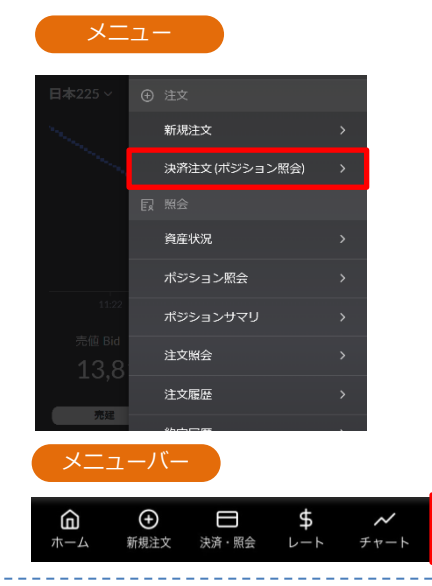

保有しているポジションの一覧から、決済するポジションをタップすると、決済注文選択画 面が表示されます。

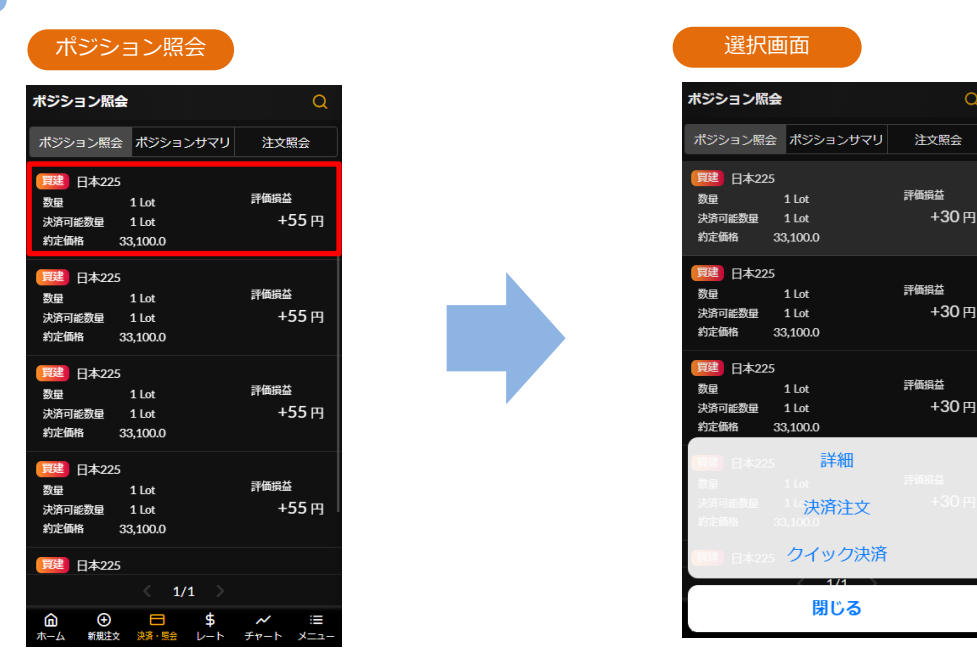

5.決済注文

3

## 選択画面 詳細 決済注文 クイック決済 別じる

選択画面より[決済注文]をタップすると、決済注文画面 が表示されます。

※決済注文を既に発注されている場合、「決済可能数量 が0のため、新たな決済注文が出来ません。」と表示 され、決済注文画面が表示されません。 当該決済注文の取消を行うと決済注文画面が表示され ます。

|            | 央済注文画                      | 面      |            |                       |         |
|------------|----------------------------|--------|------------|-----------------------|---------|
| ×          | 決済注文                       |        |            |                       | ŝ       |
| 買          | 建 日本2                      | 25     |            |                       |         |
| 3          | 数量                         | 1 Lot  |            |                       | 評価損益    |
| ż          | 决済可能数量                     | 1 Lot  |            |                       | +130円   |
| 1          | 約定価格 33                    | ,100.0 |            |                       |         |
| 注          | 文タイプ                       |        |            |                       | 000 ~   |
|            | <sup>売値 від</sup><br>33,11 | 15.5   | JPY<br>7.0 | 買値 Ask<br><b>33,1</b> |         |
| 1 数        | 量 (Lot)                    |        | Ξ          |                       | 1 +     |
| 2 指        | 値価格                        |        | Ξ          | 35,0                  | + 00.00 |
| <u>3</u> 逆 | 指値価格                       |        | 0          | 32,0                  | + 00.0  |
| 4 有        | 効期限 i                      |        | 今日中        | 今週中無                  | 朝限期間指定  |
|            |                            |        |            |                       |         |
|            |                            | 確認     | する (売      | 記注文)                  |         |

注文タイプ[OCO]を選択します。 注文内容①~④を設定し、[確認する]をタップすると、 注文確認画面が表示されます。

※前画面に戻る場合には画面左上の[×]をタップ

①決済可能数量の範囲内で注文数量を設定します。
②指値価格を設定します。
③逆指値価格を設定します。
④有効期限を設定します。
④有効期限を設定します。
[今日中]:注文を発注した営業日終了時点まで有効
[今週中]:金曜営業日終了時点まで有効
[今週中]:約定または取消するまで有効
[期間指定]:日時を分単位で指定できます
①をタップすると「指値・逆指値注文ならびに
有効期限に関する注意事項」が表示されます。
(P.103参照)

### 5.決済注文

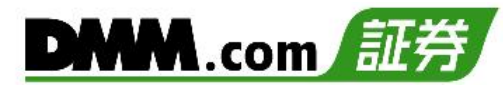

5

| 唯心回回     |           |
|----------|-----------|
| ← 決済注文確認 |           |
| 日本225    |           |
| 注文タイプ    | осо       |
| 数量       | 1 Lot     |
| 有効期限     | 無期限       |
| OCO1     |           |
| 執行条件     | 指值        |
| 売買       | 売         |
| 注文価格     | 35,000.0  |
| 想定損益     | +19,000 円 |
| OCO2     |           |
| 執行条件     | 逆指値       |
| 売買       | 売         |
| 注文価格     | 32,000.0  |
| 想定損益     |           |
| キャンセル    | 注文する      |

注文内容を確認し、[注文する]をタップすると、注文が 発注されます。 注文が完了すると注文照会が表示されます。

[キャンセル]をタップすると、決済OCO入力画面に戻ります。

※ご注文の際は、「注文における注意事項(P.103)」 を必ずお読みください。

### 5-4 クイック決済

クイック決済は指定したポジションを成行にて即時に決済します。当該ポジションにすでに決済 注文を設定している場合でも、クイック決済が優先され、既存の決済注文は取消されます。

以下のいずれかの操作にて、決済注文(ポジション照会)画面を表示します。

- ・メニューバーの[決済・照会]をタップ
- ・メニューバーの[≡](メニュー)より、 [注文]項目内の[決済注文(ポジション照会)]をタップ

| <u></u>                    |            |           |                  |            |
|----------------------------|------------|-----------|------------------|------------|
| <b>@</b><br><sup>#-4</sup> | 日<br>決済・照会 | \$<br>└-ト | <b>~</b><br>チャート | :≣<br>×=ュ- |
|                            |            |           |                  |            |

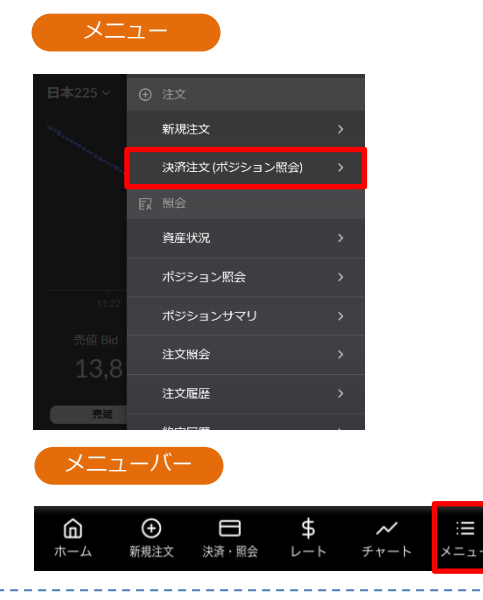

注文照会

評価損益 +30円

評価損益 \_\_\_\_\_ +30 円

評価損益 +30円

保有しているポジションの一覧から、決済するポジションをタップすると、決済注文選択画 面が表示されます。

| ホシション照会                                                                                            | Q             | 「技」「四日」<br>ボジション原会                                                                            |                     |
|----------------------------------------------------------------------------------------------------|---------------|-----------------------------------------------------------------------------------------------|---------------------|
| ポジション照会 ポジションサマリ                                                                                   | 注文照会          | ポジション照会                                                                                       | ポジションサマリ            |
| <ul> <li></li></ul>                                                                                | 評価損益<br>+55 円 | 更建         日本225           数量         1           決済可能数量         1           約定価格         33; | Lot<br>Lot<br>100.0 |
| 世<br>設置 日本225<br>設置 1 Lot<br>決済可能数量 1 Lot<br>約定価格 33,100.0                                         | 評価損益<br>+55 円 | 同注 日本225<br>数量 1<br>決済可能数量 1<br>約定価格 33;                                                      | Lot<br>Lot<br>100.0 |
| <ul> <li> <b>1</b> Lot         没量 1 Lot         決済可能数量 1 Lot         约定确格 33,100.0     </li> </ul> | 評価損益<br>+55 円 | 更建         日本225           数量         1           决済可能数量         1           約定価格         33; | Lot<br>Lot<br>100.0 |
| 戸建 日本225 数量 1 Lot 決済可能数量 1 Lot 約定価格 33,100.0                                                       | 評価損益<br>+55 円 | 日本225<br>取用 1<br>決済可能数量 1<br>約定価格 33、                                                         | 詳細<br>決済注文          |
| 買建 日本225                                                                                           |               | □□□1 日本225 1                                                                                  | ワイック決済              |
| < 1/1 >                                                                                            |               |                                                                                               | 閉じる                 |

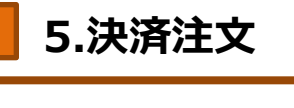

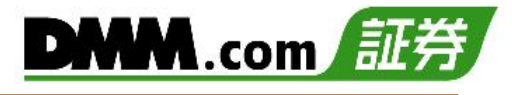

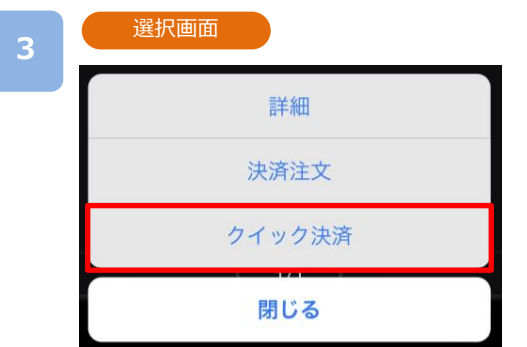

選択画面より[クイック決済]をタップすると、クイック 決済画面が表示されます。

| 4 | 確認画面     |       |
|---|----------|-------|
|   | クイック決済確認 |       |
|   | 銘柄       | 日本225 |
|   | 売買       | 売     |
|   | 数量       | 1 Lot |
|   |          |       |
|   | キャンセル    | 実行    |
|   |          |       |

[実行]をタップすると、注文が発注されます。 [キャンセル]をタップすると、ポジション照会に戻りま す。

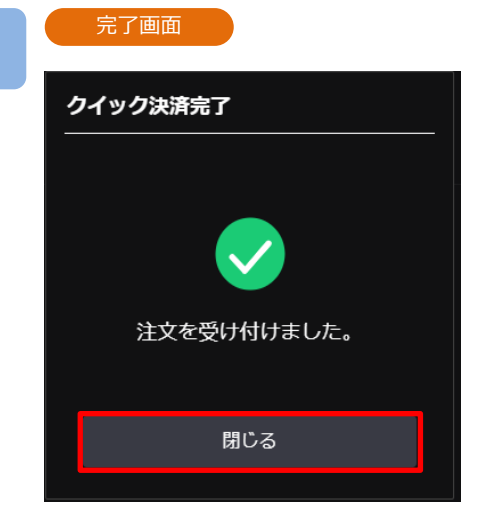

クイック決済が完了。

[閉じる]をタップすると、ポジション照会が表示されます。

- ※クイック決済はスリッページ設定ができないため、 発注時に表示された価格とかい離した価格で約定する 可能性があります。
- ※すでに決済注文を発注しているポジションのクイック 決済も可能です。
- ※ご注文の際は、「注文における注意事項(P.103)」を 必ずお読みください。

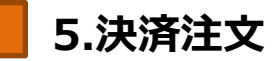

### 5-5 一括決済

保有しているポジションを一括で成行決済する注文方法です。すでに決済注文を発注している場合でも、一括決済が優先され、既存の決済注文は取消されます。

1

以下のいずれかの操作にて、決済注文(ポジション照会)画面を表示します。

- ・メニューバーの[決済・照会]をタップ
- ・メニューバーの[≡](メニュー)より、 [注文]項目内の[決済注文(ポジション照会)]をタップ

|     | 1-//- |       |     |      |      |
|-----|-------|-------|-----|------|------|
| â   | ÷     | 8     | \$  | ~    | i    |
| ホーム | 新規注文  | 決済・照会 | レート | チャート | メニュー |
|     |       |       |     |      |      |
|     |       |       |     |      |      |
|     |       |       |     |      |      |
|     |       |       |     |      |      |
|     |       |       |     |      |      |

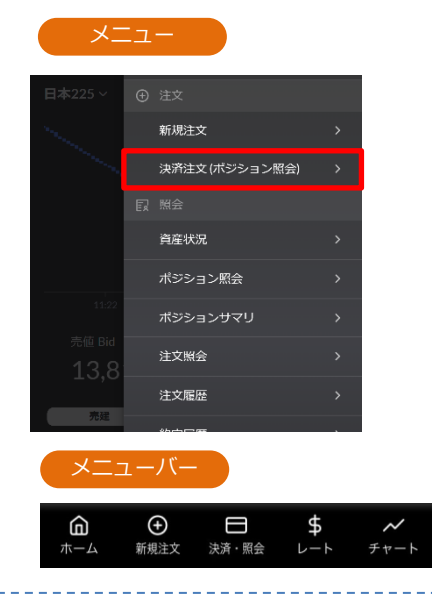

ポジション照会画面より[ポジションサマリ]をタップすると、ポジションサマリが表示されます。一括決済する銘柄をタップすると、一括決済選択画面が表示されます。

| ポジショ      | いさ                    | リマリ                  |          |
|-----------|-----------------------|----------------------|----------|
| ョンサマ      | ע                     |                      |          |
| ション照会     | ポジシ                   | リマサイト                | 注文照会     |
| 洛柄        | 売買<br>数量              | 平均約定価格<br>評価レート      | 評価損益     |
|           | 🛒<br>4 Lot            | 33,101.2<br>33,110.5 | +370 円   |
| ~225 —    | <del>第</del><br>1 Lot | 33,113.0<br>33,117.5 | -45 円    |
|           | 🛒<br>1 Lot            | 4,413.6<br>4,457.1   | +6,415 円 |
| ≣S&P500 — | の Lot                 | -<br>4,457.6         | -        |
|           |                       |                      |          |
|           |                       |                      |          |
|           |                       |                      |          |
|           |                       |                      |          |
|           |                       |                      |          |
| а<br>Ф    | P                     | \$                   | ~ =      |

### 5.決済注文

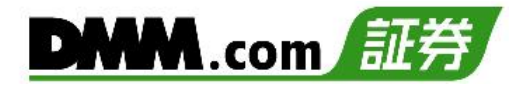

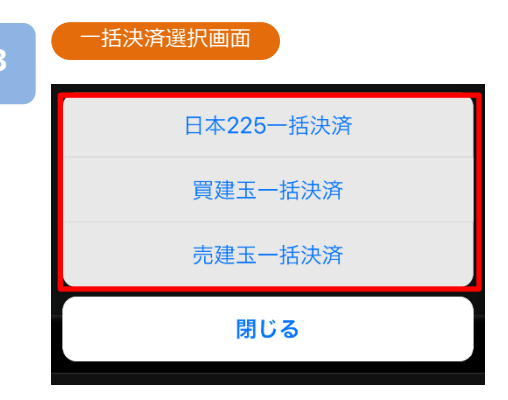

ー括決済選択画面より["銘柄"ー括決済]・[買建玉ー括決済]・[売建玉ー括決済]のいずれかをタップすると、一括決済確認画面が表示されます。

※保有ポジションの数量が200Lotを超える場合、 一括決済注文はできません。

#### "銘柄"一括決済

選択されている銘柄の全ポジションが決済されます。

買建玉一括決済

選択されている銘柄の買ポジションがすべて決済され ます。

#### 売建玉一括決済

選択されている銘柄の売ポジションがすべて決済され ます。

| 4 | 注文確認                                 |        |
|---|--------------------------------------|--------|
|   | 日本225一括決済確認<br>————————————————————— |        |
|   | 銘柄                                   | 日本225  |
|   | 数量                                   | 5 Lot  |
|   | 評価損益<br>(概算)                         | +400 円 |
|   | キャンセル                                | 実行     |

[実行]をタップすると、注文が発注されます。 [キャンセル]をタップすると、ポジションサマリに戻り ます。

#### -

完了画面

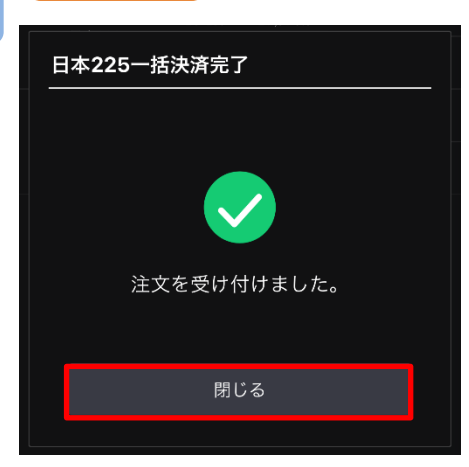

一括決済が完了。

[閉じる]をタップすると、ポジションサマリが表示されます。

- ※一括決済はスリッページ設定ができないため、発注時 に表示された価格とかい離した価格で約定する可能性 があります。
- ※すでに決済注文を発注しているポジションの一括決済 も可能です。

※ご注文の際は、「注文における注意事項(P.103)」を 必ずお読みください。
# 6.注文変更·取消

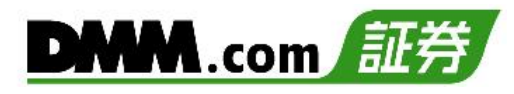

# 6-1 注文変更

注文中かつ未約定の注文において、注文価格や有効期限を変更できます。

以下のいずれかの操作にて、注文照会画面を表示します。

・メニューバーの[決済・照会]をタップし、ポジション照会画面の[注文照会]タブをタップ ・メニューバーの[≡](メニュー)より、[照会]項目内の[注文照会]をタップ

| ×/-                                        |                           |                   |
|--------------------------------------------|---------------------------|-------------------|
|                                            | □ \$<br>決済・照会 レート         | ✓ :Ξ<br>チャート メニュー |
| ポジション照                                     | <b>A</b>                  | 0                 |
| ホジション照会                                    | ポジションサマリ                  | 社文照会              |
| <b>買建</b> 日本225<br>数量<br>決済可能数量<br>約定価格 27 | 1 Lot<br>1 Lot<br>1,934.8 | 評価損益<br>+1,450円   |

| ×=                     | <b>д</b> —                                        |                |                |
|------------------------|---------------------------------------------------|----------------|----------------|
|                        | 园 照金                                              |                |                |
|                        | 資産状況                                              | >              |                |
|                        | ポジション照会                                           | >              |                |
| 11:22                  | ポジションサマリ                                          | >              |                |
| 売値 Bid<br><b>1 3 8</b> | 注文照会                                              | >              |                |
|                        | 注文履歴                                              | >              |                |
| 元建                     | 約定履歷                                              | >              |                |
|                        | 入出金履歴                                             | >              |                |
|                        | ティック居田                                            | 、              |                |
| בבא                    | <b>ー</b> ノビー                                      |                |                |
| <b>向</b><br>ホーム        | <ul> <li>         →         →         →</li></ul> | \$ /<br>ν-ν ≠ν | ✓ :≡<br>-⊦ ×=⊐ |

保有しているポジションの一覧から、注文変更をするポジションをタップすると、選択画面 が表示されます。

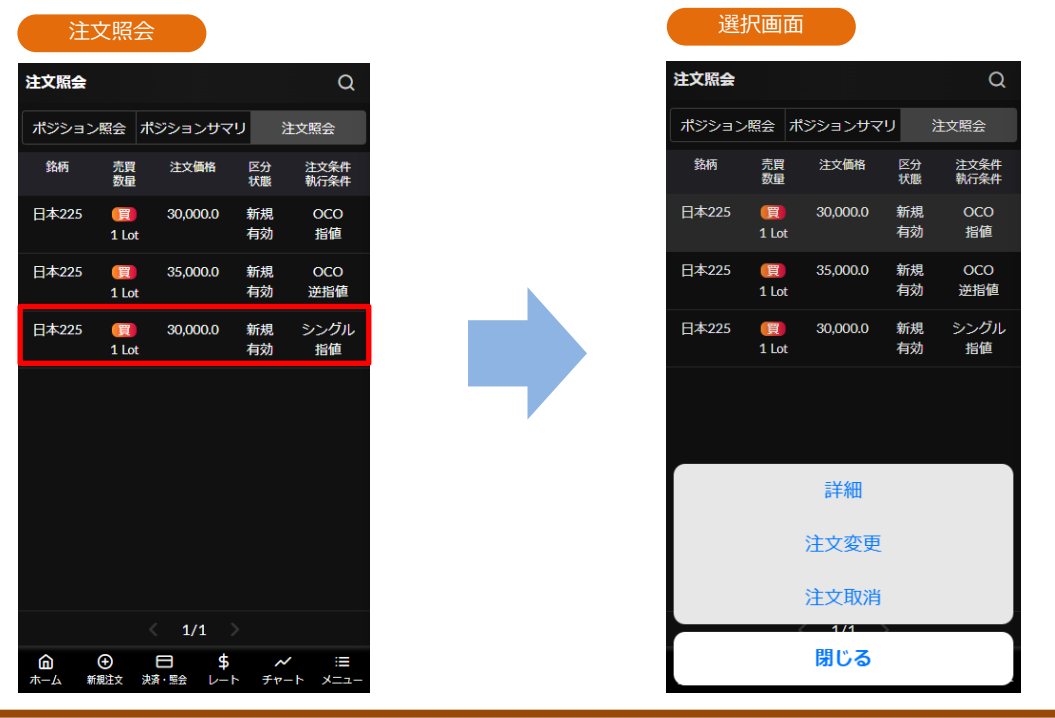

6.注文変更·取消

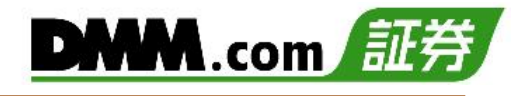

| 3 | 注文変更·取消選択 |
|---|-----------|
|   | 詳細        |
|   | 注文変更      |
|   | 注文取消      |
|   | 閉じる       |

注文変更画面

選択画面より[注文変更]をタップすると、注文変更画面 が表示されます。

### 4

5

| × | 〈 注文変更                               |                   |                        |      |
|---|--------------------------------------|-------------------|------------------------|------|
|   | 日本225                                |                   |                        |      |
| 亲 | <sup>売値 Bid</sup><br>33,11<br>新規 寛 指 | 」<br>PY<br>0.5 70 | 買値 Ask<br><b>33,11</b> | 7.5  |
|   | 数量                                   | 1 Lot             | 状態                     | 有効   |
|   | 注文価格                                 | •                 | 31,000.0               | ) +  |
|   | 有効期限 i                               | 今日中今道             | 圓中 無期限 邦               | 期間指定 |
|   |                                      |                   |                        |      |
|   | キャン                                  | セル                | 確認す                    | 3    |
|   |                                      |                   |                        |      |

注文価格、有効期限のどちらか、又は両方を変更し、 [確認する]をタップすると、注文変更確認画面が表示されます。

①をタップすると「指値・逆指値注文ならびに有効期限 に関する注意事項」が表示されます。(P.103参照)

変更内容を確認し、[変更する]をタップすると、注文変更が完了します。 [閉じる]をタップすると、注文照会が表示されます。

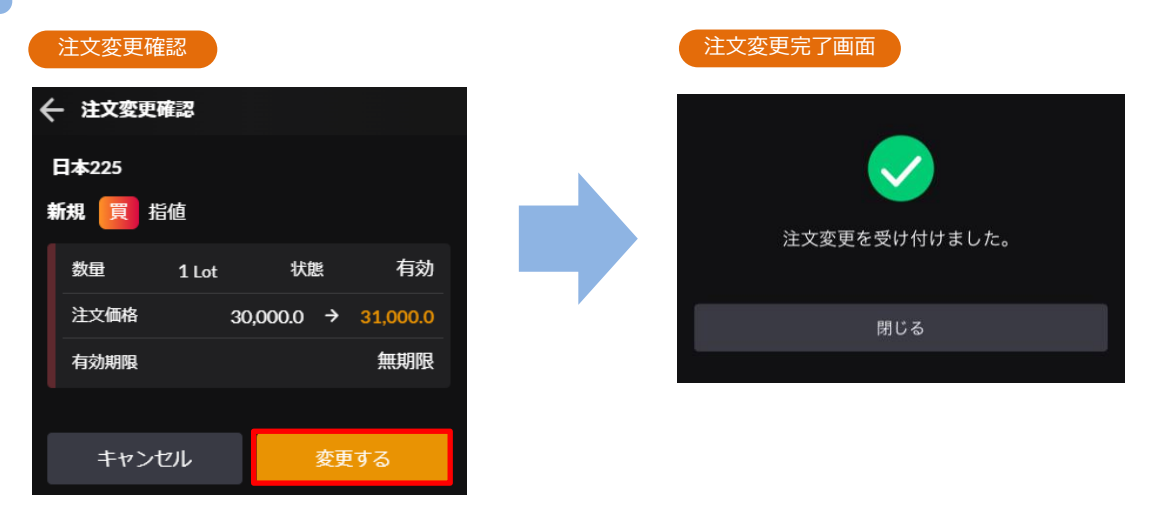

\$ ~~~

# 6-2 注文取消

注文中かつ未約定の注文の取消ができます。

1

以下のいずれかの操作にて、注文照会画面を表示します。

・メニューバーの[決済・照会]をタップし、ポジション照会画面の[注文照会]タブをタップ ・メニューバーの[≡](メニュー)より、[照会]項目内の[注文照会]をタップ

| (メニューバー   |              |          | ( |                           | <u>а</u> —                                                                                                    |
|-----------|--------------|----------|---|---------------------------|----------------------------------------------------------------------------------------------------|
|           |              | ✓ :≡     |   |                           |                                                                                                    |
|           |              |          |   |                           | 資産状況                                                                                                    |
|           |              |          |   | 44.00                     | ボジション照会                                                                                                    |
| ポジション暗    | 会            |          |   |                           | ポジションサマリ                                                                                                    |
|           |              |          |   | <sup>売値 Bid</sup><br>13.8 | 注文照会                                                                                                    |
| ポジション照会   |              | Q        |   | 10,0                      | 注文履歷                                                                                                    |
| -425 2007 | -45%5 - 5-44 | <u> </u> |   | 77度                       | 約定履歴                                                                                                    |
| ホンション照会   | ホシションサマリ     | 汪又照会     |   |                           | 入出金履歴                                                                                                    |
| 買建 日本225  |              |          |   |                           | ティック層座                                                                                                    |
| 数量        | 1 Lot        | 評価損益     |   | ×                         | -/r-                                                                                                    |
| 決済可能数量    | 1 Lot        | +1,450 円 |   |                           |                                                                                                    |
| 約定価格 27   | 7,934.8      |          |   | <b>向</b><br>ホーム 第         | ⊕     □     □     □     □     □     □     □     □     □     □     □     □     □     □     □     □     □     □     □     □     □     □     □     □     □     □     □     □     □     □     □     □     □     □     □     □     □     □     □     □     □     □     □     □     □     □     □     □     □     □     □     □     □     □     □     □     □     □     □     □     □     □     □     □     □     □     □     □     □     □     □     □     □     □     □     □     □     □     □     □     □     □     □     □     □     □     □     □     □     □     □     □     □     □     □     □     □     □     □     □     □     □     □     □     □     □     □     □     □     □     □     □     □     □     □     □     □     □     □     □     □     □     □     □     □     □     □     □     □     □     □     □     □     □     □     □     □     □     □     □     □     □     □     □     □     □     □     □     □     □     □     □      □      □      □      □      □      □      □      □      □      □      □      □      □      □      □      □      □      □      □      □      □      □      □      □      □      □      □      □      □      □      □      □      □      □      □      □      □      □      □      □      □      □      □      □      □      □      □      □      □      □      □      □      □      □      □      □      □      □      □      □      □      □      □      □      □      □      □      □      □      □      □      □      □      □      □      □      □      □      □      □      □      □      □      □      □      □      □      □      □      □      □      □      □      □      □      □      □      □      □      □      □      □      □      □      □      □      □      □      □      □      □     □     □     □     □     □     □     □     □     □     □     □     □     □     □     □     □     □     □     □     □     □     □     □     □     □     □     □     □     □     □     □     □     □     □     □     □     □     □     □     □    □    □     □     □     □     □    □     □     □     □     □     □     □     □     □     □     □     □ |

保有しているポジションの一覧から、注文取消をするポジションをタップすると、選択画面 が表示されます。

| 注文照会     |            |          |          |              |  | 選択画面    |            |          |          |              |
|----------|------------|----------|----------|--------------|--|---------|------------|----------|----------|--------------|
| 注文照会     |            |          |          | Q            |  | 注文照会    |            |          |          | Q            |
| ポジション照会  | ポジシ        | ョンサマリ    | 注        | 文照会          |  | ポジション照会 | ポジ         | ションサマリ   |          | 文照会          |
| 銘柄       | 売買<br>数量   | 注文価格     | 区分<br>状態 | 注文条件<br>執行条件 |  | 銘柄      | 売買<br>数量   | 注文価格     | 区分<br>状態 | 注文条件<br>執行条件 |
| 日本225    | 買<br>1 Lot | 27,000.0 | 新規<br>有効 | シングル<br>指値   |  | 日本225   | 買<br>1 Lot | 27,000.0 | 新規<br>有効 | シングル<br>指値   |
| 日本225    | 買<br>1 Lot | 26,000.0 | 新規<br>有効 | シングル<br>指値   |  | 日本225   | 買<br>1 Lot | 26,000.0 | 新規<br>有効 | シングル<br>指値   |
| 米国S&P500 | 売<br>3 Lot | 5,000.0  | 新規<br>有効 | シングル<br>指値   |  |         |            | 詳細       |          |              |
|          |            |          |          |              |  |         | 注          | 主文変更     |          |              |
|          |            | 1/1      |          |              |  |         | 注          | 主文取消     |          |              |
|          |            | \$       | ~        | i            |  |         |            | 閉じる      |          |              |
| ホーム 新規注文 | 決済・照会      | 金 レート    | チャート     | メニュー         |  |         |            |          |          |              |

| 6.注文変更·取消      | <b>DMM</b> .com 証券                    |
|----------------|---------------------------------------|
| 3 注文変更·取消選択    |                                       |
| 詳細             | 選択画面より[注文取消]をタップすると、注文変更画面<br>が表示されます |
| 注文変更           | 万衣小で1149。                             |
| 注文取消           |                                       |
| 閉じる            |                                       |
|                |                                       |
| 4 注文取消画面       |                                       |
| ★ 注文取消確認       | [取消する]をタップすると、注文取消完了画面が表示されます。        |
| 日本225          |                                       |
| 数量 1 Lot 状態 有効 |                                       |
| 注文価格 27,000.0  |                                       |
| 有効期限           |                                       |
| キャンセル 取消する     |                                       |
|                |                                       |
|                |                                       |

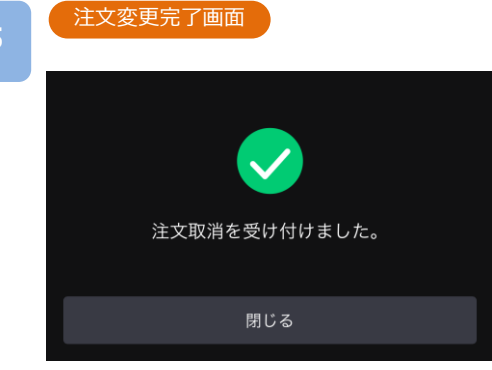

注文取消受付が完了。 [閉じる]をタップすると、注文照会が表示されます。

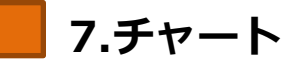

# 7-1 縦全画面チャート

チャート上にテクニカル指標を表示できます。

1

以下のいずれかの操作にて、チャート画面を表示します。

- ・メニューバーまたはホーム画面より[チャート]をタップ
- ・メニューバーの[≡](メニュー)より、[マーケット]項目内の[チャート]をタップ

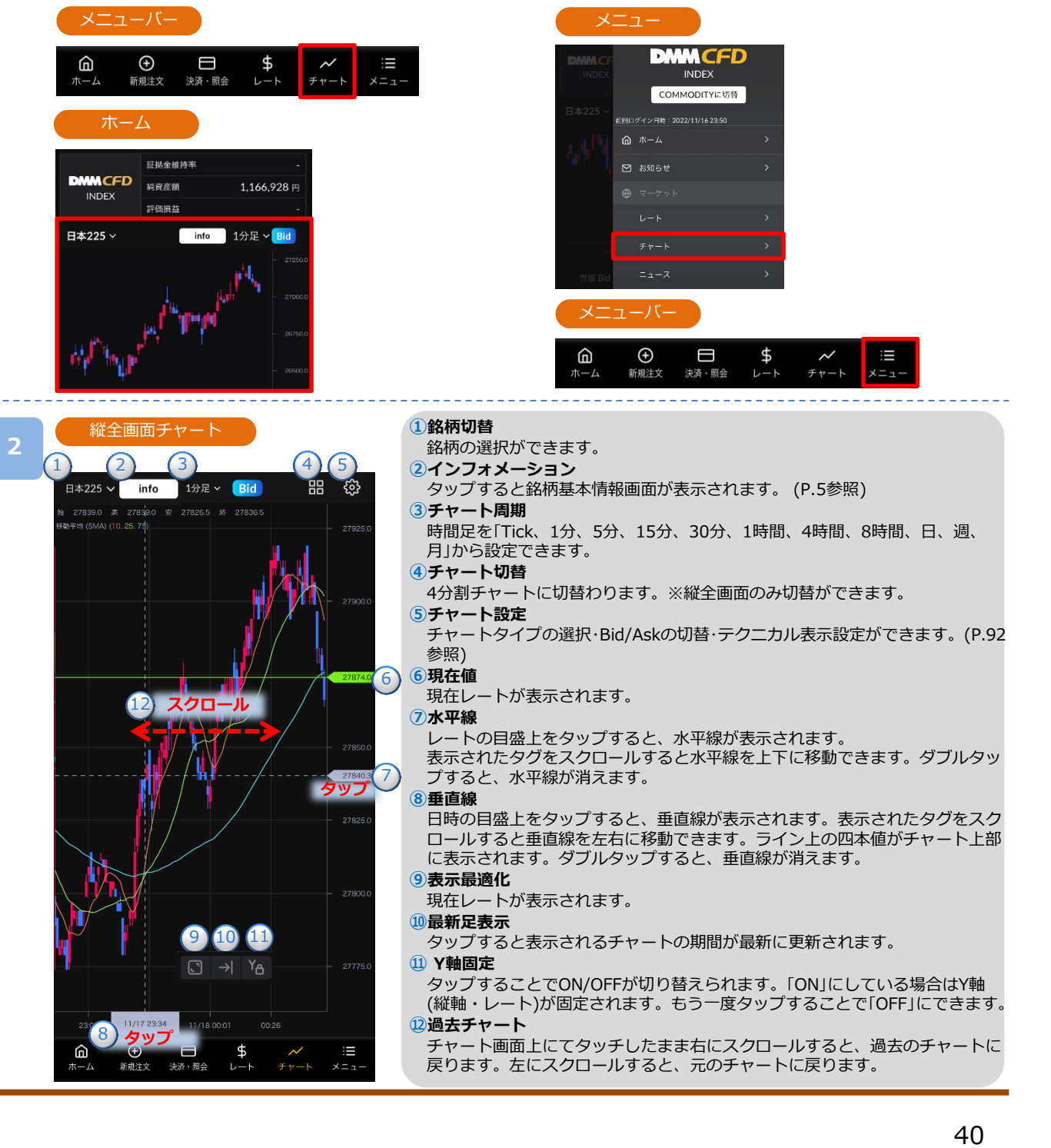

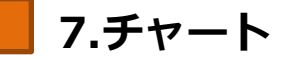

# 7-2 横全画面チャート

スマホを横向きにすると横画面チャートが表示されます。

[4画面チャート] 「縦全画面チャート]を開いている状態でスマホを横に傾けると 横全画面チャートが表示されます。

※ご利用のスマートフォンによっては[画面縦向きロック機能]の解除や、「画面の自由回転機 能1の設定が必要です。(設定の名称は機種によって異なります)

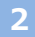

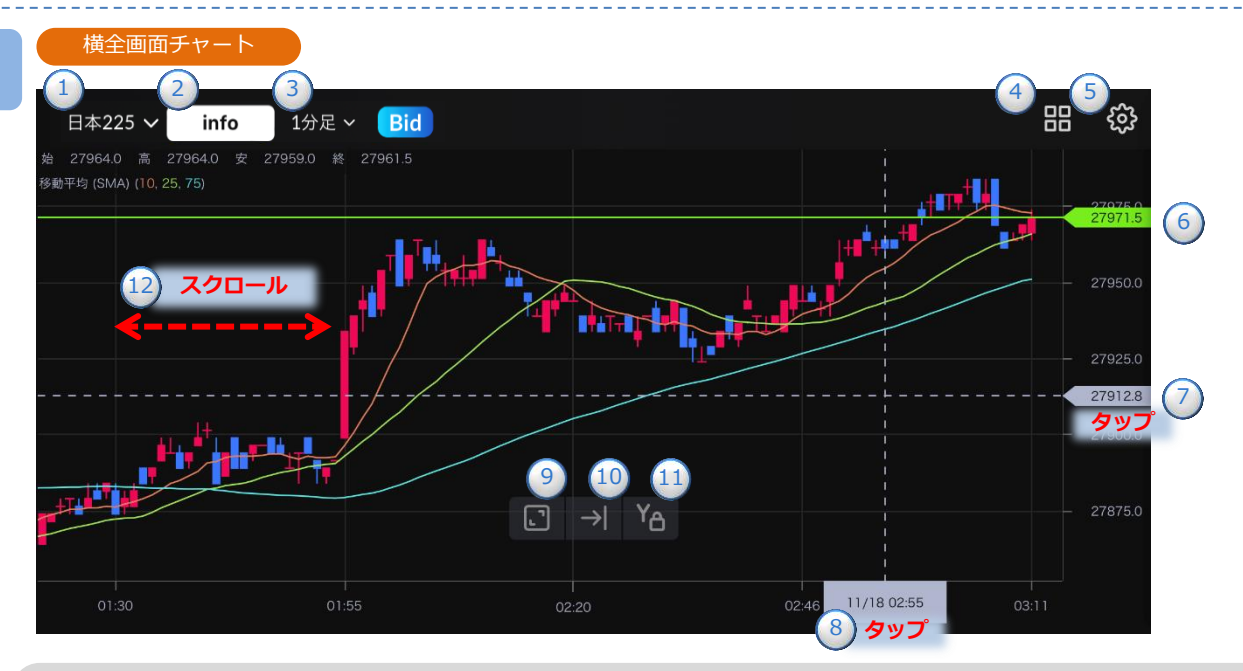

### 1 銘柄切替

銘柄の選択ができます。

- 2インフォメーション
  - タップすると銘柄基本情報画面が表示されます。(P.5 参照)

### 3チャート周期

時間足を「Tick、1分、5分、15分、30分、1時間、4 9表示最適化 時間、8時間、日、週、月」から設定できます。

### 4 チャート切替

4分割チャートに切替わります。※縦全画面のみ切替 ができます。

### 5チャート設定

チャートタイプの選択・Bid/Askの切替・テクニカル表 示設定ができます。(P.92参照)

### ⑥現在値

現在レートが表示されます。

### 7水平線

レートの目盛上をタップすると、水平線が表示されま す。

表示されたタグをスクロールすると水平線を上下に移 動できます。ダブルタップすると、水平線が消えます。

### 8垂直線

日時の目盛上をタップすると、垂直線が表示されます。 表示されたタグをスクロールすると垂直線を左右に移 動できます。ライン上の四本値がチャート上部に表示 されます。ダブルタップすると、垂直線が消えます。

現在レートが表示されます。

### 10最新足表示

タップすると表示されるチャートの期間が最新に更新 されます。

### Y軸固定

タップすることでON/OFFが切り替えられます。 「ONIにしている場合はY軸(縦軸・レート)が固定され ます。もう一度タップすることで「OFF」にできます。

### 12過去チャート

チャート画面上にてタッチしたまま右にスクロールす ると、過去のチャートに戻ります。左にスクロールす ると、元のチャートに戻ります。

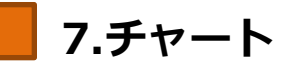

# 7-3 4分割チャート

一つの画面で同時に4つのチャートを表示します。チャート毎に銘柄や周期を設定できます。

以下のいずれかの操作にて、チャート画面を表示します。

・メニューバーまたはホーム画面より[チャート]をタップ ・メニューバーの[=](メニュー)より、[マーケット]項目内の[チャート]をタップ DMMCFD  $(\pm)$ G \$ INDEX 新規注文 決済・照会 ホーム メニュ・ COMMODITYに切替 ||回口グイン日時:2022/11/16 23:50 ☆ ホーム ▶ お知らせ 証拠金維持率 DMMCFD 純資産額 1,166,928 円 INDEX 評価損益 日本225 ~ info 1分足 ~ Bid ŧ \$ G  $\sim$ 新規注文 決済・照会 4分割チャート 縦全画面チャート 日本225 🗸 info 1分足 🗸 Bid 品 慾 4分割チャート Bid 88 88 =225 1分足 本225 1時間足 日本225 日足 11/17 23:34 ඛ [書]をタップすると、4分割チャー

すると、縦全画面チャートに切替わります。 [
書]をタップすると、4分割チャート設定画面が 表示されます。

42

2

トに切替わります

3

### 4分割チャー

チャート1の足種に統一

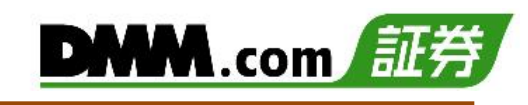

| ← 4分割チャート設定  |            |
|--------------|------------|
| チャート1        | チャート2      |
| 日本225 ~      | 米国NYダウ30 ~ |
| 1分足 ~        | 1分足 🗸      |
| チャート3        | チャート4      |
| 米国ナスダック100 ~ | 米国S&P500 ∨ |
| 1分足 ~        | 1分足 ~      |
|              |            |
| チャート10       | O銘柄に統一     |
|              |            |
| チャート10       | )足種に統一     |
|              |            |
|              |            |
|              |            |
|              |            |
| キャンセル        | 保存         |

[チャート1の足種に統一]をタップ すると、4画面すべてチャート1に 設定されている足種の表示設定に切 り替えができます。

| チャート1の銘柄に統       | -              |
|------------------|----------------|
| 🔶 4分割チャート設定      |                |
| チャート1            | チャート2          |
| 日本225 ~          | 日本225 ~        |
| 1分足 ~            | 5分足 ~          |
| チャート3            | チャート4          |
| 日本225 ~          | 日本225 ~        |
| 1時間足 ~           | 日足 🗸           |
| チャート10<br>チャート10 | 銘柄に統一<br>足種に統一 |
| キャンセル            | 保存             |
| 112 010          | PISID          |

[チャート1の銘柄に統一]をタップ すると、4画面すべてチャート1に 設定されている銘柄の表示設定に切 り替えができます。

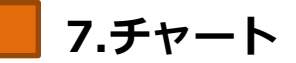

# 7-4 テクニカル指標

テクニカル指標の表示・パラメータを設定できます。

[縦全画面チャート]の ☆ または横全画面チャートの ☆ をタップすると、チャート設定画 面が表示され、 [テクニカル設定を表示]ボタンをタップすると、設定画面が表示されます。

|   | 縦全画面チャート上          | 白部             | 横全画面チャート」            | 上部        |                                                             |                                      |
|---|--------------------|----------------|----------------------|-----------|-------------------------------------------------------------|--------------------------------------|
|   | 日本225 > info 1分足 > | Bid 🗄 🎲        | 日本225 ~ info         | 1分足 ~ Bid |                                                             | 器                                    |
|   | チャート設定画面           |                |                      |           |                                                             |                                      |
|   | レン<br>テクニカル設定を表    | <del>ئ</del> ہ |                      |           |                                                             |                                      |
| 2 | テクニカル設定            |                |                      |           |                                                             |                                      |
|   | トレンド系              |                | オシレーター系              |           |                                                             |                                      |
|   | ★ テクニカル設定          |                | ★ テクニカル設定            |           | <ul> <li>X MACD 編集</li> <li>2つの平滑平均を利用の周期を予測するテナ</li> </ul> | 初期化<br>用して、売買ポイントや相場<br>フニカル指標。      |
|   | トレンド<br>           | オシレータ          | אירא                 | オシレータ     | 短期                                                          | - 12 +                               |
|   | 移動平均(SMA)          | 編集             | MACD                 | 編集        | 長期                                                          | (1-400)<br>- 26 +                    |
|   | 指数平滑移動平均(          | EMA) 編集        | RSI                  | 編集        | シグナル                                                        | - 9 +                                |
|   | 一目均衡表              | 編集             | ОМІ                  | 編集        |                                                             | (1 - 400)                            |
|   | ボリンジャーパ            | <b>ジド</b> 編集   | ADX                  | 編集        |                                                             |                                      |
|   | スーパーボリンジャ          | 7- 編集          | <b>20-</b> 2トキャスティクス | 編集        | キャンセル                                                       | 適用                                   |
|   | スパンモデル             | 編集             | RCI                  | 編集        | 各テクニカル樹<br>すると、パラン<br>示されます。/                               | 載の[編集]をタップ<br>くータ設定画面が表<br>《ラメータ設定完了 |
|   | キャンセル              | 保存             | キャンセル                | 保存        | 後、画面右下部<br>すると、設定た                                          | 『の[適用]をタップ<br>『反映されます。               |

- ・「トレンド」「オシレータ」をタップすると、各画面へ切替わります。
- ・追加したいテクニカル指標を選択し[保存]をタップすると、選択したテクニカル指標が表示されます。

※オシレータ系の表示可能数は2つとなります。 ※パラメータの上限値は最大400となります。

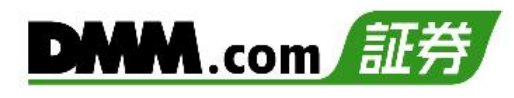

# 8-1 資産状況

資産状況では、取引アカウントの資産詳細を確認することができます。

以下のいずれかの操作にて、資産状況画面を表示します。

・ホーム画面の右上に表示されているアカウント状況部分をタップ ・メニューバーの[=](メニュー)より、 [照会]項目内の[資産状況]をタップ

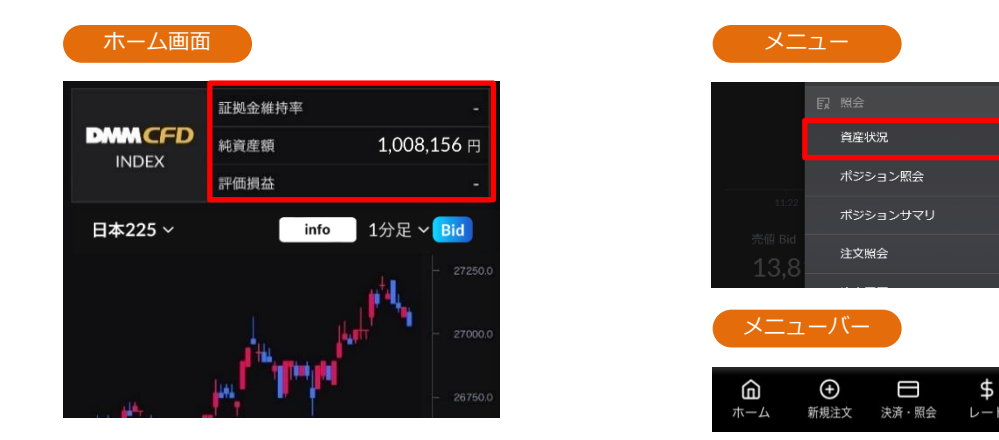

資産状況

| Index 資         | 產状況   | 2024      | 1/08/02 15       | 5:04:24<br>取得 |
|-----------------|-------|-----------|------------------|---------------|
| 建玉可能額           |       |           | 1,270,8          | 375 円         |
| 出金可能額           |       |           | 1,224,0          | 010円          |
| 証拠金維持率 <b>(</b> | 3     |           | 2,893            | .99 %         |
| 追加証拠金額          |       |           |                  |               |
| 純資産額            |       |           | 1,316,3          | 361 円         |
| 約定評価損益          |       |           | +46,8            | 365 円         |
| 建玉評価損益          | ŧ     |           | +46,8            | 365 円         |
| 調整額             |       |           |                  | 0円            |
| 預託証拠金残高         | 3     |           | 1,269,4          | 496 円         |
| ポジション必要         | 証拠金   |           | 45,4             | 486 円         |
| 注文証拠金           |       |           |                  | 0円            |
| 出金予約額           |       |           |                  | 0円            |
|                 |       |           |                  |               |
|                 |       |           |                  |               |
|                 |       |           |                  |               |
|                 |       |           |                  |               |
|                 |       |           |                  |               |
|                 | 決済・照会 | \$<br>~~~ | <b>ハ</b><br>チャート | :≣<br>⊀=⊥-    |

| 建玉可能額=純貨産額-(ハンンヨン必要証拠金+注文証拠金)<br>•出金可能額:出金予約が可能な金額                                                                                           |
|----------------------------------------------------------------------------------------------------|
| ※ポジションを保有されている場合、出金可能額全額を出金予約<br>されると、予約直後に維持率が低下しますので、ご注意ください。                                                                              |
| ・証拠金維持率:ポジション必要証拠金に対する証拠金の余力の割合。<br>証拠金維持率が50%以下になった場合、ロスカットが執行され<br>ます。                                                                     |
| 証拠金維持率=(純資産額-注文証拠金)/ポジション必要証拠金×100<br>・追加証拠金額:毎営業日の証拠金維持率判定において、証拠金維持率が100%を<br>下回った場合に発生するポジション必要証拠金の不足額。指定<br>期限までに入金の反映、もしくはポジションの決済により追加 |
| 証拠金額が0円とならなかった場合、強制決済が執行されます。                                                                                                    |
|                                                                                                    |
| (証拠金維持率判定時刻における)ホンション必要証拠金 – 純貧産額                                                                                                    |
| ・祝見住領: 頃む証拠並に利定計価損益で加え、山並了利額で左方いた並領<br>・約定評価指益・その時占のポジションに対する証価額                                                                             |
| ・建玉評価損益:その時点のポジションに対する評価額(調整額含まず)                                                                                                    |
| ・調整額:保有ポジションに付与されている調整額                                                                                                    |
| ・預託証拠金残高:取引日基準の証拠金残高                                                                                                    |
| ・ボジション必要証拠金:保有ボジションを維持するために必要な証拠金                                                                                                    |
| •注又証拠金:注文中(未約定)の新規注文に必要な証拠金                                                                                                    |
| 「山本丁利胡:山本丁利でしている本領                                                                                                    |
|                                                                                                    |

※資産状況は7秒更新となります。

- ※保有銘柄の参照限月に変更があった場合、資産状況には同日午前6時(米国冬時間適用期間は午前7 時)以降、新限月のレートを参照し各項目の値を算出します。
- ※「資産状況」以外の画面(「ポジション照会」や「ポジションサマリ」、新規注文画面の「発注可能 数量」等)は、価格調整実施から対象銘柄のレート配信が再開するまでの間、旧限月のレートを参照 し、各項目の値を算出します。そのため、同項目であっても取引ツール内で値に差異が生じる場合 がございますので、ご留意ください。

# 8-2 ポジション照会

保有しているポジションの数量・評価損益などの情報をポジション毎に確認できます。

以下のいずれかの操作にて、ポジション照会画面を表示します。

- ・メニューバーの[決済・照会]をタップ
- ・メニューバーの[=](メニュー)より、 [照会]項目内の[ポジション照会]をタップ

| :≡<br>×=ュ- |
|------------|
|            |

| ×=                         | <b>д</b> —                                         |                        |          |
|----------------------------|----------------------------------------------------|------------------------|----------|
|                            | <b>凤</b> 照会                                        |                        |          |
|                            | 資産状況                                               | >                      |          |
|                            | ポジション照会                                            | >                      |          |
| 11:22                      | ポジションサマリ                                           | >                      |          |
| 売値 Bid                     | 注文照会                                               | >                      |          |
| 10,0                       | 注文履歴                                               | >                      |          |
| 元建                         | 約常履歷                                               | >                      |          |
| בבא                        | <b>ー</b> ノビー                                       |                        |          |
| <b>6</b><br><sup>π-4</sup> | ・         ・           新規注文         決済・照会         レ | \$ ~<br>\ <i>fr-</i> \ | ::<br>×= |

## 2

### ポジション照会

| ポジション照会                                                          |                          | Q                 |
|------------------------------------------------------------------|--------------------------|-------------------|
| ポジション照会                                                          | ポジションサマリ                 | 注文照会              |
| 買建     日本225       数量     二       決済可能数量     二       約定価格     27 | 1 Lot<br>1 Lot<br>,934.8 | 評価損益<br>+1,450 円  |
| <b>買建</b> 日本225<br>数星 :<br>決済可能数量 :<br>約定価格 27                   | 1 Lot<br>1 Lot<br>,934.7 | 評価損益<br>+1,451 円  |
| 買建     日本225       数量     二       決済可能数量     二       約定価格     27 | 1 Lot<br>1 Lot<br>;934.6 | 評価損益<br>+1,452 円  |
| 買進     日本225       数量     二       決済可能数量     二       約定価格     27 | 1 Lot<br>1 Lot<br>,934.5 | 評価損益<br>+1,453 円  |
|                                                                  | 日 \$<br>決済・照会 レート        | ✓ :=<br>チャート メニュー |

各ポジションをタップすると、決済注文選択画面が 表示されます。

- ・[決済注文画面][クイック決済]をタップすると、 決済注文を発注できます。(P.24-35参照)
- ・[詳細画面]をタップすると、ポジション詳細画面 が表示されます。

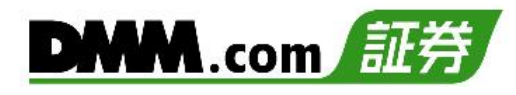

# 8-3 ポジションサマリ

保有ポジションの銘柄ごとの状況、損益合計を確認できます。 また、ポジションを一括決済することも可能です。

以下のいずれかの操作にて、ポジションサマリ画面を表示します。

・メニューバーの[決済・照会]をタップし、[ポジションサマリ]タブをタップ ・メニューバーの[≡](メニュー)より、 [照会]項目内の[ポジションサマリ]をタップ

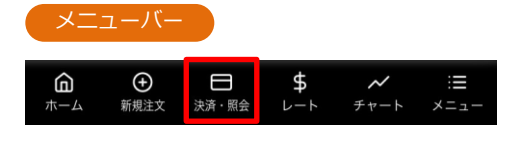

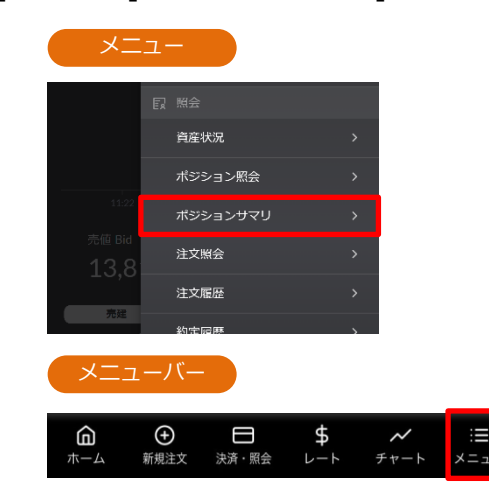

|  |  | ٦ |  |
|--|--|---|--|
|  |  |   |  |
|  |  |   |  |
|  |  |   |  |
|  |  |   |  |

| ポジションサマリ    | J          |                      |                   |
|-------------|------------|----------------------|-------------------|
| ポジション照会     | ポジショ       | ョンサマリ                | 注文照会              |
| 銘柄          | 売買<br>数量   | 平均約定価格<br>評価レート      | B 評価損益            |
| 日本225       | 頁<br>6 Lot | 27,347.5<br>27,871.0 | +31,410 円         |
|             | の Lot      | -<br>27,878.0        |                   |
| 米国NIVダウ30   | 頁<br>1 Lot | 33,177.9<br>33,183.1 | +73 円             |
| 不画NT2 230   | 売<br>0 Lot | -<br>33,186.1        |                   |
| 半国ナスダック100  | <br>1 Lot  | 11,595.5<br>11,598.2 | +379 円            |
| 本国) スタック100 | 売<br>0 Lot | -<br>11,600.2        |                   |
| * RCC DEOO  | 買<br>1 Lot | 3,915.2<br>3,915.7   | +70 円             |
| 不固3&F300    | の Lot      | -<br>3,916.2         |                   |
|             |            |                      |                   |
|             | 決済・照会      | \$<br>~~~            | ✓ :Ξ<br>チャート メニュー |

保有している銘柄のうち同一銘柄・同一売買方向 のポジションが合算されて表示されます。

※銘柄をタップすると、一括決済選択画面が表示されます。(P.34参照)
※ポジションサマリでは検索機能を利用できま

《ハンンヨンサマリでは快楽機能を利用で せん。

<sup>1</sup> 

# 8-4 注文照会

注文中かつ未約定の注文詳細を確認できます。また、注文の変更・取消も可能です。

1

# 以下のいずれかの操作にて、注文照会画面を表示します。

・メニューバーの[決済・照会]をタップし、[注文照会]タブをタップ ・メニューバーの[=](メニュー)より、 [照会]項目内の[注文照会]をタップ

| ×=.             | ユーハー      |         |           |                  |            |
|-----------------|-----------|---------|-----------|------------------|------------|
| <b>命</b><br>ホーム | ●<br>新規注文 | □ 決済・照会 | \$<br>└─ト | <b>~</b><br>チャート | :≡<br>×=ュ- |
| <b>A A</b>      | 机成在入      |         |           |                  | ~=-1       |
|                 |           |         |           |                  |            |
|                 |           |         |           |                  |            |

| ×=                              |                                                                  |             |                  |         |
|---------------------------------|------------------------------------------------------------------|-------------|------------------|---------|
| 11:22                           | 正 照会   首座状況   ポジション照会                                            | >           |                  |         |
| 売値 Bid<br>13,8<br><del>売健</del> | 注文照会 注文服歴 約次回歴                                                   | ><br>><br>> |                  |         |
| בבא                             | <i>ーノ</i> バー                                                     |             |                  |         |
| <b>命</b><br>ホーム                 | <ul> <li>         →         →         新規注文 決済・照会     </li> </ul> | \$<br>~~~   | <b>~</b><br>チャート | ∷<br>≍≍ |

# 2

### 注文照会

| 注文照会     |            |                       |                  | Q            |
|----------|------------|-----------------------|------------------|--------------|
| ポジション照会  | ポジ         | ションサマリ                | 注:               | 文照会          |
| 銘柄       | 売買<br>数量   | 注文価格                  | 区分<br>状態         | 注文条件<br>執行条件 |
| 日本225    | 買<br>1 Lot | 26,500.0              | 新規<br>有効         | シングル<br>指値   |
| 日本225    | I Lot      | 26,000.0              | 新規<br>有効         | シングル<br>指値   |
| 日本225    | 🔲<br>1 Lot | 25,000.0              | 新規<br>有効         | シングル<br>指値   |
| 米国S&P500 | I Lot      | 3,000.0               | 新規<br>有効         | シングル<br>指値   |
| 米国S&P500 | 3 Lot      | 5,000.0               | 新規<br>有効         | シングル<br>指値   |
|          |            |                       |                  |              |
|          |            |                       |                  |              |
|          |            | 1/1 >                 |                  |              |
|          | 決済・月       | ) <b>\$</b><br>照会 レート | <b>メ</b><br>チャート |              |

注文中未約定の注文一覧が表示されます。

※各注文をタップすると、注文の変更・取消および詳細の確認ができます。(P.36-39参照)

注文履歴

# 8-5 注文履歴

「有効」「約定済」「取消済」など、すべての注文履歴を確認できます。

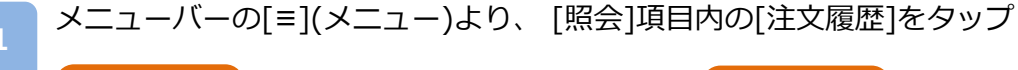

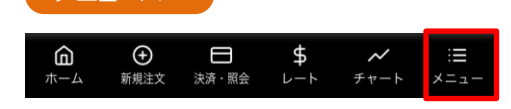

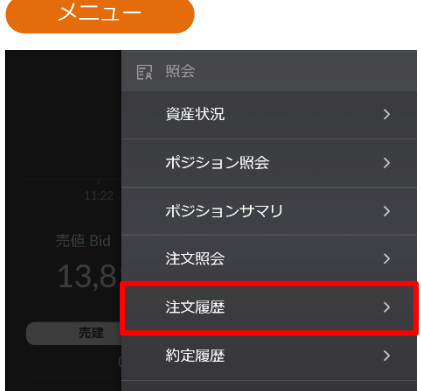

2

| 注文履歴  |        |                |                  | Q          |
|-------|--------|----------------|------------------|------------|
| 銘柄    | 売買     | 注文価格           | 区分               | 注文条件       |
|       | 数量     | 約定価格           | 状態               | 執行条件       |
| 日本225 | 。      | 27,956.0       | 決済               | シングル       |
|       | 5 Lot  | 27,956.0       | 約定済              | 即時         |
| 日本225 | 買      | 27,950.5       | 新規               | シングル       |
|       | 5 Lot  | 27,950.5       | 約定済              | 即時         |
| 日本225 | 売      | 27,941.0       | 決済               | シングル       |
|       | 5 Lot  | 27,941.0       | 約定済              | 即時         |
| 日本225 | 頁      | 27,470.0       | 新規               | シングル       |
|       | 10 Lot | 27,470.0       | 約定済              | 即時         |
| 日本225 | 売      | -              | 決済               | シングル       |
|       | 5 Lot  | 27,943.5       | 約定済              | 成行         |
| 日本225 | 売      | 27,936.0       | 決済               | シングル       |
|       | 3 Lot  | 27,936.0       | 約定済              | 即時         |
| 日本225 | 売      | 27,936.0       | 決済               | シングル       |
|       | 1 Lot  | 27,936.0       | 約定済              | 即時         |
| 日本225 | 売      | 27,936.0       | 決済               | シングル       |
|       | 1 Lot  | 27,936.0       | 約定済              | 即時         |
| 日本225 | 買      | -              | 決済               | シングル       |
|       | 5 Lot  | 27,467.7       | 約定済              | 成行         |
|       | < 1/   | ′2 <b>&gt;</b> |                  |            |
|       | 決済・照会  | \$<br>~~~      | <b>メ</b><br>チャート | :≣<br>×=ュ- |

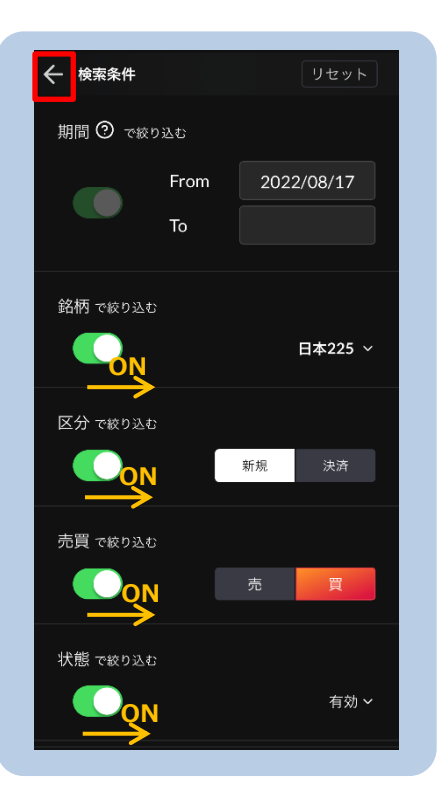

[ ○ ]より絞込検索ができます。 検索条件を選択し、画面左上部[←]をタップ すると、検索条件に該当する注文履歴一覧が 表示されます。 注文履歴詳細

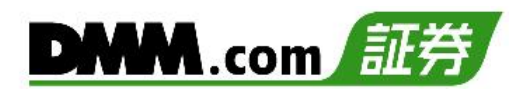

| 注文履歴     |                                         |                      |           | Q            | $\times$ |
|----------|-----------------------------------------|----------------------|-----------|--------------|----------|
| 銘柄       | 売買<br>数量                                | 注文価格<br>約定価格         | 区分<br>状態  | 注文条件<br>執行条件 | 新        |
| 日本225    | 売<br>5 Lot                              | 27,956.0<br>27,956.0 | 決済<br>約定済 | シングル<br>即時   | 注        |
| 日本225    | 買                                       | 27,950.5             | 新規        | シングル         | 幸        |
|          | 5 Lot                                   | 27,950.5             | 約定済       | 即時           | 娄        |
| 日本225    | 売                                       | 27,941.0             | 決済        | シングル         | 注        |
|          | 5 Lot                                   | 27,941.0             | 約定済       | 即時           | 彩        |
| 日本225    | 頁<br>10 Lot                             | 27,470.0<br>27,470.0 | 新規<br>約定済 | シングル<br>即時   |          |
| 日本225    | 売                                       |                      | <br>決済    | シングル         | <br>注    |
|          | 5 Lot                                   | 27,943.5             | 約定済       | 成行           | 有        |
| 日本225    | 売                                       | 27,936.0             | 決済        | シングル         |          |
|          | 3 Lot                                   | 27,936.0             | 約定済       | 即时           |          |
| 日本225    | 売<br>1 Lot                              | 27,936.0<br>27,936.0 | 決済<br>約定済 | シングル<br>即時   |          |
| 日本225    | 一一一一一一一一一一一一一一一一一一一一一一一一一一一一一一一一一一一一一一一 | 27.936.0             |           | シングル         | 決        |
|          | 1 Lot                                   | 27,936.0             | 約定済       | 即時           | 彩        |
|          | < 1/                                    | ′2 <b>&gt;</b>       |           |              | Į.       |
| ш́ Ф     |                                         | \$                   | ~         | :=           | 約        |
| ホーム 新規注文 | 決済・照会                                   | レート                  | チャート      | メニュー         |          |

| ★ 注文履歴詳細   |                     |
|------------|---------------------|
| 新規 買 日本225 |                     |
| 注文条件       | シングル                |
| 執行条件       | 即時                  |
| 数量         | 5 Lot               |
| 注文価格       | 27,950.5            |
| 約定価格       | 27,950.5            |
| スリッページ     | 0.0 Pips            |
| 注文日時       | 2022/11/17 00:25:19 |
| 有効期限       | 設定なし                |
| 状態         | 約定済                 |
| 注文番号       | 101000001997768     |
| 決済ポジション    |                     |
| 約定日時       |                     |
| 取引番号       |                     |
| 約定価格       |                     |

各履歴をタップすると、選択した注文履歴の詳細が表示されます。 [×]をタップすると、注文履歴一覧に戻ります。

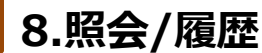

メニューバー

# 8-6 約定履歴

約定履歴では、約定した注文の履歴を確認することができます。

┣ メニューバーの[≡](メニュー)より、 [照会]項目内の[約定履歴]をタップ

| <b>向</b><br>ホーム | ●<br>新規注文 | □ 決済・照会 | \$<br>└─⊦ | <b>~</b><br>チャート | :≡<br>×=ュ- |
|-----------------|-----------|---------|-----------|------------------|------------|
|                 |           |         |           |                  |            |

|        | Ē | 照会       |  |
|--------|---|----------|--|
|        |   | 資産状況     |  |
|        |   | ポジション照会  |  |
| 11:22  |   | ポジションサマリ |  |
| 売値 Bid |   | 注文照会     |  |
| 10,0   |   | 注文履歷     |  |
| 売建     |   | 約定履歷     |  |
|        |   | 入出金履歴    |  |
|        |   |          |  |

2

### 約正履歴

| 約定履歴                   |       |                       |                  | Q                     |
|------------------------|-------|-----------------------|------------------|-----------------------|
| 約定日時                   | 銘柄    | 売買<br>数量              | 区分               | 約定価格<br>決済損益          |
| 2022/11/18<br>01:25:01 | 日本225 | 売<br>5 Lot            | 決済               | 27,876.0<br>+24,710 円 |
| 2022/11/18<br>01:24:53 | 日本225 | 売<br>5 Lot            | 決済               | 27,876.0<br>+24,725 円 |
| 2022/11/18<br>01:24:00 | 日本225 | 売<br>5 Lot            | 決済               | 27,876.0<br>+24,730 円 |
| 2022/11/18<br>01:23:52 | 日本225 | <del>)</del><br>5 Lot | 決済               | 27,876.0<br>+24,745 円 |
| 2022/11/18<br>01:23:31 | 日本225 | (買)<br>5 Lot          | 新規               | 27,381.8<br>-         |
| 2022/11/18<br>01:23:19 | 日本225 | <br>5 Lot             | 新規               | 27,381.5<br>-         |
| 2022/11/18<br>01:23:15 | 日本225 | _買<br>5 Lot           | 新規               | 27,381.4<br>-         |
| 2022/11/18<br>01:23:02 | 日本225 | <br>5 Lot             | 新規               | 27,381.1<br>-         |
|                        | < 1/2 | >                     |                  |                       |
|                        | 決済・照会 | \$<br>~~~             | <b>~</b><br>チャート | :≡<br>×=ュ-            |

| ← 🕅 🕁          |            |      | リセット    |
|----------------|------------|------|---------|
| 期間 🕐 で絞        | り込む        |      |         |
|                | From<br>To | 2022 | 2/08/17 |
| 銘柄 で絞り込ま       | 2          |      | 日本225 ~ |
| ON<br>区分 で絞り込ま | 3          |      |         |
|                |            | 新規   | 決済      |
|                | <u> </u>   | 売    | 買       |
|                |            |      |         |

[ Q]より絞込検索ができます。 検索条件を選択し、画面左上部[←]をタップ すると、検索条件に該当する約定履歴が表示 されます。

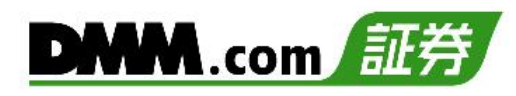

| 約定履歴                   |                                      |             |                  | Q                     |
|------------------------|--------------------------------------|-------------|------------------|-----------------------|
| 約定日時                   | 銘柄                                   | 売買<br>数量    | 区分               | 約定価格<br>決済損益          |
| 2022/11/18<br>01:25:01 | 日本225                                | 。<br>5 Lot  | 決済               | 27,876.0<br>+24,710 円 |
| 2022/11/18<br>01:24:53 | 日本225                                | 。<br>5 Lot  | 決済               | 27,876.0<br>+24,725 円 |
| 2022/11/18<br>01:24:00 | 日本225                                | 。<br>5 Lot  | 決済               | 27,876.0<br>+24,730 円 |
| 2022/11/18<br>01:23:52 | 日本225                                | 売<br>5 Lot  | 決済               | 27,876.0<br>+24,745 円 |
| 2022/11/18<br>01:23:31 | 日本225                                | 買<br>5 Lot  | 新規               | 27,381.8<br>-         |
| 2022/11/18<br>01:23:19 | 日本225                                | 買<br>5 Lot  | 新規               | 27,381.5<br>-         |
| 2022/11/18<br>01:23:15 | 日本225                                | 買<br>5 Lot  | 新規               | 27,381.4<br>-         |
| 2022/11/18<br>01:23:02 | 日本225                                | 買<br>5 Lot  | 新規               | 27,381.1<br>-         |
|                        | < 1/2                                | >           |                  |                       |
|                        | ──────────────────────────────────── | \$<br>~-+ = | <b>~</b><br>チャート | :≡<br>×=ュ−            |

| 44 | و جلس | -  | =>4.6m |  |
|----|-------|----|--------|--|
| 一約 | 正尾    | 复梵 | 訂細     |  |
|    |       |    |        |  |

| X 約定履歴詳細   |                     |
|------------|---------------------|
| 決済 克 日本225 |                     |
| 数量         | 5 Lot               |
| 注文価格       | 27,876.0            |
| 約定価格       | 27,876.0            |
| 取引手数料      | 0 円                 |
| 調整額        | 0 円                 |
| 決済損益       | +24,725 円           |
| 注文日時       | 2022/11/18 01:24:53 |
| 約定日時       | 2022/11/18 01:24:53 |
| 注文番号       | 101000001998573     |
| 決済ポジション    |                     |
| 約定日時       | 2022/11/18 01:23:19 |
| 取引番号       | 101000001998561     |
| 約定価格       | 27,381.5            |
|            |                     |

各履歴をタップすると、選択した約定履歴の詳細が表示されます。 [×]をタップすると、約定履歴一覧に戻ります。

# 8-7 入出金履歴

2

入出金の履歴を確認することができます。

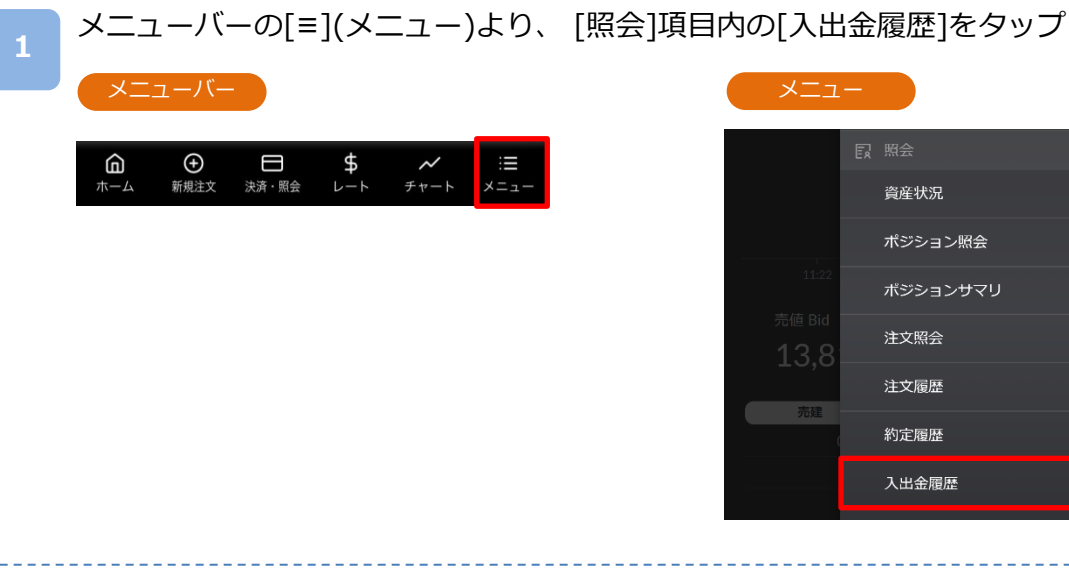

入出金 ← 検索条件 リセット 入出金履歴 期間(計上日) ⑦ で絞り込む 摘要 入出金金額 2024/08/02 振替入金 +1,000,000 円 2024/05/02 From 年/月/日 То 摘要 で絞り込む 振込入金 ~ QN [ Q ]より絞込検索ができます。検索条件を選択 し、画面左上部[←]をタップすると、検索条件に 該当する入出金履歴が表示されます。 Ð 日 決済・照会 \$ ⊳−⊦ G ✓ :三 チャート メニュ ※検索可能期間は4か月以内です。

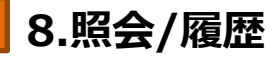

入出金履歴詳細

# DMM.com 証券

| 入出金履        | 歷     |       |     | Q            |
|-------------|-------|-------|-----|--------------|
| āt⊥         | ±Β    | 摘要    |     | 入出金金額        |
| 2024/       | 08/02 | 振替入会  | 金   | +1,000,000 円 |
|             |       |       |     |              |
|             |       |       |     |              |
|             |       |       |     |              |
|             |       |       |     |              |
|             |       |       |     |              |
|             |       |       |     |              |
|             |       |       |     |              |
|             |       |       |     |              |
|             |       |       |     |              |
|             |       |       |     |              |
|             |       |       |     |              |
|             |       |       |     |              |
|             |       |       |     |              |
|             |       |       |     |              |
|             |       |       |     |              |
|             |       |       |     |              |
|             |       |       |     |              |
|             |       |       |     |              |
|             |       | < 1/1 |     |              |
| ŵ           | Ð     | 8     | \$  | ~ =          |
| <b>т−</b> ⊿ | 新規注文  | 決済・照会 | レート | チャート メニュー    |

各履歴をタップすると、選択した入出金履歴の詳細が表示されます。 [×]をタップすると、入出金履歴一覧に戻ります。

# 8-8 ティック履歴

過去の配信されたティック(レート)履歴を検索できます。

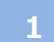

メニューバーの[≡](メニュー)より、 [照会]項目内の[ティック履歴]をタップ

| <b>企</b> | <b>一</b> | \$  | <b>~</b> | :≣   |
|----------|----------|-----|----------|------|
| ホーム      | 決済・照会    | ~~~ | チャート     | ×=ュ- |

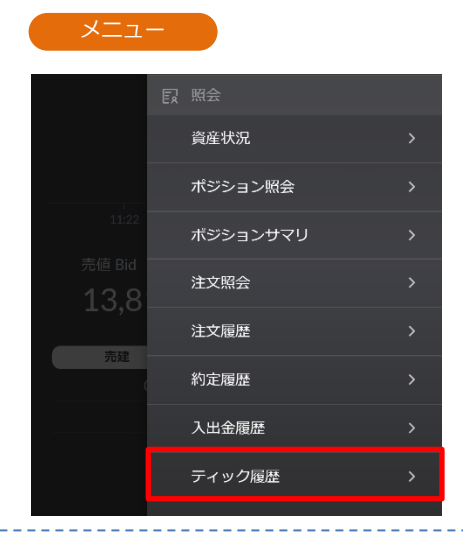

### 2

ティック履歴

| 日本225 TICK          |                 | Q             |
|---------------------|-----------------|---------------|
| レート配信日時             | Bid             | Ask           |
| 2022/11/17 12:59:20 | 27,944.0        | 27,951.0      |
| 2022/11/17 12:59:17 | 27,941.5        | 27,948.5      |
| 2022/11/17 12:59:16 | 27,944.0        | 27,951.0      |
| 2022/11/17 12:59:14 | 27,941.5        | 27,948.5      |
| 2022/11/17 12:59:04 | 27,944.0        | 27,951.0      |
| 2022/11/17 12:58:18 | 27,949.0        | 27,956.0      |
| 2022/11/17 12:58:16 | 27,946.5        | 27,953.5      |
| 2022/11/17 12:58:05 | 27,949.0        | 27,956.0      |
| 2022/11/17 12:58:00 | 27,944.0        | 27,951.0      |
| 2022/11/17 12:57:25 | 27,939.0        | 27,946.0      |
| 2022/11/17 12:56:49 | 27,934.0        | 27,941.0      |
| 2022/11/17 12:56:46 | 27,931.5        | 27,938.5      |
| 2022/11/17 12:56:20 | 0 N50 7C        | 27 9/1 0      |
| < 1/3               | 3 >             |               |
|                     | \$ ~<br>L-h fr- | :≡<br>-⊦ ×=⊥- |

| ← 検索条件 |            | リセット    |
|--------|------------|---------|
| 銘柄     |            |         |
|        |            | 日本225 ~ |
| 情報種類   |            |         |
|        |            | тіск ~  |
| 期間     |            |         |
| From   | 2022/11/17 | 12:00   |
| То     | 2022/11/17 | 13:00   |
|        |            |         |

[ Q]より絞込検索ができます。検索条件を選択し、 [←]をタップすると検索条件に該当するティック履歴 が表示されます。

《検索条件》

- ・銘柄:銘柄ペアを選択します。
- ・情報種類:Tick 1分 5分 30分 1時間 日
- ・期間:検索期間を指定します。

※情報種類にて「Tick」以外を選択すると、選択した時 間足の四本値が表示されます。

※情報種類がTickの場合は、60分以内の期間を指定してください。 ※情報ツールをご利用の際は、「情報ツールにおける注意事項 (P.105)」を必ずお読みください。

# 8-9 報告書

各種報告書を閲覧することができます。

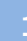

メニューバーの[≡](メニュー)より、 [照会]項目内の[報告書]をタップ

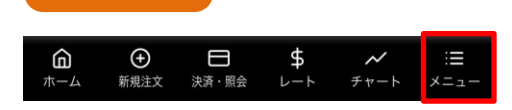

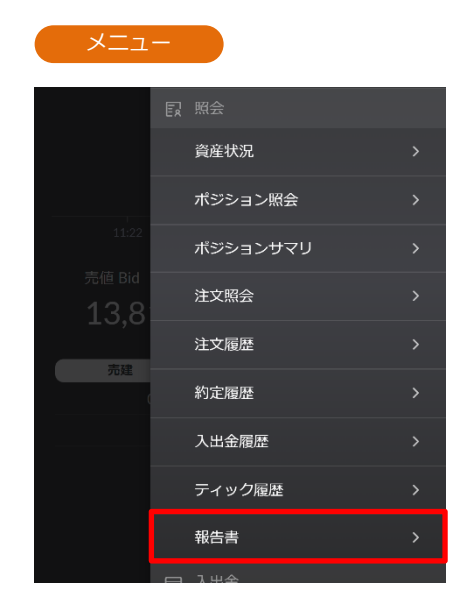

# 取引報告書

|    | 報告書  |        |      |            |              |           |    |
|----|------|--------|------|------------|--------------|-----------|----|
| (1 |      | 最新     |      | à          | 國去(~201      | 14/04/07) |    |
| G  | 報告書の | の種類    |      |            |              |           |    |
| 6  |      | 日次     | 月次   | 四半期        | 年間           | 期間損益      | 益  |
|    |      |        |      |            |              |           |    |
| 6  | 未閲覧  | or 期間指 | 定    | _          |              |           |    |
| C  |      |        |      | 未          | 閲覧           | 期間指知      | Ē  |
|    |      |        |      |            |              |           |    |
|    |      |        |      |            |              |           | -  |
|    |      |        | 1    | 食索 Q       |              |           |    |
|    |      |        |      |            |              |           |    |
|    |      |        |      |            |              |           |    |
|    |      |        |      |            |              |           |    |
|    |      |        |      |            |              |           |    |
|    |      |        |      |            |              |           |    |
|    |      |        |      |            |              |           |    |
|    |      |        |      |            |              |           |    |
|    |      |        |      |            |              |           |    |
|    | 6    | A      |      | ¢          |              |           | := |
|    | #=/> | 新規注文   | 決済・度 | →<br>除 レーI | - <i>F</i> t | ×         |    |

| <ol> <li>3を設定し、[</li> </ol> | 2]をタップすると、 | 画面に検索 |
|-----------------------------|------------|-------|
| 結果に該当する報告                   | 書が表示されます。  |       |

### ①対象期間を選択

最新:2014/4/7以降の報告書

- 過去:2014/4/4以前の報告書
- ②報告書種類を選択
- ・日次報告書:1営業日ごとの取引報告書 (2013/1/2以降)
- ・月次報告書:1ヶ月ごとの取引報告書兼残高報告書
   (2012/12以降)
- ・四半期報告書:四半期ごとの取引報告書兼残高報告書
- ・期間損益報告書:指定した期間の損益報告書
- ・年間損益報告書:1年間(1/1~12/31)の取引報告書 (2012年~2014年、2024~)

※前年の年間損益報告書は翌年1月の第1日曜日に発行されます。

③検索条件を選択

対象期間が「最新」で検索条件を「期間指定」を選択 した場合は、起点日と終点日を入力します。 取引報告書

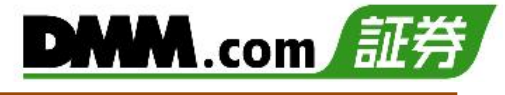

| ← 日次報告書一覧  |      |          |
|------------|------|----------|
| 取引日        | 閲覧状態 | ダウンロード   |
| 2024/01/09 | 閲覧済  | <b>₹</b> |
| 2024/01/02 | 未閲覧  | <u>ل</u> |
| 2023/12/28 | 未閲覧  | 坐        |
| 2023/12/27 | 未閲覧  | 坐        |
| 2023/12/26 | 未閲覧  | 坐        |
| 2023/12/19 | 未閲覧  | 坐        |
| 2023/12/15 | 未閲覧  | 坐        |
| 2023/12/05 | 未閲覧  | 坐        |
| 2023/12/04 | 未閲覧  | と        |
| 2023/12/01 | 未閲覧  | <b>坐</b> |
| 2023/11/20 | 未閲覧  | <b>坐</b> |
| 2023/11/03 | 未閲覧  | 上        |
| 2023/09/28 | 未閲覧  | <b>坐</b> |
| 2023/09/27 | 未閲覧  | <u>ب</u> |

| 〒103-6011<br>東京都<br>中央区日本                                                                                                    | 0<br>-構2                                         | 7-1                                                 |                                                                                |                                                                                                    |                                                                                      | 作品                                                                                                    | E基準日:<br>(会社DHN<br>(会社DHN)                                                                                                    | 2024/08/1<br>.com証券<br>(金額) 第                                                                                                    | 6<br>8162949                                                                           |                                                           |                                                                                                    |
|----------------------------------------------------------------------------------------------------|--------------------------------------------------|-----------------------------------------------------|--------------------------------------------------------------------------------|----------------------------------------------------------------------------------------------------|--------------------------------------------------------------------------------------|----------------------------------------------------------------------------------------------------|----------------------------------------------------------------------------------------------------|----------------------------------------------------------------------------------------------------|----------------------------------------------------------------------------------------|-----------------------------------------------------------|----------------------------------------------------------------------------------------------------|
| 為替り                                                                                                    | 太郎相                                              | 8                                                   |                                                                                |                                                                                                    |                                                                                      | 東西<br>■<br>I<br>TEI<br>E=                                                                                                    | 都中央区<br>3個い合わ<br>10120-9<br>al: Supp                                                                                                    | 日本欄2丁<br>世先<br>51-522<br>on:dmm(                                                                                                    | B7#149                                                                                 |                                                           |                                                                                                    |
| IN                                                                                                    | DE)                                              | (取引                                                 | 報告書語                                                                           | 兼取引列                                                                                                    | <b>も</b> 高報告                                                                         | 書兼証拠                                                                                                    | 金受                                                                                                    | 領通                                                                                                    | 知書(                                                                                    | 日次)                                                       |                                                                                                    |
| 58                                                                                                    | 博樂号                                              | 00000                                               | 000                                                                            |                                                                                                    |                                                                                      | [1                                                                                                    | 对日1                                                                                                    | 2024/08/1                                                                                                    | 16                                                                                     |                                                           |                                                                                                    |
| お客さまのお取引<br>本書面をご確認の                                                                                                    | につい                                              | て、下記の<br>記載内容に                                      | 通り、ご報告<br>万が一届親が                                                               | 申し上げます。                                                                                                    | 。<br>カスタマー                                                                           | サポートまでご服                                                                                                    | 会ください                                                                                                    |                                                                                                    |                                                                                        |                                                           |                                                                                                    |
| 営業所の名称:本<br>取引の種類:店舗<br>証拠金を預託すべ                                                                                                    | 店<br>1デリバ<br>さ様手                                 | ティブ取引<br>方:当社                                       | (index)                                                                        | 1                                                                                                    | 証拠金の種類:<br>注刻管理上の預<br>自己または委託                                                        | 店頭デリパティフ<br>託先:日証金信証<br>の別:自己                                                                                                    | 「取引の証<br>転行株式<br>取引期                                                                                                    | 発金/現金<br>会社<br>限:なし                                                                                                    | 1                                                                                      |                                                           |                                                                                                    |
| 【アカウント情報<br>出金可統額(円)                                                                                                    | 81<br>1 90                                       | 托証拠金残                                               | 彩門) 注                                                                          | 文証券金                                                                                                    | ポジションが                                                                               | 要証拠金                                                                                                    |                                                                                                    |                                                                                                    |                                                                                        |                                                           |                                                                                                    |
| 9.448.9<br>評価時設合計(79                                                                                                    | 171<br>( ME                                      | 9.58<br>玉評價捐益                                       | 2.984<br>[円] 未決i                                                               | 0<br>A (19) (19)                                                                                                    | 未出手数率                                                                                | 142.013                                                                                                    | 的额                                                                                                    | 証與金                                                                                                    | 維持率                                                                                    |                                                           |                                                                                                    |
| 488.1                                                                                                    | 23                                               | -5                                                  | 5.439                                                                          | 543,562                                                                                                    |                                                                                      |                                                                                                    | 0                                                                                                    |                                                                                                    | 091.675                                                                                |                                                           |                                                                                                    |
|                                                                                                    |                                                  |                                                     |                                                                                |                                                                                                    |                                                                                      |                                                                                                    |                                                                                                    |                                                                                                    |                                                                                        |                                                           |                                                                                                    |
| (RRSIANNE)<br>NEAMI D                                                                                                    | 59)<br>100                                       | 約定数量                                                | 決済損益                                                                           | 金利調整額                                                                                                    | 手数料                                                                                  | 約定日時<br>受渡日                                                                                                    | 注文日                                                                                                    | ŧ.                                                                                                    | 取引番号                                                                                   | ポジショ                                                      | ン必要証拠金                                                                                                   |
| (取引明細)<br>(約引明細)<br>日本225 第<br>日本225 第                                                                                                    | 2分<br>15頁<br>15規<br>頁<br>天濟                      | 約定数量<br>約定価格<br>10<br>37.906.2                      | 決済損益<br>円転レート                                                                  | 金利調整額<br>価格調整額                                                                                                    | 手数料<br>手数料举语<br>0<br>0                                                               | 約定日時<br>受波日<br>2024/08/16 12:43<br>2024/08/16                                                                                                    | 注文日1<br>有效期1<br>2024.01                                                                                                    | 9<br>8<br>1/16 12:43                                                                                                    | 取引册号<br>102000004                                                                      | ポジショ<br>404862                                            | コン必要証拠金<br>37.906                                                                                        |
| 【取引明細】<br>結例 章<br>日本225 第<br>【除玉残楽】<br>結例                                                                                                    | 2分<br>15頁<br>15項<br>15項<br>元頁<br>元頁              | 約定数量<br>約定価格<br>10<br>37.906.2<br>残高数量              | 決済損益<br>円転レート<br>的定価格                                                          | 金利調整額<br>価格調整額<br>建主評価損4                                                                                                    | 手数料<br>手数料學価<br>0<br>0<br>2                                                          | 約定日時<br>受渡日<br>2024-08/16 12:43<br>2024-08/16<br>2024-08/16<br>5<br>ポジション必要                                                                                                    | 注文日<br>有功期<br>2024 01                                                                                                    | 中<br>8<br>1/16 12:43                                                                                                    | 取引册号<br>102000004<br>約定日時                                                              | ポジショ<br>404862<br>き 1                                     | aン必要証拠金<br>37.906<br>取引番号                                                                                |
| [取引明細]<br>起列 2<br>日本225 第<br>(建玉残高)<br>起列<br>日本225                                                                                                    | 2分<br>15頁<br>16現<br>頁<br>天濟<br>売頁<br>頁           | 約定数量<br>約定価格<br>10<br>31.906.2<br>残楽数量<br>10        | 決決損益<br>円転レート<br>約定価格<br>28.424.6                                              | 金利調整額<br>価格調整額<br>建主評価損益<br>¥92,33                                                                                                    | 手数料<br>手数料单值<br>0<br>0<br>2<br>2<br>374654                                           | 約定目時<br>受渡日<br>2024.08/16 12:43<br>2024.08/16 12:43<br>2024.08/16<br>5 ポジション必須<br>70 37.                                                                                                    | 注文日1<br>有効期<br>2024(0)<br>2024(0)<br>202(0)<br>2024(0)<br>2024( | 年<br>8<br>1/16 12:43<br>1/16 12:43                                                                                                    | 取引番号<br>102000044<br>約定日時                                                              | ポジショ<br>404862<br>9 1                                     | a ン必要証拠金<br>37.906<br>取51番号<br>00081225187                                                               |
| [取引明細]<br>約明 8<br>月本225 第<br>[建玉残尚]<br>約明<br>1本225<br>1-口50                                                                                                    | 5分<br>15頁<br>15項<br>元頁<br>頁<br>頁<br>頁            | 約定数量<br>約定価格<br>10<br>37.906.2<br>残高数量<br>10<br>0.1 | 決済損益<br>円板レート<br>的定価格<br>28.424.6<br>5.182.7                                   | 金利調整新<br>(新編開整新<br>)建王評価明点<br>¥92,13<br>¥-116,01                                                                                                    | 手数料<br>手数料単価<br>0<br>0<br>2<br>戸価価用<br>1 37.462<br>5 4.075.                          | 的定日時<br>受波日<br>2024 08/16 12:43<br>2024 08/16 12:43<br>2024 08/16<br>50<br>50<br>50<br>50<br>50<br>50<br>50<br>50<br>50<br>50<br>50<br>50<br>50                                                                                                    | 注文日<br>有效期<br>2024 01<br>2024 01<br>4<br>4<br>5<br>5<br>7<br>4<br>5<br>5<br>7<br>4<br>5<br>5<br>7                                                                                                    | 寺<br>股<br>1/16 12:43<br>計劃整額<br>202.934 2<br>769.300 2                                                                                                    | 取引番号<br>10200004<br>約定日時<br>10221070711                                                | ポジショ<br>484862<br>9 1<br>-28 1020                         | <ul> <li>ン必要証拠金<br/>37.906</li> <li>取51番号</li> <li>00001225187</li> <li>00001725133</li> </ul>           |
| 【取引明編】<br>「取引明編】<br>日本225 編<br>(除玉残高)<br>同時<br>日本225<br>二一口50<br>平面50<br>平面570<br>平の30                                                                                                    | 5分<br>15頁<br>新規<br>頁<br>天英<br>頁<br>頁<br>売        | 約定数量<br>約定価格<br>10<br>37.906.2<br>残高数量<br>10<br>0.1 | 決決損益<br>円板レート<br>的定価格<br>28.424.6<br>5.182.7<br>32.642.1                       | 金40回数新<br>(新和同数新<br>)線王評個明点<br>¥92,33<br>¥-18,01<br>¥-127,37                                                                                                    | 手数料<br>手数料単価<br>0<br>0<br>2<br>3<br>74の5<br>5<br>4,075<br>5<br>4,075<br>0<br>46,691. | 約定日時<br>受渡日<br>2024 08/16 12 43<br>2024 08/16 12 43<br>2024 08/16<br>8 ポジション必要<br>70 37.<br>70 37.<br>40 68.                                                                                                    | 注文日#<br>有效期<br>2024.01<br>2024.01<br>2024.01<br>2024.01<br>40<br>40<br>40<br>40<br>40<br>40<br>40<br>40<br>40<br>40<br>40<br>40<br>40                                                                                                    | 中<br>8<br>1/16 12:43<br>1/16 12:43<br>1/16 1 | 102500004<br>102500004<br>9582539<br>02221070711<br>02221070712<br>02221271518         | ポジショ<br>404862<br>9 1<br>-28 1020<br>546 1020<br>546 1020 | 1200 奈証拠金<br>37,906<br>取51番号<br>90091725187<br>90092725187                                               |
| (取引明細)<br>(取引明細)<br>月<br>日本225 年<br>(後玉死高)<br>純明<br>日本225<br>二一〇50<br>日本225                                                                                                    | 3分<br>新聞<br>天済<br>売<br>百<br>百<br>売<br>百          | 約定数量<br>約定価格<br>10<br>37,906.2                      | 決済損益<br>円板レート<br>約定価格<br>28.424.6<br>5.11227<br>32.042.1<br>37.996.2           | A-512<br>A-1522<br>A-1601<br>第三法規制研<br>第三法規制研<br>第三法規制研                                                                                                    | 手数料<br>手数料単価<br>0<br>0<br>2<br>2<br>3<br>7.462<br>5<br>4.075<br>5<br>3<br>7.462      | 約定日時<br>受渡日<br>2024年08:16 12:43<br>2024年08:16<br>1 ポジション必要<br>70 37.<br>40 68.<br>40 69.<br>70 37.                                                                                                    | 注文日<br>有效期<br>2024-00<br>2024-00<br>20240-00<br>2024-00<br>2024-00<br>200-00<br>200-000-000-000-000-0       | 中<br>限<br>以1612:43<br>年秋調整額<br>202.935<br>203.935<br>201.325<br>271.325<br>271.325                                                                                                    | 022000044<br>102000044<br>89%EEE44<br>10220700711<br>10227100712<br>102271271518       | ポジショ<br>484862<br>8 1<br>28 1020<br>545 1020<br>543 1020  | 37.906<br>37.906<br>取55番号<br>000001225187<br>000001225187<br>000001225587<br>000004404862                |
| 【取引明編】<br>総明 算<br>日本225 単<br>日本225 単<br>日本225 単<br>日本225<br>二一口56<br>平辺57<br>日本225<br>日本225<br>二一口56<br>日本225<br>日本225<br>日本225<br>二一口56<br>日本225                                                                                                    | 2分<br>新規<br>頁<br>天<br>済<br>売<br>頁<br>頁<br>売<br>頁 | 約定数量<br>約定価格<br>10<br>37.906.2                      | 決済損益<br>円紙レート<br>的定価格<br>28.424.6<br>5.182.7<br>32.642.1<br>37.946.2           | 李利淵羅組<br>(田村浩淵<br>大-152,32<br>大-160)<br>大-160)<br>(<br>(<br>)<br>(<br>)<br>(<br>)<br>(<br>)<br>(<br>)<br>(<br>)<br>(<br>)<br>(<br>)<br>(<br>)                                                                                                    | 手数料<br>手数料學語<br>0<br>0<br>2<br>第一時間相<br>1 37.462<br>5 4.875<br>5 37.462              | 的定日時<br>受強日<br>2024年0月16月2243<br>2024年0月16月2243<br>2024年0月16月2243<br>2024年0月16月2243<br>2024年0月16月2243<br>50 年1<br>50 年1<br>50<br>50<br>50<br>50<br>50<br>50<br>50<br>50<br>50<br>50<br>50<br>50<br>50 | 注文日<br>有效期間<br>2024.01<br>2024.01<br>2020 | 寺<br>良<br>1116 12:43<br>1118 12:43<br>1118 12:45<br>1118 12:45<br>1118 1118<br>1118 12:45<br>1118 1118<br>1118 1118 1118 1118 1118 111                       | 8031449<br>102000004<br>93825849<br>1022070711<br>1022100712<br>1022121518             | ポジショ<br>404862<br>9 1<br>28 1020<br>546 1020<br>557 1020  | ン必要証拠金<br>37.996<br>0051番号<br>969891225187<br>969891725133<br>969827255695<br>96984464662<br>00984464662 |
| (取引明細)<br>(取引明細)<br>(取引用来255 単<br>(加末死病)<br>(加末死病)<br>(加末死死病)<br>(加末死死病)<br>(加末死死病)<br>(加末死死病)<br>(加末死死病)<br>(加末死死病)<br>(加末死死死病)<br>(加末死死死死病)<br>(加末死死死死死死死死死死死死死死死死死死死死死死死死死死死死死死死死死死死死 |                                                  | 約定股量<br>約定限構<br>10<br>37,906.2                      | 決決損益<br>「7回転レート<br>的定領格<br>28.424.6<br>5.182.7<br>32.642.1<br>37.946.2<br>決決損益 | <ul> <li>主部社</li> <li>本・543</li> <li>ホ・1542</li> <li>ホ・1543</li> <li>ホ・1543</li> <li>ホートリントレントレントレントレントレントレントレントレントレントレントレントレントレン</li></ul> | 手数料     手数料     参数料     参数<br>予数                                                     | 約定日時<br>発達日<br>発達日<br>2024 681-16 12-43<br>2024 681-16 12-43<br>2024 681-16<br>12-22<br>2024 681-16<br>12-22<br>70<br>70<br>70<br>70<br>70<br>70<br>70<br>70<br>70<br>70<br>70<br>70<br>70                                                                                                    | 1999<br>1997<br>1997<br>1997<br>1998<br>1999<br>1999<br>1999                                                                                                    | 申<br>日<br>1116 12 43<br>1118 型紙<br>1118 型紙<br>1118 型紙<br>1118 型紙<br>1118 型紙<br>1118 型紙<br>1116 12 43<br>1116 12 43<br>1116 12 43<br>1116 12 43<br>1116 12 43<br>1116 12 43<br>1116 12 43<br>1116 12 43<br>1116 12 43<br>1116 12 43<br>1116 12 43<br>1116 12 43<br>1116 12 43<br>1116 12 43<br>1116 12 43<br>1116 12 43<br>1116 12 43<br>1116 12 43<br>1116 12 43<br>1116 12 43<br>1117 1116 12 43<br>1117 1116 12 43<br>1117 1116 13<br>1117 1116 13<br>1117 1116 13<br>1117 1116 13<br>1117 1116 13<br>1117 1116 13<br>1117 1116 13<br>1117 1117 1116 13<br>1117 1117 1117 1117 1117 1117 1117 1                                                                                                    | 取引番号<br>102000044<br>約3世日時<br>02210107112<br>02210.07112<br>02212.1518<br>0224 08:1612 | ポジショ<br>494862<br>9 1<br>128 1020<br>157 1020<br>157 1020 |                                                                                                    |

検索結果の報告書一覧から、[ダウンロード マーク]をタップすると、該当の報告書が表 示されます。

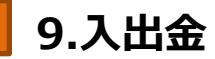

# 9-1 **クイック**入金

全国約340の金融機関から24時間リアルタイムに入金ができ、手数料も無料です。

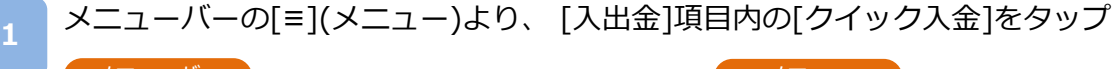

| <b>伯</b><br>ホーム | ●<br>新規注文 | )<br>決済・照会 | \$<br><b>~</b><br>チャート | :≣<br>メニュー |
|-----------------|-----------|------------|------------------------|------------|
|                 |           |            |                        | _          |

| ב=א           |        |   |
|---------------|--------|---|
| レート           | 日 入出金  |   |
| 銘柄            | クイック入金 |   |
| 日本225<br>info | 出金予約   |   |
| 前日比+959       | 振替入出金  | ď |

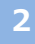

# Index クイック入金 金融機関選択 選択して下さい ~ 人金額入力 円 注意事項 第 ※最低入金金額は 5,000 円です。 \* ※最低入金金額は 5,000 円です。 \* ※最低入金金額は 5,000 円です。 \* 第低入金金額は 5,000 円です。 \* 第 \* #記事項 \* #記事項 \* #記事項 \* #記事者 \* #認する #認する

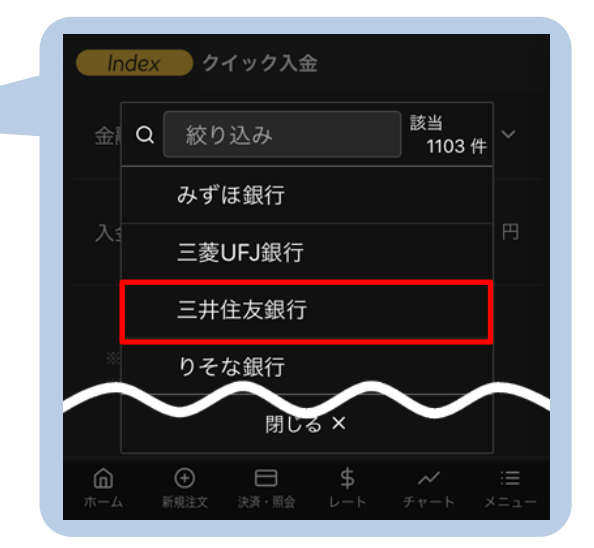

金融機関選択の[選択してください]をタップ すると、利用可能な金融機関名が表示されま す。

表示された金融機関名からクイック入金を行 う金融機関名を選択します。

# 9.入出金

| クイック入金                                                                                       |          |  |  |  |  |
|----------------------------------------------------------------------------------------------|----------|--|--|--|--|
| Index クイッ                                                                                    | ク入金      |  |  |  |  |
| 金融機関選択                                                                                       | 三井住友銀行 ~ |  |  |  |  |
| 入金額入力                                                                                        | 30,000 円 |  |  |  |  |
| 注意事項<br>※最低入金金額は 5,000 円です。<br>※各銀行、またはシステム接続業者によるメンテナ<br>ンス時間帯は即時入金のご利用ができませんのでご<br>注意ください。 |          |  |  |  |  |
| 銀行法に基づく「電子決済等代行業者」に係る表示                                                                      |          |  |  |  |  |
| 確認する                                                                                         |          |  |  |  |  |
|                                                                                              |          |  |  |  |  |
| ▲ ●<br>ホーム 新規注文 決                                                                            |          |  |  |  |  |

入金額入力欄に金額を入力し、[確認する]をタップ すると、クイック入金確認画面が表示されます。

※最低入金金額は5,000円です。

※モバイルからの入金の際は電波状況の安定した環境 よりご利用ください。 ※ご入金の際は、「入出金における注意事項 (P.104)」を必ずお読みください。

### クイック入金実行

| ← Index クイ                                   | 「ック入金確認                                              |  |  |  |  |
|----------------------------------------------|------------------------------------------------------|--|--|--|--|
| 以下の内容で入金を行います。                               |                                                      |  |  |  |  |
| [金融機関のページに進む<br>のインターネットバンキ]                 | [金融機関のページに進む]を押下すると、振込を行う銀行<br>のインターネットパンキングへと遷移します。 |  |  |  |  |
| 金融機関                                         | 三井住友銀行                                               |  |  |  |  |
| 入金額                                          | 30,000 円                                             |  |  |  |  |
| クイック入金コ                                      | Lラーに関するご注意                                           |  |  |  |  |
| <b>※通信回線の状況等に</b><br>了しなかった場合、入 <sup>。</sup> | <b>より正常にクイック入金が完</b><br>金が翌営業日以降になること                |  |  |  |  |
|                                              |                                                      |  |  |  |  |
| キャンセル                                        | 金融機関のページに進む                                          |  |  |  |  |
|                                              |                                                      |  |  |  |  |
|                                              |                                                      |  |  |  |  |
|                                              |                                                      |  |  |  |  |
|                                              |                                                      |  |  |  |  |
|                                              |                                                      |  |  |  |  |

入力内容を確認し[金融機関のページに進む]をタッ プすると、選択した金融機関のサイトに遷移します。 金融機関のサイトにて、必要事項を入力し、クイッ ク入金完了まで進みます。

# 9-2 出金予約

出金予約を行い登録金融機関へ出金します。

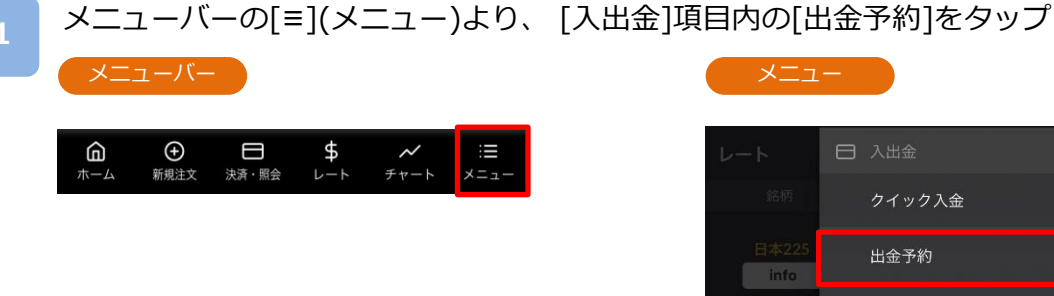

| ב=א           |        |   |
|---------------|--------|---|
| レート           | 日 入出金  |   |
| 銘柄            | クイック入金 |   |
| 日本225<br>info | 出金予約   |   |
| 前日比 +959      | 振替入出金  | ď |

### フ

### 出金予約

| 出金先金融機関口座 | 登録・変更 🖸  |
|-----------|----------|
| 金融機関名     | 三井住友     |
| 支店名       | 本店営業部    |
| 口座種別      | 普通口座     |
| 口座番号      | ***4567  |
| 口座名義      | カ*セ*ロ* 様 |
| 出金予約金額入力  |          |

出金予約を行うには認証コードの入力が必要になりま 認証コードは、確認(認証コード送信)ボタンをタップすることで メインメールアドレス宛に送信されます。

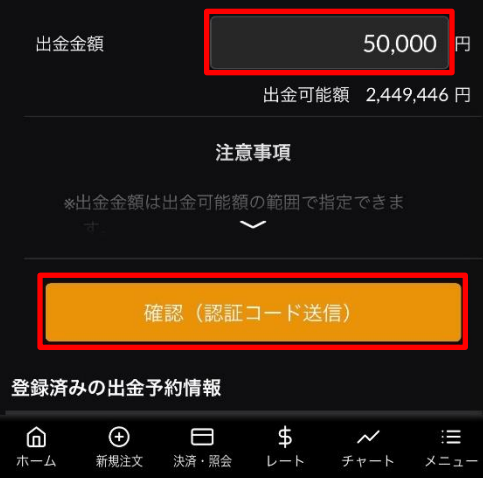

出金金額を入力して「確認(認証コード送信)]を タップすると、出金予約確認画面が表示され、 メインメールアドレス宛てに認証コードが 送信されます。

※出金先金融機関の登録が未完了の場合は、[出金先金融 機関登録]をタップし、金融機関の登録を行った後、出 金予約を行ってください。

※出金先金融機関の変更方法は「11-2 出金先金融機関 登録·変更(P.75)」をご確認ください。

※認証コードはメインメールアドレスにのみ送信されま す。

※当社ドメイン「@sec.dmm.com」からのメールを受 信できるよう事前に設定してください。

# 9.入出金

口座名義

出金金額

認証コード

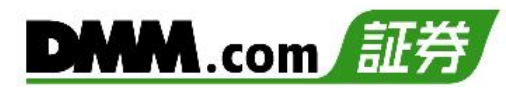

| 出金予約実行                                                             |
|--------------------------------------------------------------------|
| ← Index 出金予約確認                                                     |
| 認証コードをメインメールアドレス宛に送信しま<br>え、メールに記載の認証コードを以下の項目にこ<br>金予約を完了させてください。 |
| 金融機関名                                                              |
| 支店名                                                                |
| 口座種別                                                               |
| 口座番号                                                               |

出金予約を行う前に以下をご確認ください。

< 出金予約の内容について確認しました。

面を閉じ、再度出金予約画面から

した。ご確認のう 入力いただき、出

三井住友

本店営業部 普通口座

\*\*\*4567

カ\*セ\*ロ\* 様

50,000 円

123456

「出金予約の内容について確認しました。」にチェックをし、メインメールアドレス宛てに通知された 認証コードを「認証コード」欄に入力します。

入力内容および注意事項を確認し、[実行]を タップすると、出金予約が完了します。

- ※平日15時までのご予約は翌営業日(銀行営業日)の 出金となります。平日15時以降および土日祝日の ご予約は翌営業日の受付となり、2営業日(銀行営 業日)後の出金となります。
- ※すでに出金予約が入っている場合、出金予定日が 同一の出金予約はできません。出金完了または取 消後に再度ご予約いただくことが可能です。
- ※未決済の建玉がある場合、証拠金維持率が低下し ますのでご注意ください。
- ※2,000円以上から出金予約が可能です。ただし、 残高を全額出金する場合は、2,000円未満の 出金も可能です。

### 出金予約完了

キャンセル

| X Index 出金予約 | 完了       |
|--------------|----------|
| 金融機関名        | 三井住友     |
| 支店名          | 本店営業音    |
| 口座種別         | 普通口图     |
| 口座番号         | ***456   |
| 口座名義         | カ*セ*ロ* 村 |
| 出金金額         | 50,000 P |
|              |          |

| 出金予約を受付けました。       |
|--------------------|
| 出金予約一覧で出金予定日と出金口座を |
| ご確認ください。           |

閉じる

出金予約受付完了。 [閉じる]もしくは[×]をタップすると、出金予約画面 が表示されます。

※ご出金の際は、「入出金における注意事項 (P.104)」を必ずお読みください。

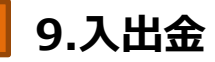

### 出金予約取消 9-3

出金手続き完了前の出金予約は取消ができます。

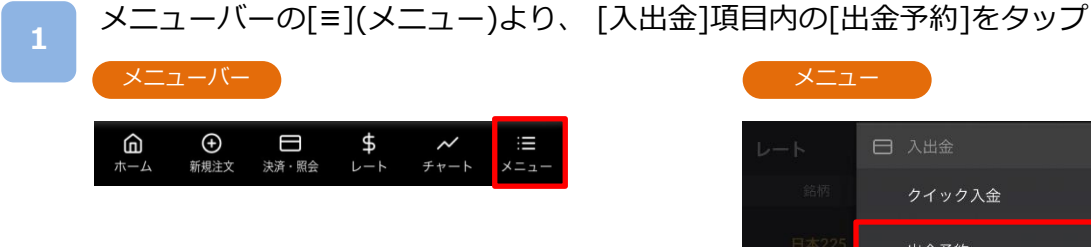

| ב=א           | -      |   |
|---------------|--------|---|
| レート           | 日 入出金  |   |
| 銘柄            | クイック入金 |   |
| 日本225<br>info | 出金予約   |   |
| 前日比 +959      | 振替入出金  | ď |

2

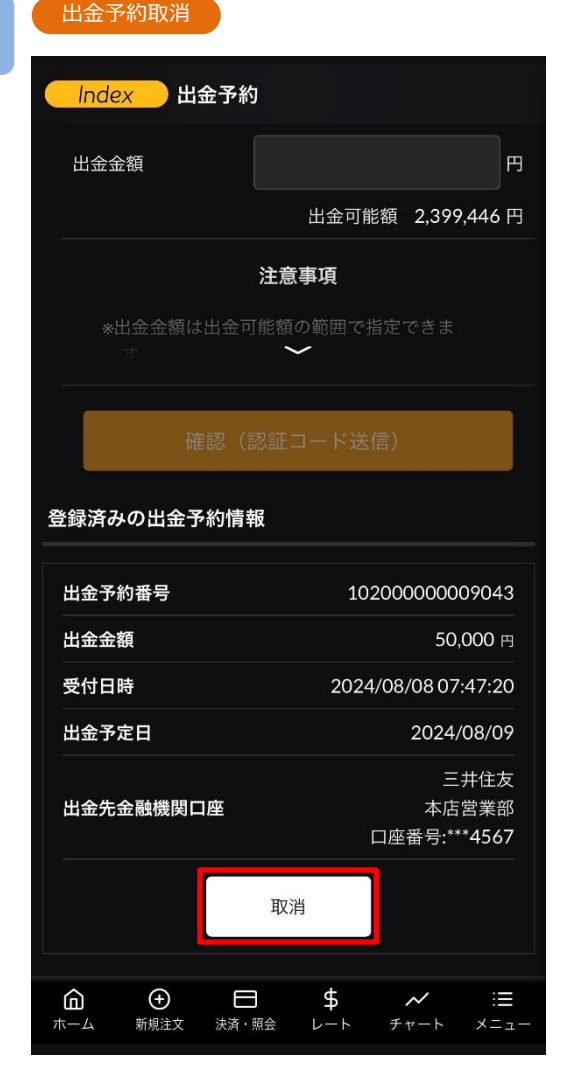

出金予約画面の下部に[登録済みの出金予約情報] が表示されます。

表示されている出金予約情報から取消する出金予 約の[取消]をタップすると、出金予約取消実行画 面が表示されます。

※取消ボタンが表示されない場合は、「登録済み の出金予約情報」を下から上にスワイプしてく ださい。

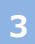

### 出金予約取消実行

| ← Index 出金予約取消確認 |                               |  |  |  |
|------------------|-------------------------------|--|--|--|
| 取消内容をご確認ください。    |                               |  |  |  |
| 出金予約番号           | 10200000009043                |  |  |  |
| 出金金額             | 50,000 円                      |  |  |  |
| 受付日時             | 2024/08/08 07:47:20           |  |  |  |
| 出金予定日            | 2024/08/09                    |  |  |  |
| 出金先金融機関口座        | 三井住友<br>本店営業部<br>口座番号:***4567 |  |  |  |
| キャンセル            | 実行                            |  |  |  |
|                  |                               |  |  |  |

[実行]をタップすると、出金予約取消が実行されます。

[キャンセル]をタップすると、出金予約画面に戻ります。

### 出金予約取消完了

| X Index 出金予 | 約取消完了                         |
|-------------|-------------------------------|
| 出金予約番号      | 10200000009043                |
| 出金金額        | <b>50,000</b> 円               |
| 受付日時        | 2024/08/08 07:47:20           |
| 出金予定日       | 2024/08/09                    |
| 出金先金融機関口座   | 三井住友<br>本店営業部<br>口座番号:***4567 |
| 出金予約を取      | 消しました。                        |
| 閉し          | じる                            |
|             |                               |

出金予約取消を受付けました。 [閉じる]もしくは[×]をタップすると、出金予約画 面が表示されます。

※ご出金の際は、「入出金における注意事項 (P.104)」を必ずお読みください。

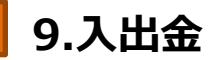

# 9-4 振替入出金

当社でお持ちの取引アカウント間で資金移動ができます。

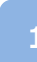

メニューバーの[≡](メニュー)より、 [入出金]項目内の[振替入出金]をタップ

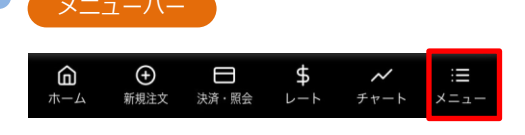

| ב=א           | -      |   |
|---------------|--------|---|
| レート           | 日 入出金  |   |
| 銘柄            | クイック入金 |   |
| 日本225<br>info | 出金予約   |   |
| 前日比 +959      | 振替入出金  | ď |

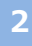

振替入出金 振替元 DMM Index 振替先 DMM Commodity サービス名 振替可能金額 DMM FX 3,876,542 🖻 2,449,446 🖪 DMM Index DMM Commodity 376,542 円 DMM バヌーシー 0円 DMM 株 1,000,000 🖻 円 100000 振替金額 確認

[振替元][振替先]を選択し[振替金額]を入力の上、 [確認]をタップします。 振替先確認画面

# 3

| 振替元                                   | DMM Index     |
|---------------------------------------|---------------|
| 振替先                                   | DMM Commodity |
| 振替金額                                  | 100,000円      |
| 上記の内容で振替を行います。<br>よろしければ振替ボタンを押してください |               |
|                                       | 振碁            |
|                                       |               |

[振替]をタップすると、振替が実行されます。

[戻る]をタップすると、振替入出金画面に戻ります。

### 1

### 振替受付

| DMM Index     |
|---------------|
| DMM Commodity |
| 100,000円      |
|               |

振替を行いました。

振替受付完了。

### ※CFDスマホツールとは別のリンクが開いておりま す。終了する際にはご利用のスマートフォンブラ ウザのタブを閉じてください。

# 10-1 調整額カレンダー

銘柄ごとの金利調整額や価格調整額を確認できます。

┣ メニューバーの[ = (メニュー)]より、 [情報・ツール]項目内の[調整額カレンダー]をタップ

| <b>向</b> | ●    | )     | \$<br><b>/</b> | :≡   |
|----------|------|-------|----------------|------|
| ホーム      | 新規注文 | 決済・照会 | チャート           | ×=ュ- |

| メニュー    |             |   |
|---------|-------------|---|
| INDEX   | ▶ 情報・ツール    |   |
| 日本225 ~ | 調整額力レンダー    | ď |
|         | 売買比率        |   |
| ſL.     | 売買実績照会      |   |
|         | 年間・月間損益照会   |   |
|         | 証拠金シミュレーション |   |

2

### 調整額カレンダ-調整額カレンダー Index 価格調整額 Commodity 価格調整額 金利調整額 🍘 金スポット 金利調整額発生E 付与日勤 -8 -8 2023/12/03(日) -円 2023/12/02(±) -円 2023/12/01(金) 49円 40円 1 2023/11/30(木) 144円 117円 3 2023/11/29(7k) -48Ħ 39円 1 2023/11/28(火) 48円 39円 1 2023/11/27(月) 48円 39円 1 2023/11/26(日) -円 -円 🕢 銀スポット 金利調整額発生日 2023/12/03(日) -円 -円 2023/12/02(±) -円 -円 2023/12/01(金) -6**円** 4円 1 3 2023/11/30(木) -18Ħ 12円 4円 2023/11/29(%) -6円 1 2023/11/28(火) -6円 4円 1 2023/11/27(月) -6Ħ 4円 1 2023/11/26(日) - 円 - 🖽 ※各銘柄の金利調整額は1Lotあたりの金額です。 ※本ページ掲載分より過去の調整額はPC板取引ツール『DMMCFD PLUS』より、[メニュー]>[調整額履歴] にてご確認いただけます。

銘柄ごとに発生する金利・価格調整額を確認できます。

※当営業日のマーケットクローズ時に付与される金利調整額につきましては、 [マーケット]項目内の[調整額・証拠金](P.9参照)からもご確認いただけます。

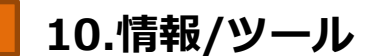

# 10-2 売買比率

【DMM CFD】にてお取引いただいているお客様の銘柄ごとの売買比率を確認できます。

】メニューバーの[≡](メニュー)より、 [情報・ツール]項目内の[売買比率]をタップ

| <b>向</b> | ●    | )     | \$  | <b>イ</b> | :≣   |
|----------|------|-------|-----|----------|------|
| ホーム      | 新規注文 | 決済・照会 | ~~~ | チャート     | メニュー |

# 2

1

### 売買比率(注文比率)

| 売買比率                                                           |                                  |
|----------------------------------------------------------------|----------------------------------|
| 注文比率                                                           | 人数比率                             |
|                                                                | - 売 🛑 買                          |
| 日本225                                                          |                                  |
| 75 %                                                           | 25 %                             |
| 米国NYダウ30                                                       |                                  |
| 53 %                                                           | 47 %                             |
| 米国ナスダック100                                                     |                                  |
| 100 %                                                          | 0 %                              |
| 米国S&P500                                                       |                                  |
| 56 %                                                           | 44 %                             |
| 中国A50                                                          |                                  |
| 63 %                                                           | 37 %                             |
| イギリス100                                                        |                                  |
| 0 %                                                            | 100 %                            |
| ドイツ40                                                          |                                  |
| ①         ●         ●           ホーム         新規注文         決済・照会 | \$ ~ ∷≡<br>└─┝ <i>チャ</i> ─┝ メニュー |

### 売買比率(人数比率)

| 売買比率       |                    |            |
|------------|--------------------|------------|
| 注文比率       | 人数比率               |            |
|            | 売                  | 買          |
| 日本225      |                    |            |
| 49 %       |                    | 51 %       |
| 米国NYダウ30   |                    |            |
| 45 %       |                    | 55 %       |
| 米国ナスダック100 |                    |            |
| 77 %       |                    | 23 %       |
| 米国S&P500   |                    |            |
| 50 %       |                    | 50 %       |
| 中国A50      |                    |            |
| 67 %       |                    | 33 %       |
| イギリス100    |                    |            |
| 0 %        | 1                  | 00 %       |
| ドイツ40      |                    |            |
|            | \$ ~<br><i>fr-</i> | :≡<br>×=⊥- |

[注文比率][人数比率]をタップすると、表示が切替わります。青のラインが「売」、赤のライン が「買」を示しています。

※売買比率は5分毎にデータが更新されますが、表示画面は自動更新されません。
 ※売買比率は注文中未約定注文の比率となります。
 ※情報ツールをご利用の際は「情報ツールにおける注意事項(P.105)」を必ずお読みください。

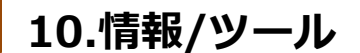

# 10-3 売買実績照会

メニューバー

売買実績照会

銘柄・売買ごとに売買損益を期間を指定して、確認することができます。

> メニューバーの[≡](メニュー)より、 [情報・ツール]項目内の[売買実績照会]をタップ

| _ |                            |         |           |                  |            |
|---|----------------------------|---------|-----------|------------------|------------|
| 7 | <b>@</b><br><sup>₩−⊥</sup> | ● 決済・照会 | \$<br>∠-⊦ | <b>~</b><br>チャート | :≡<br>×=ュ- |

| -ב=א    |             |   |
|---------|-------------|---|
| INDEX   | ✔ 情報・ツール    |   |
| 日本225 ~ | 調整額力レンダー    | ď |
| 11      | 売買比率        |   |
| l L     | 売買実績照会      |   |
| 11      | 年間・月間損益照会   |   |
|         | 証拠金シミュレーション |   |

### 2

| 売買実績照会                         |                |                | Q          |
|--------------------------------|----------------|----------------|------------|
| 銘柄                             | 売買<br>数量       | 建玉決済損益<br>調整額計 | 売買別計       |
| A = 1                          | (頁)<br>O Lot   | 0 円<br>0 円     | 0 円        |
| 谷計                             | の Lot          | 0 円<br>0 円     | 0 円        |
|                                | (買)<br>O Lot   | 0 円<br>0 円     | 0 円        |
| 日本225                          | の Lot          | 0 円<br>0 円     | 0 円        |
| 21日112号 100                    | C Lot          | 0 円<br>0 円     | 0 円        |
| 木国NYタウ30                       | 厉<br>O Lot     | 0 円<br>0 円     | 0 円        |
| ※同士 7 だ… 5400                  | (頁)<br>O Lot   | 0 円<br>0 円     | 0 円        |
| 未国ナスタック100                     | の Lot          | 0 円<br>0 円     | 0 円        |
| ¥ (= 55 D 500                  | 買<br>O Lot     | 0 円<br>0 円     | 0 円        |
| 不固5&P500                       | の Lot          | 0 円<br>0 円     | 0 円        |
|                                | (III)<br>O Lot | 0 円<br>0 円     | 0 円        |
| 中国A50                          | 一売<br>O Lot    | 0 円<br>0 円     | 0 円        |
| イギリス100                        | (買)<br>O Lot   | 0円<br>0円       | 0 円        |
| 149×100                        | ⑦ Lot          | 0 円<br>0 円     | 0 円        |
|                                |                | 0 四            |            |
| ← ← E<br>ホーム 新規注文 <u>+ 注</u> 済 | - Re_ 1        | \$ ~<br>       | :≣<br>×=ュ- |

| <b>←</b> ₩ | 索条件  |             | リセット |
|------------|------|-------------|------|
| 期間         | (約定  | 日時) 🕐 で絞り込む |      |
|            | From | 2022/11/17  | 9:00 |
|            | то   |             |      |
|            |      |             |      |
|            |      |             |      |

[ \_ \_ ]より絞込検索ができます。

検索条件に期間を入力し、[←]をタップする と、検索条件に該当する売買実績が表示され ます。

※起点日~終点日は365日以内で設定してく ださい。

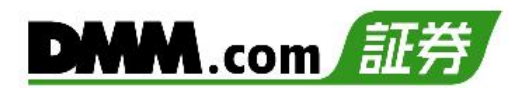

# 10-4 年間·月間損益照会

午問,日間指太昭;

年間・月間の損益を閲覧することができます。

┣ メニューバーの[≡](メニュー)より、 [情報・ツール]項目内の[年間・月間損益照会]をタップ

|                 | <u> </u>  |            |           |                  |            |
|-----------------|-----------|------------|-----------|------------------|------------|
| <b>向</b><br>ホーム | ●<br>新規注文 | )<br>決済・照会 | \$<br>~~~ | <b>メ</b><br>チャート | :≡<br>×=ュ- |
|                 |           |            |           |                  |            |

| - エニメ   |             |   |
|---------|-------------|---|
| INDEX   | ▶ 情報・ツール    |   |
| 日本225 ~ | 調整額力レンダー    | ď |
|         | 売買比率        |   |
| ſ ſ L   | 売買実績照会      |   |
| 11      | 年間・月間損益照会   |   |
|         | 証拠金シミュレーション |   |

2

| Index             | 年間・月              | 間損益照会              |                 |            |
|-------------------|-------------------|--------------------|-----------------|------------|
| 年                 | 2022 ~            | 月                  | 未選択~            | ,          |
| ※「月」              | が未選択の場            | 合、年間損益             | を表示します          | t.         |
|                   | 損                 | 員益表示               |                 |            |
| 総合計               |                   |                    |                 | -          |
| 実現損益              | έ                 |                    |                 |            |
| 建玉                |                   |                    |                 |            |
| 調整物               | 顏                 |                    |                 |            |
| 調整額               | 領振替               |                    |                 |            |
| 手数料               | 印                 |                    |                 |            |
| その                | 也                 |                    |                 |            |
| 評価損益              | <b>益増減額</b>       |                    |                 |            |
| 建玉                |                   |                    |                 |            |
| 調整額               | 蹎                 |                    |                 |            |
| *照会期<br>評価損益      | 間が検索期間を<br>な前営業日終 | 経過してい<br>了時点を基準    | ない場合、<br>としています | •          |
| <b>命</b><br>ホーム 第 | → 決済・照            | <b>\$</b><br>絵 レート | チャート            | :≡<br>×=ュ- |

### 対象年を設定し、[損益表示]をタップすると、 該当する年の年間損益が表示されます。

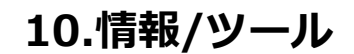

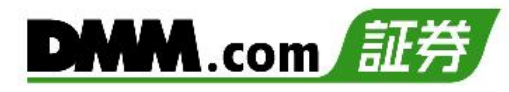

### 年間・月間損益照会

| Index       | (毎間・月間                                   | 損益照会             |                 |
|-------------|------------------------------------------|------------------|-----------------|
| 年           | 2022 ~                                   | 月                | 6~              |
| *「月         | 」が未選択の場合                                 | 、年間損益            | を表示します。         |
|             | 損益                                       | 益表示              |                 |
| 総合計         |                                          |                  | +174,984 円      |
| 実現損         | 益                                        |                  | 0 円             |
| 建王          | <u>z</u>                                 |                  | 0 円             |
| 調惠          | 資                                        |                  | 0 円             |
| 調整          | <b>隆額振替</b>                              |                  | 0 円             |
| 手类          | 文料                                       |                  | 0 円             |
| その          | )他                                       |                  | 0 円             |
| 評価損         | 臺益増減額                                    |                  | +174,984 円      |
| 建日          | Ī                                        |                  | +174,339 円      |
| 調整          | 查<br>額                                   |                  | +645 円          |
| *照会算<br>評価損 | 期間が検索期間を縦<br>益は前営業日終了                    | 経過していな<br>時点を基準。 | い場合、<br>としています。 |
| <b>a</b>    | ●         ●           新期注文         決落・昭会 | \$               | <i>~</i>        |

対象年、対象月を設定し、[検索]をタップすると、 該当する月の月間損益が表示されます。

- ※2014年5月分以降から照会が可能となり、2014年 5月より前の期間は照会できません。
- ※照会期間が当該期間を経過していない場合、期末 評価損益は前営業日終了時点の評価損益を基準と しています。

例:照会期間[2020年5月]
 検索日[2020年5月8日(金)]
 期末評価損益は5月7日(木)の営業日終了時点の評価損益を基準としています。

- 総合計・・・・実現損益 + 評価損益増減額 対象期間における決済損益および評価損益増減額の合計
- 実現損益・・・建玉損益 + 調整額 + 調整額振替 + 手数料 + その他 指定した期間において、確定した損益の合計
- 建玉・・・・・ポジションの決済損益(調整額を含まない)
- 調整額・・・ポジションの決済時に受け取った調整額
- 調整額振替・・・「調整額振替」によって受け取った調整額
- ※「調整額振替」は2023年3月25日に廃止しております。
- 手数料・・・・取引手数料(なし)
- その他・・・・取引応援ポイントの交換、キャッシュバック等で受け取った金額

評価損益増減額(期末 – 期首)・・・期首から期末(※)にかけての、建玉評価損益・調整額の増減額 (※)期首とは、1月1日営業日開始時点の評価損益、 期末とは、12月31日営業日終了時点の評価損益をいいます。 例)期首・・・2019年 1月 1日営業日開始時点の評価損益 期末・・・2019年12月31日営業日終了時点の評価損益

**建玉評価損益・・・**期首から期末にかけて、保有ポジションに対する評価損益の増減額 調整額・・・期首から期末にかけて、保有ポジションに付与されている調整額の増減額
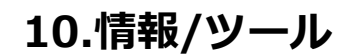

# 10-5 証拠金シミュレーション

ポジション必要証拠金、追加証拠金発生ライン、ロスカットラインを確認できます。

メニューバーの[≡](メニュー)より、[情報・ツール]項目内の[証拠金シミュレーション]をタッ プ

| ŝ   | Ð    |       | \$  | $\sim$ | :=   |
|-----|------|-------|-----|--------|------|
| ホーム | 新規注文 | 決済・照会 | レート | チャート   | メニュ・ |

| -ב=א    |             |   |
|---------|-------------|---|
| INDEX   | ▶ 情報・ツール    |   |
| 日本225 ~ | 調整額力レンダー    | ď |
|         | 売買比率        |   |
| ľ.      | 売買実績照会      |   |
|         | 年間・月間損益照会   |   |
|         | 証拠金シミュレーション |   |

| 2 |   | 証拠           | ៤シミ         | コレー  | ショ | ン         |                  |            |
|---|---|--------------|-------------|------|----|-----------|------------------|------------|
|   |   | E拠金シ         | ミュレー        | ーション | ,  |           |                  |            |
|   |   | 日本22         | 25 ~        |      |    |           |                  |            |
|   | 2 | 売買           |             |      |    | 売         | j                |            |
|   | 3 | 数量 (Lo       | ot)         |      |    |           | 1                | +          |
|   | 4 | 建值           |             |      |    | 25,       | 0.000.0          | +          |
|   | 5 | 純資産額         | <b>領(円)</b> |      |    |           | 100,             | 000        |
|   |   |              |             |      | 現在 | の純資産      | 額 1,370          | ,752 円     |
|   |   | レバレッ         | ッジ          | 10倍  |    | スカット      | 基準               | 50 %       |
|   |   |              |             |      | 計算 |           |                  |            |
|   |   | 必要証披         | 心金          |      |    |           | 25,0             | 000円       |
|   |   | ロスカッ         | ットライン       | ~    |    |           | 7,8              | 895 円      |
|   |   | 維持率1         | .00%        |      | 1  | 6,666     | .7 (-8,3         | 33.3)      |
|   |   | 維持率5         | 0%          |      | 1  | 5,789     | .5 (-9,2         | 10.5)      |
|   |   | <b>@</b><br> |             | 決済・照 | 슈  | \$<br>~~~ | <b>メ</b><br>チャート | :≣<br>×=ュ- |

1~5を入力し[計算]をタップすると、計算結果が表示されます。

①銘柄を選択します。 2売買を選択します。 ③ポジションの数量を入力します。(Lot数) ④レートを設定します。 ⑤純資産額を入力します。(単位:円) ※レバレッジはIndex10倍、Commodity20倍となります。

| 司昇和未        |                                    |
|-------------|------------------------------------|
| 証拠金シミュレーション | <i>y</i>                           |
| 日本225 ~     |                                    |
| 売買          | 売買                                 |
| 数量 (Lot)    | - 1 +                              |
| 建值          | - 25,000.0 +                       |
| 純資産額(円)     | 100,000                            |
|             | 現在の純資産額 1,370,752 円                |
| レバレッジ 10倍   | ロスカット基準 50 %                       |
|             | 計算                                 |
| 必要証拠金       | 25,000 円                           |
| ロスカットライン    | 7,895 円                            |
| 維持率100%     | 16,666.7 (-8,333.3)                |
| 維持率50%      | 15,789.5 (-9,210.5)                |
|             | <b>\$ ~ ∷</b> ≣<br>照会 レート チャート メニュ |

#### 必要証拠金

指定した数量(Lot)の取引で必要な証拠金が表示されます。(単位:円)

#### ロスカットライン

ロスカットが実行されるときの純資産額の目安です。 (単位:円)

#### 維持率100%(追加証拠金発生ライン)

証拠金維持率が100%となるときのレートと建値で入力 したレートからの変動値が表示されます。

※DMM CFDでは毎営業日マーケットクローズ後のメンテ ナンス中に証拠金維持率の判定を行い、この時点で証拠 金維持率が100%を下回っていた場合には追加証拠金が 発生します。

当該追加証拠金が発生したメンテナンス明けの営業日の 22時59分までに追加証金額以上のご入金もしくはポジ ション決済により追加証拠金額を0円にして頂けなかっ た場合には、保有しているポジションは午後23時00分 をもって強制決済(マージンカット)となります。

※マージンカットは急激な相場変動など金融市場の情勢と 経済状況よっては、損失の額がお客様の預託されている 証拠金を上回り証拠金残高がマイナスとなる場合があり ます。

#### 維持率50%(ロスカットライン)

証拠金維持率が50%となるときのレートと建値で入力したレートからの変動値が表示されます。

- ※DMM CFDでは証拠金維持率が50%以下になった時点で システムにより自動でポジションの反対売買(ロスカット)を行います。
- ※ロスカットは、必ずしもお客様の損失を限定するもので はありません。急激な相場変動など金融市場の情勢と経 済状況によっては、損失の額がお客様の預託されている 証拠金を上回り、拠金残高がマイナスとなる場合があり ます。

※シミュレーション計算はあくまで目安です。 お取引の際は、取引画面の「資産状況」をご確認ください。

※日本225以外の銘柄につきましては、円換算レートの変動により、計算結果と乖離したレートでロスカットが執行される可能性があります。

メニューバー

# 11-1 お客様情報

現在のご登録情報を確認していただくことができます。

1

メニューバーの[≡](メニュー)より、 [マイページ]項目内の[お客様情報]をタップ

| <b>向</b><br>ホーム | ●<br>新規注文 | )<br>決済・照会 | \$<br>∠-⊦ | <b>~</b><br>チャート | :≣<br>×=ュ- |
|-----------------|-----------|------------|-----------|------------------|------------|
|                 |           |            |           |                  |            |

| רבא.             |   |           |   |
|------------------|---|-----------|---|
| 米国S&P500         | Ē | マイページ     |   |
| info<br>前日比 -17. |   | お客様情報     | ď |
| イギリス100          |   | 金融機関登録・変更 | ď |
| info<br>前日比 +291 |   | ポイント通帳    | ď |
|                  |   | パスワード変更   | ď |
| ドイツ40<br>info    |   | その他変更     | ď |

2

お客様情報確認

| お客様番号<br>80011009       |
|-------------------------|
| お客様氏名<br>為* 太*          |
| 生年月日<br>****/01/01      |
| <mark>性別</mark><br>男性   |
| 郵便番号<br>***6010         |
| 現住所<br>東*都 *央*日*橋 *-*-* |
| 電話番号<br>******6789      |
| 携带電話番号<br>-             |
| ご<br>職業<br>会社員 サービス業    |

CFDスマホツールとは別のリンクが開きます。

「お客様番号」 「お客様氏名」 「生年月日」 「性別」 「郵便番号」 「現住所」 「電話番号」 「携帯電話番号」 「ご職業」 「勤務先名」 等を確認できます。 「勤務先電話番号」 「メインメールアドレス」 「追加メールアドレス1」 「追加メールアドレス2」 「CFD承諾日」 「CFD振込先口座情報」 「CFD出金先金融機関」 「自己資産」 「投資目的」 「投資経験」

※セキュリティの観点から、個人情報は一部マス キングされた状態で表示されます。

# 11-2 出金先金融機関登録·変更

出金先金融機関の登録・変更を行っていただくことができます。

メニューバーの[≡](メニュー)より、 [マイページ]項目内の[金融機関登録・変更]をタップ

| ×=:         | ユーハー             |       |           |                              |            |
|-------------|------------------|-------|-----------|------------------------------|------------|
|             | <b>⊕</b><br>新想注文 | 日本語会  | \$<br>L=b | <b>~</b><br><del>5</del> 7-5 | :≣<br>×=⊐- |
| <u></u> Т-Д | 机鬼庄文             | 次归:照云 |           | 77-F                         | ×-1-       |
|             |                  |       |           |                              |            |
|             |                  |       |           |                              |            |
|             |                  |       |           |                              |            |

| -בבא              |           |   |
|-------------------|-----------|---|
| *S&P50 E          | ! マイページ   |   |
| info<br>前日比 -17.4 | お客様情報     | ď |
| イギリス10            | 金融機関登録・変更 | ď |
| info<br>前日比 +291  | ポイント通帳    | ď |
|                   | パスワード変更   | ß |
| ドイツ40<br>info     | その他変更     | ď |

| 2 | 金融機関登録・変更                         |
|---|-----------------------------------|
|   | システム*                             |
|   | DMM CFD                           |
|   | 金融機関種別*                           |
|   | 🧿 銀行 🌑 ゆうちょ銀行                     |
|   | 金融機関名                             |
|   | 金融機関検索                            |
|   | <sub>金融機関名</sub> 三井住友             |
|   | <sub>支店名</sub> 本店営業部              |
|   | 口座種別                              |
| 2 | ● 普通 ● 当座 ● 貯蓄                    |
|   | 口座番号 * 半角数字 (例) 1234567 (支店番号は不要) |
| 3 | 1234567                           |
|   | 口座名義                              |
|   | カ*セ*ロ* 様                          |
| 4 | 確認(認証コード送信)                       |

1 金融機関種別を選択します。

ゆうちょ銀行の登録は「ゆうちょ銀行」、ゆうちょ銀行 以外の金融機関登録は「銀行」を選択します。

[金融機関種別]を選択後、金融機関名を「金融機関検索」から「金融機関名」および「支店名」を選択します。

|                |       | 金融機関支店名の頭文字から絞り込み |
|----------------|-------|-------------------|
| 三井住友銀行         | 0     |                   |
| みずほ銀行          |       |                   |
| 三菱UFJ銀行        |       |                   |
| シャパンネット銀行      |       | 豊洲出張所             |
| * 入取1]<br>新生銀行 | ¥     |                   |
| 上記以外の金融機関      |       | トヨタビル出張所          |
|                |       | 豊中                |
|                |       | 豊橋                |
| キャンセル          | 支店検索へ | 都立大学駅前            |
|                |       | 取手                |
|                |       | 富田林               |
|                |       | 堂島                |
|                |       | ドットコム             |
|                |       | ドリーム出張所           |
|                |       |                   |
|                |       | キャンセル ウフ          |
|                |       | ++>en #1          |
|                |       |                   |

※検索内容の入力には、カタカナ1文字で検索できます。

②「口座種別」を選択し、③「口座番号」を入力。
 ④[確認(認証コード送信)]をタップすると、確認画面が表示され、メインメールアドレスへ認証コードが送信されます。

金融機関名: 三井住友

<sub>支店名</sub>:本店営業部

金融機関名

口座種別

普通口座

口座番号

1234567

口座名義

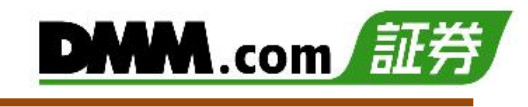

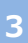

| 認証コード入力 |
|---------|
|         |

メールで通知された認証コードを「認証コード」欄に入 カします。[登録・変更]をタップすると、出金先金融機 関の登録・変更が完了します。

- ※CFDスマホツールとは別のリンクが開いております。 終了する際にはご利用のスマートフォンブラウザのタ ブを閉じてください。
- ※認証コードはメインメールアドレスにのみ送信されま す。
- ※当社ドメイン「@sec.dmm.com」からのメールを受 信できるよう事前に設定してください。

| カ*セ*ロ* 様                                                                                                    |
|----------------------------------------------------------------------------------------------------|
| 認証コードをメインメールアドレス宛に送信しました。<br>※認証コードの有効期限が切れた際は、金融機関登録・<br>変更確認画面を閉じ、再度金融機関登録・変更画面から<br>操作を実行してください。(新しい認証コードが発行さ<br>れます。)<br>認証コード |
| 123456                                                                                                    |
| 登録・変更 戻る                                                                                                    |
|                                                                                                    |

完了しました。

# 11-3 ポイント通帳

取引応援ポイントの履歴確認とポイント交換をすることができます。

\_\_\_ メニューバーの[≡](メニュー)より、[マイページ]項目内の[ポイント通帳]をタップ

| ×=:             | ューバー      |         |           |                  |            |
|-----------------|-----------|---------|-----------|------------------|------------|
| <b>企</b><br>ホーム | ●<br>新規注文 | 、一次済・照会 | \$<br>レート | <b>~</b><br>チャート | :≣<br>メニュー |
|                 |           |         |           |                  |            |
|                 |           |         |           |                  |            |
|                 |           |         |           |                  |            |
|                 |           |         |           |                  |            |
|                 |           |         |           |                  |            |

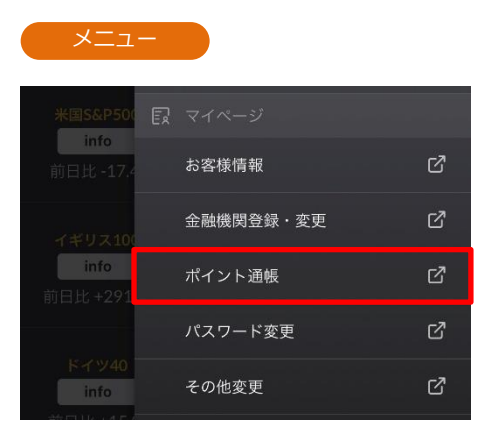

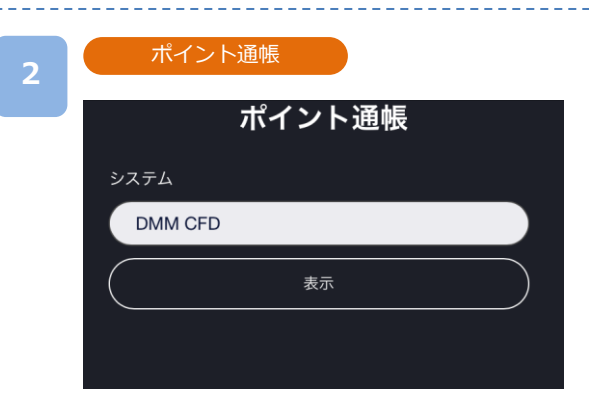

システムより[DMM FX][DMM CFD]いずれかを選択し 「表示」をタップすると、ポイントサマリーが表示され ます。

※獲得したポイントはアカウント間(FX,CFD)で統合さ れません。

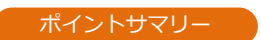

 ポイント通帳

 システム

 DMM CFD

 表示

 ポイントサマリー

 利用可能ポイント

 50

 利用ボイント

 週買獲得ポイント

 50

#### **利用可能ポイント** 表示時点で利用可能なポイント

**利用ポイント** これまでに交換して利用済みのポイントの合計です。

#### 期限切れポイント

付与されたポイントは付与から1年間有効です。1年 を経過したポイントは利用することができません。 表示時点の期限切れポイントの通算が確認できます。

#### 通算獲得ポイント

これまでに獲得したポイント「利用可能・利用済 み・期限切れポイント」すべての通算ポイントです。

ポイント履歴

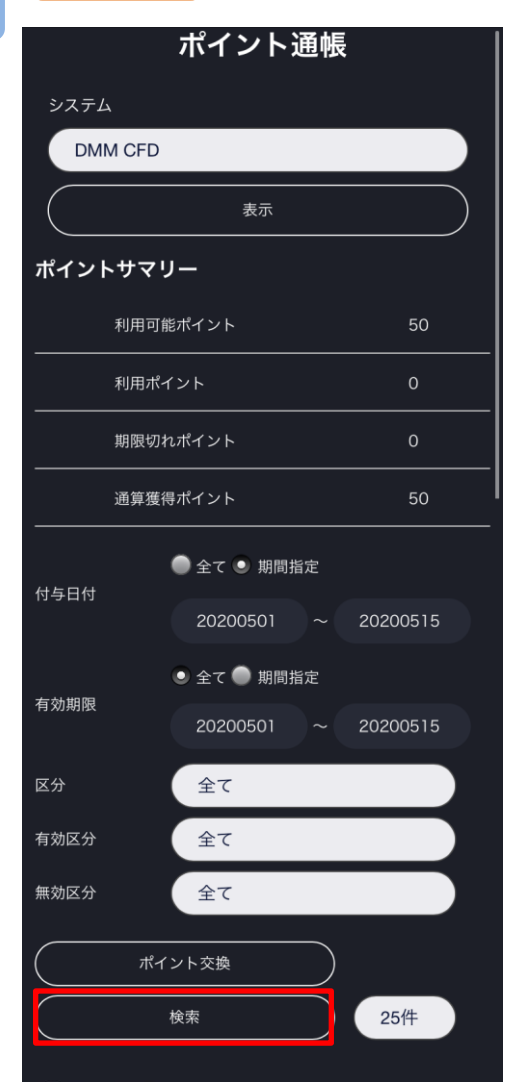

#### ポイント履歴

全3件

| 区分<br>有効区分 | 付与日(利用日)<br>有効期限 | ポイント<br>残りポイント |
|------------|------------------|----------------|
| 付与         | 2020/05/08       | 1              |
| 有効         | 2021/05/08       |                |
| 付与         | 2020/05/07       | 23             |
| 有効         | 2021/05/07       | 23             |
| 付与         | 2020/05/02       | 4              |
| 有効         | 2021/05/02       | 4              |

[検索]より絞込検索ができます。

検索条件を選択し、[検索]をタップすると検索条件に 該当するポイント履歴が下部に表示されます。

※表示件数は25件、50件、100件で表示できます。

付与日付(付与された日付をもとに期間を指定)
 全て:ポイント履歴の全履歴を表示
 期間指定:指定した期間を表示
 例)20200501 ~ 20200515
 ※日付の入力が[○月○日]の場合、エラーメッセージ
 「有効な日付形式ではありません」が表示されます。

有効期限(ポイントの有効期限をもとに期間を指定)

全て:ポイント履歴の全履歴を表示 期間指定:指定した期間を表示 例)20200501 ~ 20200515

区分(ポイント付与とポイント交換の区分) 全て:ポイント履歴の全履歴を表示 付与:付与されたポイントを表示 利用:交換したポイントを表示

#### 有効区分(ポイント状態の有効/無効)

全て:有効区分のすべてのポイントを表示 無効:無効状態のポイントを表示 有効:利用可能なポイントを表示

#### 無効区分(無効状態のポイント区分)

全て:無効区分のすべてのポイントを表示 利用済:ポイント交換した履歴を表示 期限切:期限切れになった履歴を表示 消滅:有効な状態から解約等により無効になった ポイントを表示

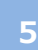

# ・全て 期間指定 付与日付 ~ ・全て 期間指定 有効限分 全て 気分 全て 有効区分 全て 無効区分 全て 成次 全て 火水 全て 火水 全て 火火換 火索 25件

ポイント交換をするには、[ポイント交換]より交換画 面へ進みます。

ポイント交換

6

| DMM         | CFD      | ポイン     | ト交換     |              |
|-------------|----------|---------|---------|--------------|
| 利用可能ポイント    | -        |         |         | <b>202</b> 1 |
| 現金化(交換ポイント) | 1,000ポイ) | ント以上 1ポ | イント=1円) |              |
| 1000        | ポイン      | トを現金(   | こ交換する   |              |
|             |          |         |         |              |
|             |          |         |         |              |
|             |          |         |         |              |
|             |          |         |         |              |
|             |          |         |         |              |
|             |          |         |         |              |
|             |          |         |         |              |
|             |          |         |         |              |
|             |          |         |         |              |
| 戻る          |          |         | 確認      |              |
|             |          |         |         |              |

利用可能ポイントを1,000ポイント以上〜1ポイント 単位で交換ができます。 例)1,001ポイントでの交換も可能です。

交換するポイントを入力の上、[確認]をタップ。

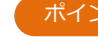

# DMM CFD ポイント交換(確認)

1000ポイントを交換します。

よろしければ「注文」ボタンを押してください。

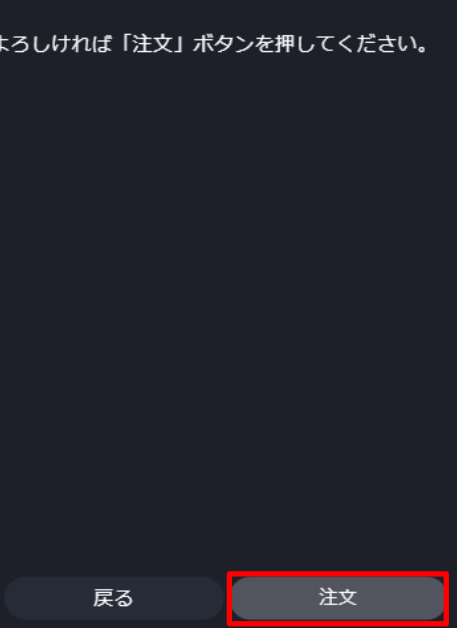

交換ポイント内容を確認し、[注文]をタップ。

[戻る]をタップすると入力画面へ戻ります。

# DMM CFD ポイント交換(完了)

交換を行ないました。「ポイント通帳」でご確認くださ

い。

また入出金履歴の確認は、お取引画面の「入出金履歴」で

ご確認ください。

ポイント交換実行完了。交換後は、取引アカウント の預託証拠金残高に即時反映します。

※交換履歴は、「入出金履歴」から確認できます。

# 11-4 パスワード変更

- パスワードの変更ができます。
- パスワード変更をすると、DMM.com証券全てのサービスのパスワードが変更されます。

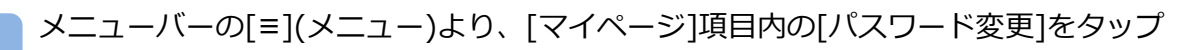

| • |                 | ューバー      |            |           |                  |            |  |                  |
|---|-----------------|-----------|------------|-----------|------------------|------------|--|------------------|
|   | <b>企</b><br>ホーム | ●<br>新規注文 | )<br>決済・照会 | \$<br>~~~ | <b>メ</b><br>チャート | :≡<br>×=ュ- |  | *•               |
|   |                 |           |            |           |                  |            |  | 前日               |
|   |                 |           |            |           |                  |            |  | <b>イ4</b><br>前日: |
|   |                 |           |            |           |                  |            |  | K                |

| 現パスワ | <b>パ</b> ード |    |       |
|------|-------------|----|-------|
|      |             |    |       |
| 新パスワ | 7ード         |    |       |
|      |             |    |       |
| 新パスワ | ード確認        |    |       |
|      |             |    |       |
|      |             | パフ | ワードを見 |
|      |             |    |       |
|      |             |    |       |

「現パスワード」「新パスワード」「新パスワード確認」 を入力し[変更]をタップすると、パスワード変更が 実行されます。

お客様情報

ポイント通帳

パスワード変更

その他変更

金融機関登録・変更

※[パスワードを見る]をタップすると、入力したパ スワードを確認できます。

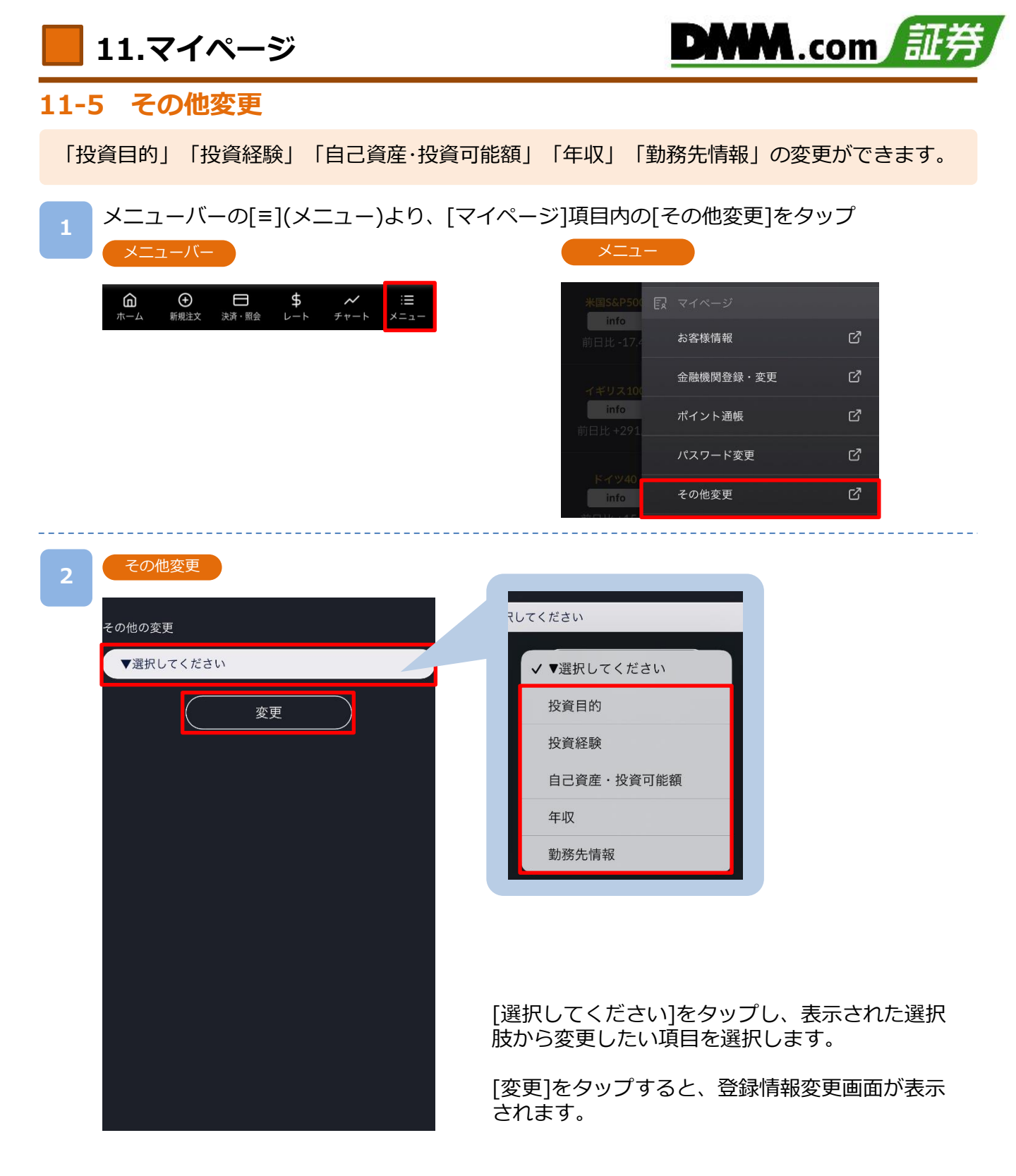

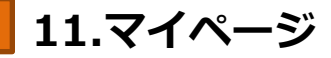

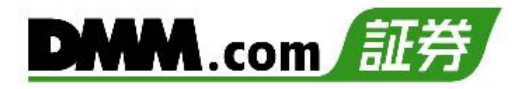

#### 投資目的の変更

| 投資目的              |
|-------------------|
| ✔ 短期売買            |
| ✔ 中長期運用           |
| ■ 為替差益重視          |
| 📄 金利·配当重視         |
| ■ 外貨資産ヘッジ         |
| ■ グローバルな経済感覚を養うため |
| ■ 株主優待重視          |
| ■ 収益性と安全性のパランス重視  |
| ■ その他             |
| キャンセル 変更          |

投資目的の変更は、投資目的の選択項目から変更した い項目左端にチェックを入れて右下の[変更]をタップ することで実行されます。 ※複数選択可能

[キャンセル]をタップすると、その他の変更選択画面 が表示されます。

| 投資 | 経験の | )変更 |
|----|-----|-----|
|    |     |     |

| FXIR3  *     |
|--------------|
| 3~5年         |
| CFD取引 *      |
| 5~10年        |
| 株式取引         |
| 3~5年         |
| 信用株式         |
| 3~5年         |
| 商品先物 *       |
| 5~10年        |
| その他。         |
| 上記以外の投資経験がある |
| 投資経験がある金融商品名 |
| 投資信託         |
| 取引経験         |
| 5~10年        |
|              |
| キャンセル 変更     |
|              |

| ▼選択してく        | ください |
|---------------|------|
| 未経験           |      |
| 半年未満          |      |
| 半年~1年         |      |
| 1~3年          |      |
| <b>√</b> 3~5年 |      |
| 5~10年         |      |
| 10年以上         |      |

投資経験の変更は、各経験年数をタップして表示され る選択項目一覧から、該当する項目を選択します。 選択完了後、右下の[変更]をタップすると、投資経験 の変更が実行されます。

[キャンセル]をタップすると、その他の変更選択画面が表示されます。

※投資経験は法人アカウントの一部を除き変更前より 短い年数に変更できません。

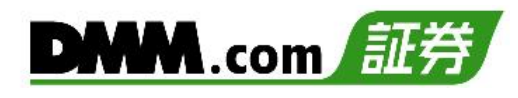

#### 自己資産・投資可能額の変更

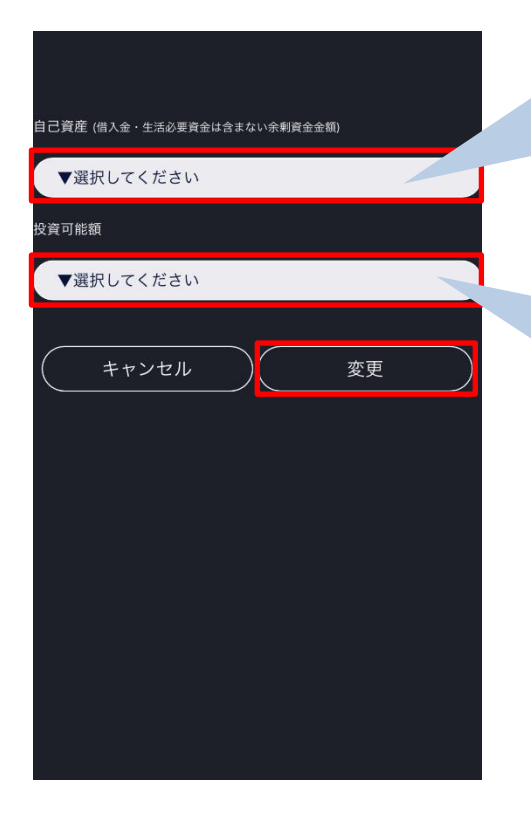

|               |                | 投資可能額       |
|---------------|----------------|-------------|
| ▼ <b>透</b> 訳し | ,てください         | ▼選択してください   |
| <b>k</b> 合可能模 | ✔ ▼選択してください    | ↓ ▼選択してください |
| ▼遺択           | 10~50万円        | 10万円未満      |
|               | 50~250万円       | 10~50万円     |
| $\subseteq$   | 250~500万円      | 50~250万円    |
|               | 500~1000万円     | 250~500万円   |
|               | 1000~2500万円    | 500~1000万円  |
|               | 2500~5000万円    | 1000~2500万円 |
|               | 5000 王田- 1/帝田  | 2500~5000万円 |
|               | 5000 // Harris | 5000万円~1億円  |
|               | 1億円以上          | 1億円以上       |

自己資産・投資可能額の変更はそれぞれ[選択してく ださい]をタップして表示される自己資産・投資可能 額一覧から、該当する項目を選択します。

選択完了後、右下の[変更]をタップすると、自己資 産・投資可能額の変更が実行されます。

[キャンセル]をタップすると、その他の変更選択画面が表示されます。

年収の変更

| 年収        |    |  |
|-----------|----|--|
| ▼選択してください |    |  |
|           |    |  |
| ( キャンセル   | 変更 |  |
|           |    |  |
|           |    |  |
|           |    |  |
|           |    |  |
|           |    |  |
|           |    |  |
|           |    |  |
|           |    |  |
|           |    |  |

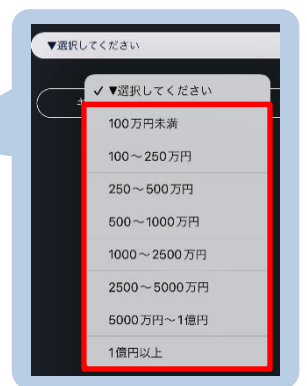

年収の変更は、[選択してください]をタップして表示 される年収項目一覧から、該当する項目を選択します。 選択完了後、右下の[変更]をタップすると、年収の変 更が実行されます。 ※複数選択可能

[キャンセル]をタップすると、その他の変更選択画面 が表示されます。

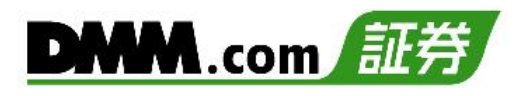

#### 勤務先情報の変更

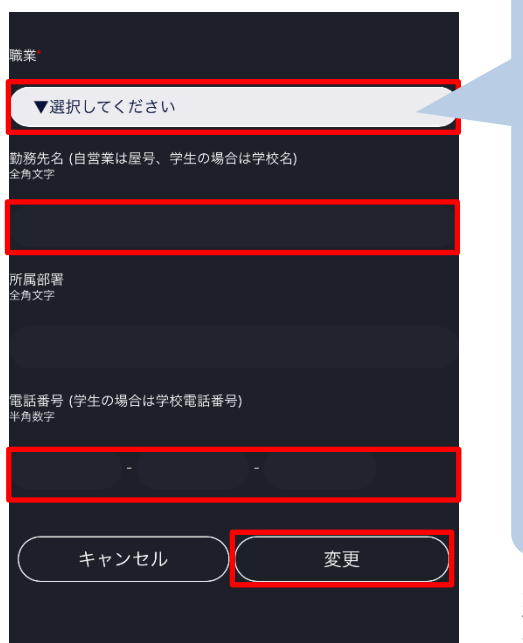

| 849704日(日日<br>1269文字 | ✔ ▼選択してください  |
|----------------------|--------------|
|                      | 会社役員         |
| 所属部署<br>2角文字         | 会社員・派遣社員     |
|                      | 公務員          |
| *프랑크 (북              | 団体職員         |
| ● 四 留 与 (于<br>≚角数字   | 教職員          |
|                      | 自営業(会社役員を除く) |
|                      | パート・アルバイト    |
| <u> </u>             | 専業主婦/主夫      |
|                      | 年金受給者        |
|                      | 学生           |
|                      | 無職           |
| 5.60                 | その他          |

勤務先情報の変更は[選択してください]をタップして 表示される職業(勤務形態)一覧から、該当する項目を 選択します。

※職業の選択項目により、続けて業種の選択が必要と なる場合があります。

また、「勤務先名」「勤務先電話番号」「所属部署」を入 カし、右下の[変更]をタップすると、勤務先情報の変 更が実行されます。

※勤務先名・所属部署には全角文字のみを入力してく ださい。

[キャンセル]をタップすると、その他の変更選択画面 が表示されます。

# 11-6 ログイン履歴

ログイン履歴の確認ができます。

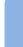

メニューバーの[≡](メニュー)より、[マイページ]項目内の[ログイン履歴]をタップ

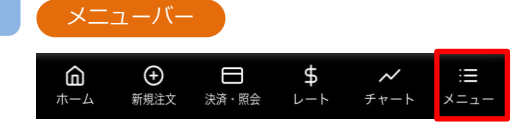

| ב=א               | -          |             |
|-------------------|------------|-------------|
| レート               | 日 マイページ    |             |
| 銘柄                | お客様情報      | ď           |
| 日本225<br>info     | 金融機関登録・変更  | € C         |
| 前日比 -342.         | ポイント通帳     | ď           |
| 米国NYダウ3           | パスワード変更    | ď           |
| info<br>前日比 -407. | その他変更      | ď           |
| 米国ナスダッ            | ログイン履歴     | ď           |
| 100<br>info       | ID<br>関連付け | ď           |
| 前日比+35.0          | 書類アップロード   | ď           |
| 米国S&P50(<br>info  | 他サービス簡単申う  | کم <u>ل</u> |
| 前日比-0.6           | DMMFX アプリを | 開く 🖸        |

| パスワー             | ド変更                      |           |
|------------------|--------------------------|-----------|
| 検索               | ログイン履歴<br><sup>25件</sup> |           |
| ログイン履歴           |                          |           |
| 全 59 件 prev 1    |                          |           |
| ログイン日時           | ログイン経路                   | ロクインステータス |
| 2022/10/14 07:52 | DMM CFD                  | 成功        |
| 2022/10/14 07:50 | DMM CFD                  | 成功        |
| 2022/10/14 07:11 | DMM CFD                  | 成功        |
| 2022/10/14 07:10 | マイページ                    | 成功        |
| 2022/10/14 07:10 | DMM CFD                  | 成功        |
| 2022/10/14 06:57 | DMM CFD                  | 成功        |
| 2022/10/14 06:57 | DMM CFD                  | 成功        |
| 2022/10/14 06:52 | DMM CFD                  | 成功        |
| 2022/10/14 06:52 | DMM CFD                  | 成功        |
| 2022/10/14 06:52 | DMM CFD                  | 成功        |
| 2022/10/14 06:52 | DMM CFD                  | 成功        |

「ログイン日時」「ログイン経路」「ログインステータス」 を確認できます。

表示件数は25件、50件、100件からご選択いただけます。

件数を選択後、[検索]をタップしていただくと、画面の表示件数が変更されます。

※過去4か月(最大100件)のログイン履歴を確認できま す。4か月間で100件を超える場合は、直近100件の 履歴が表示されます。

※1ページ50件ずつ表示されます。

※アカウントロック中にログインを試された場合、当 該履歴は残りません。

# 11-8 書類アップロード

住所・氏名の変更やマイナンバー登録に関する本人確認書類を送付できます。

メニューバーの[≡](メニュー)より、[マイページ]項目内の[書類アップロード]をタップ

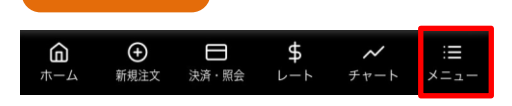

| בבא               |                |     |
|-------------------|----------------|-----|
| レート               | ER マイページ       |     |
| 銘柄                | お客様情報          | ď   |
| 日本225             | 金融機関登録・変       | 更 🗹 |
| 前日比 -342.         | ポイント通帳         | ď   |
| 米国NYダウS           | パスワード変更        | ď   |
| info<br>前日比 -407. | その他変更          | ď   |
| 米国ナスダッ            | ログイン履歴         | ď   |
| 100<br>info       | <b>ID</b> 関連付け | ď   |
| 前日比+35.0          | 書類アップロード       | മ്  |

#### 書類アップロード

2

▼ 個人アカウントのマイナンバー書類 1. 通知カード 2. マイナンバーカード 3. マイナンバー記載住民票(発行日より3か月以内) ▼ 法人アカウントのマイナンバー書類 4. 法人番号指定通知書 5. 法人番号印刷書類 ※ マイナンバー書類についての詳細は <u>こちら</u>。 ※ 書類全体をできるだけ鮮明にお写しください。 ※ 画像ファイルは合計25MBまで送付いただけます。 ※ 画像のファイル形式は、png・bmp・gif・tif・tiff・jpg・jpeg・pdf・heic、 のい 書類アップロード 画像選択 画像選択 画像選択 画像選択 画像選択 確認

住所・氏名変更の際の本人確認書類の提出やマイナン バー確認書類の提出が可能です。 [画像選択]にて書類の画像をアップロードいただき、 [確認]をタップすると確認画面が表示されます。

※アカウント登録時にマイナンバーをご提出いただいていないお客様は、なるべく速やかにマイナンバー確認書類のご提出をお願いいたします。
 ※DMMCFDスマホにログイン後の書類アップロードからマイナンバー確認書類のご提出いただく場合、免許証等の本人確認書類のご提出は不要です。
 ※保存形式「png, bmp, gif, tif, tiff, jpg, jpeg, pdf」に対応しています。

▼マイナンバー確認書類提出方法はこちら https://fx.dmm.com/support/openingflow/personal/upload/

確認画面

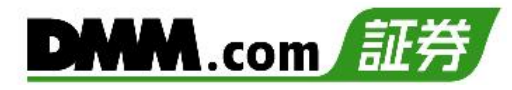

3

| 書類アップロード                          |                                              |
|-----------------------------------|----------------------------------------------|
| 選択ファイル                            | 8676D6A0-0686-4DB6-92D3-<br>94D2FDF3D0BE.png |
| 選択ファイル                            |                                              |
| 選択ファイル                            |                                              |
| 選択ファイル                            |                                              |
| 選択ファイル                            |                                              |
| 上記書類でお間違いな<br>ください。<br>修正が必要な場合は、 | ければ、「アップロード」をクリックして<br>「修正」をクリックしてください。      |
| 修 正                               | アップロード                                       |

[アップロード]をタップすると確認書類のアップ ロード受付完了となります。

[修正]をタップすると書類選択画面へ戻ります。

1

# 11-9 他サービス簡単申込み

当社のCFD以外のサービスへお申込みいただけます。

▶ メニューバーの[=](メニュー)より、[マイページ]項目内の[他サービス簡単申込み]をタップ

| ×=: | ューバー |       |     |      |      |
|-----|------|-------|-----|------|------|
| â   | Ð    | Β     | \$  | ~    | ≔    |
| ホーム | 新規注文 | 決済・照会 | レート | チャート | メニュー |
|     |      |       |     |      |      |
|     |      |       |     |      |      |

| ב=א                      |                |    |
|--------------------------|----------------|----|
| レート                      | 同 マイページ        |    |
| 能研                       | お客様情報          | മ് |
| 日本225                    | 金融機関登録・変更      | ß  |
| 前日比-342.                 | ポイント通帳         | ß  |
| 米国NYダウ3                  | パスワード変更        | ß  |
| <b>info</b><br>前日比 -407. | その他変更          | ď  |
| 米国ナスダッ                   | ログイン履歴         | ď  |
| 100<br>info              | <b>ID</b> 関連付け | ß  |
| 前日比 +35.                 | 書類アップロード       | ß  |
| 米国S&P500<br>info         | 他サービス簡単申込み     | ്  |
| 前日比-0.6                  | DMMFX アプリを開く   | ď  |

| DMM.com 証券                                                                       |
|----------------------------------------------------------------------------------|
| 追加申込みはこちらから                                                                      |
|                                                                                  |
| DMM.com証券サービスのうち1つでもアカウントを<br>お持ちの方は、通常より簡潔なアカウント登録手続<br>さが可能です。                 |
| 下記よりご希望のサービスをお選びください。                                                            |
| DMM FX >                                                                         |
| DMMCFD >                                                                         |
| <b>DMM BANUSY</b>                                                                |
| DMM株 >                                                                           |
| ※サービス選択後、お手数ですがログインいただく<br>必要があります。<br>※既にご利用中のログイン情報と追加登録されるロ<br>グイン情報は共通となります。 |

追加登録を希望するサービスを選択した後、マイページにログインすることでお申し込みいただけます。

# 11-10 DMM FXアプリを開く

DMMFXアプリを立ち上げることができます。

メニューバーの[≡](メニュー)より、[マイページ]項目内の[DMM FXアプリを開く]をタップ

|                 | ューバー      |                |          |                  |          |
|-----------------|-----------|----------------|----------|------------------|----------|
| <b>6</b><br>*-4 | ●<br>新規注文 | 日本語会           | \$<br>~~ | <b>ノ</b><br>チャート | :≡<br>×= |
| л-д             | 机成庄人      | <i>达用</i> · 州云 |          |                  | ~=1-     |
|                 |           |                |          |                  |          |
|                 |           |                |          |                  |          |

| -ב=א              |                  |   |
|-------------------|------------------|---|
| <b>ν−</b> ト       | 良 マイページ          |   |
| 銘柄                | お客様情報            | ් |
| 日本225             | 金融機関登録・変更        | ď |
| 前日比 -342.         | ポイント通帳           | ď |
| 米国NYダウ3           | パスワード変更          | ß |
| info<br>前日比 -407. | その他変更            | ß |
| 米国ナスダッ            | ログイン履歴           | ď |
| 100<br>info       | ID関連付け           | ď |
| 前日比 +35.          | 書類アップロード         | ß |
| 米国S&P500<br>info  | 他サービス簡単申込み       | ď |
| 前日比-0.6           | <br>DMMFX アプリを開く | ď |

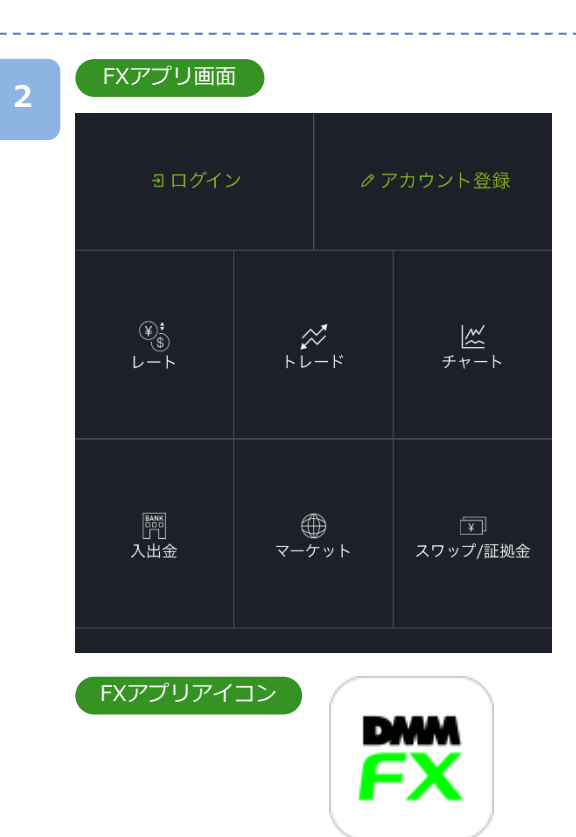

### [ログイン]をタップしてログインID・パスワードを ご入力いただくとFXアプリにログインいただけます。

\_\_\_\_\_

※FXアカウントをお持ちである必要がございます。

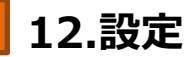

# 12-1 注文設定

注文の初期値等を設定できます。

1

## 

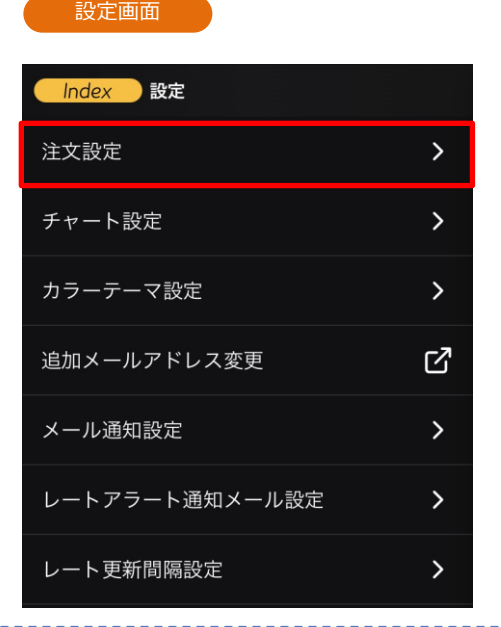

#### 2

## 注文設定

| ← Index 注文                    | 【設定                                 |
|-------------------------------|-------------------------------------|
| ① 初期数量<br>[Lot]               | - 1 +                               |
| 2 <sup>スリッページ</sup><br>[Pips] | - <u>1.0</u> +                      |
| 3 FIFO                        |                                     |
| 決済同時発注                        |                                     |
| 利食<br>[Pips]<br>*問時注文において利食の  | - 10.0 +<br>(5.0-99.9)<br>D設定はできません |
| 5 損切<br>[Pips]                | - 10.0 +<br>(5.0 - 99.9)            |
| キャンセル                         | 保存                                  |

#### 初期值共通設定

- ①注文数量
  - 注文数量の初期設定を1~200Lotの範囲内で設定できます。
- ②スリッページ
  - スリッページ許容幅を設定できます。 (0~99.9pips)
- 3FIFO

メニューバーの[=](メニュー)より、[設定]をタップし、[注文設定]を選択

※新規注文画面右上、設定ボタンからも遷移できます。

- [FIFO:OFF]:新規注文が発注されます。
- [FIFO:ON]:新規/決済の区別のない注文となり、反対ポジションを保有して いる場合、約定日時が古いポジションから順に決済されます。
- 例1:買ポジション10Lot保有中、売注文3Lot発注すると、決済売注文が3Lot 発注され、買ポジション7Lotが残ります。
- 例2:買ポジション10Lot保有中、売注文15Lot発注すると、決済売注文が 10Lotおよび新規売注文が5Lot発注され、新たな売ポジション5Lotと なります。
- ※FIFOは新規即時注文でのみ設定できます。

#### 決済同時発注設定

#### 4利食

新規注文が約定すると同時に利益確定の決済指値注文が自動的に発注されます。 利食値幅を設定できます。(5.0~99.9pips) ※即時注文は利食注文が発注されません。

#### 5損切

新規注文が約定すると同時に損切りの決済逆指値注文が自動的に発注 損切値幅を設定できます。 (5.0~99.9pips)

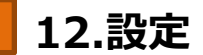

# 12-2 チャート設定

チャートの初期値等を設定できます。

 1
 メニューバーの[≡](メニュー)より、[設定]をタップし、[チャート設定]を選択

 メニューバー
 設定画面

 ①
 ①
 □
 \*
 \*
 \*
 \*
 \*
 \*
 \*
 \*
 \*
 \*
 \*
 \*
 \*
 \*
 \*
 \*
 \*
 \*
 \*
 \*
 \*
 \*
 \*
 \*
 \*
 \*
 \*
 \*
 \*
 \*
 \*
 \*
 \*
 \*
 \*
 \*
 \*
 \*
 \*
 \*
 \*
 \*
 \*
 \*
 \*
 \*
 \*
 \*
 \*
 \*
 \*
 \*
 \*
 \*
 \*
 \*
 \*
 \*
 \*
 \*
 \*
 \*
 \*
 \*
 \*
 \*
 \*
 \*
 \*
 \*
 \*
 \*
 \*
 \*
 \*
 \*
 \*
 \*
 \*
 \*
 \*
 \*
 \*
 \*
 \*
 \*
 \*
 \*
 \*
 \*
 \*
 \*
 \*
 \*
 \*
 \*
 \*
 \*
 \*
 \*
 \*
 \*
 \*
 \*
 \*
 \*
 \*

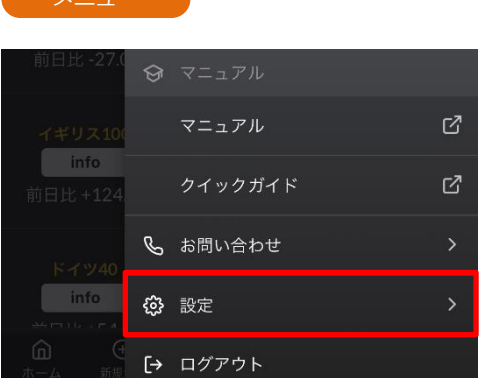

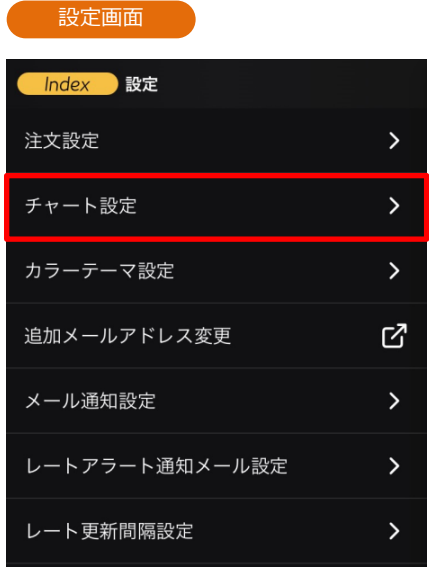

#### チャート設定

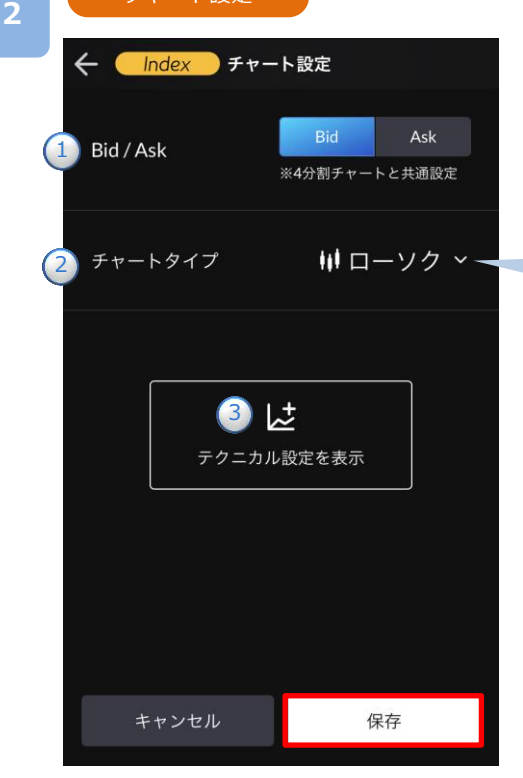

#### 1 Bid/Ask

BidチャートとAskチャートの切り替えができます。

**②チャートタイプ** 

チャートタイプを「ローソク足・ライン・平均足」から 選択できます。

| ✓ <b>₩</b> ローソク |
|-----------------|
| ~ ライン           |
| ₩ 平均足           |
| 閉じる ×           |
|                 |

#### ③テクニカル表示設定

テクニカル指標を設定できます。(P.44参照)

# 12-3 カラーテーマ設定

DMMCFDスマホのカラーテーマを設定できます。

1

メニューバーの[≡](メニュー)より、[設定]をタップし、[カラーテーマ設定]を選択

| ×/               | (— |       |            |                  |                    |
|------------------|----|-------|------------|------------------|--------------------|
|                  | 文  | 決済・照会 | \$<br>~~~  | <b>メ</b><br>チャート | : <b>≡</b><br>メニュー |
| -בבא             | -  |       |            |                  |                    |
| 前日比 -27.0        | G  | マニュア  | "ル         |                  |                    |
| イギリス100          |    | マニュア  | <b>"</b> ル |                  | ď                  |
| info<br>前日比 +124 |    | クイック  | ヮガイド       |                  | ď                  |
| ドイツ40            | Ç  | お問い合  | おせ         |                  | >                  |
| info             | ŝ  | 設定    |            |                  | >                  |
|                  | [→ | ログアウ  | · ト        |                  |                    |

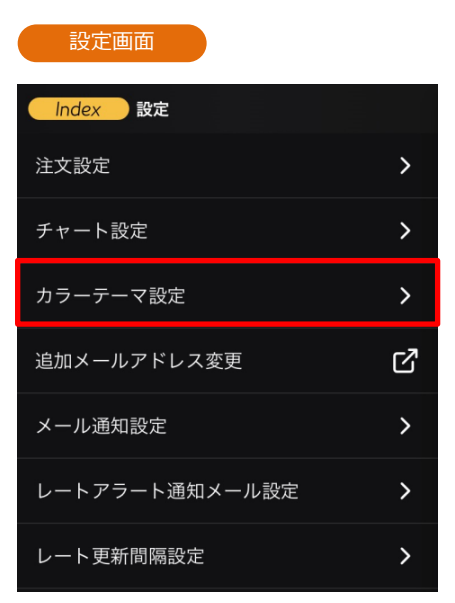

2

#### カラーテーマ設定

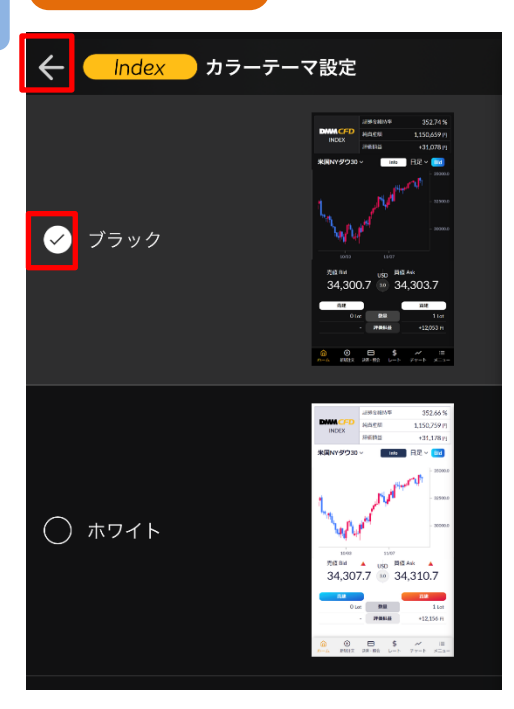

カラーテーマの設定を「ブラック」もしくは「ホワイト」 から選択できます。

利用したいカラーテーマに[∨(チェック)]を入れて変 更できます。 変更後は、画面左上[←]で設定画面へ戻れます。

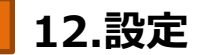

# 12-4 追加メールアドレス登録・変更

「追加メールアドレス」の登録・変更をすることができます。

メニューバーの[≡](メニュー)より、[設定]をタップし、[追加メールアドレス変更]を選択

|                      | ■<br>文 決済・照会 | <b>\$</b><br>レート チ | <b>~</b><br>ャート > | : <b>≡</b><br>≍=⊐ |
|----------------------|--------------|--------------------|-------------------|-------------------|
| -בבא                 |              |                    |                   |                   |
| 前日比 -27.0            | マニュア     ア   | L                  |                   |                   |
| イギリス100              | マニュアノ        | ٢                  |                   | ß                 |
| info<br>前日比 +124     | クイックス        | ヴイド                |                   | ď                 |
| ドイツ40                | 💪 お問い合れ      | っせ                 |                   | >                 |
| info                 | <b>绞</b> 設定  |                    |                   | >                 |
| <b>企</b> ④<br>ホーム 新規 | [→ ログアウ      | ~                  |                   |                   |

| Index 設定       |   |
|----------------|---|
| 注文設定           | > |
| チャート設定         | > |
| カラーテーマ設定       | > |
| 追加メールアドレス変更    | ď |
| メール通知設定        | > |
| レートアラート通知メール設定 | > |
| レート更新間隔設定      | > |

追加メールアドレス設定

| 追加メールアドレス1                                                                                                    |
|----------------------------------------------------------------------------------------------------|
| sample@sec.dmm.com                                                                                                    |
| 8                                                                                                    |
|                                                                                                    |
| sample@sec.dmm.com                                                                                                    |
| 8                                                                                                    |
| 追加メールアドレス2                                                                                                    |
|                                                                                                    |
| <b>放</b> 物の为 たら一度で入力ください                                                                                                    |
| 確認の病、もう一後に八方へたさい。                                                                                                    |
|                                                                                                    |
| ※登録を希望するメールアドレスを入力してください。                                                                                                    |
| ※追加メールを利用しない場合は人力欄を空欄にしてくたさい。<br>※登録済の追加メールアドレスは一部を「*」でマスキングして表示して                                                                                                    |
| います。                                                                                                    |
| ※豆球済の追加メールアトレスを変更する場合は、表示されている内谷<br>をすべて削除したうえで、変更を希望するメールアドレスを入力してく                                                                                                    |
|                                                                                                    |
| ださい。<br>(亦再後のメールアドレフに「*、が今キャアいる場合」「*、を今んだ内                                                                                                    |
| ださい。<br>(変更後のメールアドレスに「*」が含まれている場合、「*」を含んだ内<br>容でメールアドレスが登録されます。)                                                                                                    |
| ださい。<br>(変更後のメールアドレスに「*」が含まれている場合、「*」を含んだ内<br>客でメールアドレスが登録されます。)<br>※登録済の追加メールアドレスの変更を行わずに[変更]ボタンを押下し<br>た場合、容易情報は軍新されません。                                                |
| ださい。<br>(変更後のメールアドレスに「*」が含まれている場合、「*」を含んだ内<br>客でメールアドレスが登録されます。)<br>※登録済の追加メールアドレスの変更を行わずに[変更]ボタンを押下し<br>た場合、登録情報は更新されません。<br>※メインメールアドレスの変更はホームページ上の 時間に含みまでフィー          |
| ださい。<br>(変更後のメールアドレスに「*」が含まれている場合、「*」を含んだ内<br>客でメールアドレスが登録されます。)<br>※登録済の追加メールアドレスの変更を行わずに[変更]ボタンを押下し<br>た場合、登録情報は更新されません。<br>※メインメールアドレスの変更はホームページ上の<br>よりご依頼ください。       |
| ださい。<br>(変更後のメールアドレスに「*」が含まれている場合、「*」を含んだ内<br>客でメールアドレスが登録されます。)<br>※登録済の追加メールアドレスの変更を行わずに[変更]ボタンを押下し<br>た場合、登録情報は更新されません。<br>※メインメールアドレスの変更はホームページ上の<br>よりご依頼ください。       |
| ださい。<br>(変更後のメールアドレスに「*」が含まれている場合、「*」を含んだ内<br>客でメールアドレスが登録されます。)<br>※登録済の追加メールアドレスの変更を行わずに[変更]ボタンを押下し<br>た場合、登録情報は更新されません。<br>※メインメールアドレスの変更はホームページ上の<br>よりご依頼ください。<br>変更 |

登録するメールアドレスを入力し、[変更]をタップすると、メールアドレス登録・変更が実行されます。

登録されている追加メールアドレスを削除する場合に は、入力されているメールアドレスを消して空欄で[変 更]をタップすることで削除ができます。

※CFDスマホツールとは別のリンクが開いております。 終了する際にはご利用のスマートフォンブラウザの タブを閉じてください。

# 12-5 メール通知設定

メール通知設定を変更することができます。

イ メニューバーの[≡](メニュー)より、[設定]をタップし、[メール通知設定]を選択

| ע-בבא              | ٢— |       |           |                  |            |
|--------------------|----|-------|-----------|------------------|------------|
|                    | 文  | 快済・照会 | \$<br>~~~ | <b>~</b><br>チャート | :≣<br>×=ュ- |
| -בבא               | _  |       |           |                  |            |
| 前日比 -27.0          | Ø  | マニュア  | ル         |                  |            |
| イギリス100            |    | マニュア  | ル         |                  | ď          |
| info<br>前日比 +124   |    | クイック  | ガイド       |                  | ď          |
| ドイツ40              | Ç  | お問い合  | わせ        |                  | >          |
| info               | ŝ  | 設定    |           |                  | >          |
| <b>伯</b><br>ホーム 新規 | [→ | ログアウ  | ۲         |                  |            |

| 設定画面           |   |
|----------------|---|
| 設定             |   |
| 注文設定           | > |
| チャート設定         | > |
| カラーテーマ設定       | > |
| 追加メールアドレス変更    | ď |
| メール通知設定        | > |
| レートアラート通知メール設定 | > |
| レート更新間隔設定      | > |

メール通知設定

| ← Index メール通知設定 |            |
|-----------------|------------|
| ロスカット通知         | >          |
| 純資産額不足通知        | >          |
| アラート通知          | >          |
| 注文取消通知(維持率低下)   | >          |
| 注文取消通知(価格調整)    | >          |
| 追加証拠金発生通知       | >          |
| 追加証拠金入金催促通知     | >          |
| 追加証拠金解消通知       | >          |
| マージンカット執行通知     | >          |
| 入金通知            | >          |
|                 | >          |
|                 |            |
|                 | :≡<br>×=⊐- |

「ロスカット通知」「純資産額不足通知」「アラート通知」「注 文取消通知(維持率低下)」「注文取消通知(価格調整)」「追 加証拠金発生通知」「追加証拠金入金催促通知」「追加証拠 金解消通知」「マージンカット執行通知」「入金通知」「出金 通知」「注文取消通知(証拠金不足)」「注文執行通知」「約定 通知」「ログイン成功時通知(全サービス共通)」「ログイン 失敗時通知(全サービス共通)」の設定を確認できます。

確認したい通知設定の項目をタップすると、以下のよう なオン/オフを切り替える画面が表示されます。 [設定する]をタップして設定が変更されます。

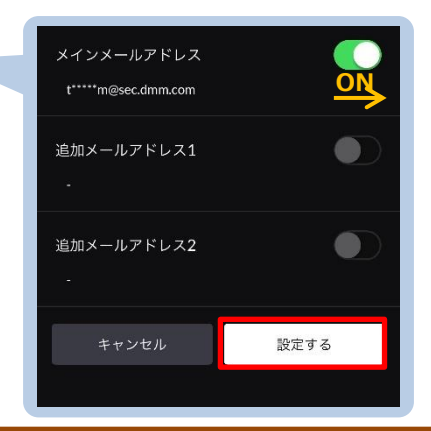

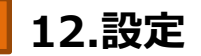

# 12-6 レートアラート通知メール設定

レートアラートの通知設定ができます。

1 メニューバーの[≡](メニュー)より、[設定]をタップし、[レートアラート通知メール設定]を 選択

| ホーム新規注文          | <b>日 \$ ~</b><br>文 決済・照会 レート チャート | :≡<br>×=ュ- |
|------------------|-----------------------------------|------------|
| -בבא             |                                   |            |
| 前日比-27.0         | � マニュアル                           |            |
| イギリス100          | マニュアル                             | ď          |
| info<br>前日比 +124 | クイックガイド                           | ď          |
| ドイツ40            | 📞 お問い合わせ                          | >          |
| info             | <b>徐</b> 設定                       | >          |
|                  | [→ ログアウト                          |            |

| 設定画面           |   |
|----------------|---|
| lndex 設定       |   |
| 注文設定           | > |
| チャート設定         | > |
| カラーテーマ設定       | > |
| 追加メールアドレス変更    | ď |
| メール通知設定        | > |
| レートアラート通知メール設定 | > |
| レート更新間隔設定      | > |

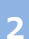

#### レートアラート通知設定

| ← Index レートアラート通知メール設定 |   |
|------------------------|---|
| 新しいレートアラートを設定する        | > |
| 送信先メールアドレスを設定する        | > |
|                        |   |
|                        |   |
| 設定が登録されていません。          |   |
|                        |   |
|                        |   |
|                        |   |

[新しいレートアラートを設定する]からレートの 設定を行います。

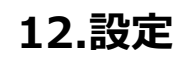

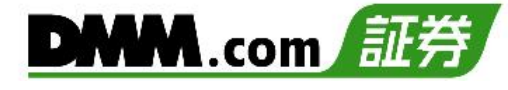

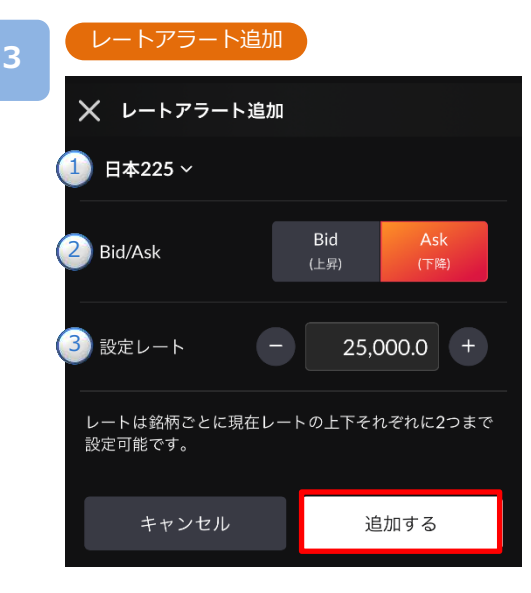

設定内容1~3を設定し、[追加する]をタップすると、 レートアラートが追加されます。

#### ①銘柄設定

レートアラートを設定したい銘柄を選択します。

#### 2Bid/Ask

通知設定するレートの現在レートから、上昇するレート を指定する場合にはBidレート・下降するレートを指定す る場合にはAskレートを指定します。

#### ③設定レート 通知を希望するレートを入力します。

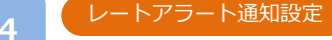

| ÷  | . –            | Index             | レートア    | ラート通知 | ロメール設; | 定    |
|----|----------------|-------------------|---------|-------|--------|------|
| 新  | しいし            | ~ートア <sup>:</sup> | ラートを設   | 定する   |        | >    |
| 送  | 信先 <i>&gt;</i> | ペールア              | ドレスを設   | 定する   |        | >    |
|    | 銘柄             |                   | Bid/Ask | 設定    | ミレート   |      |
|    | 日本2            | 25                | Ask1    | 25    | ,000.0 | 団    |
|    |                |                   |         |       |        |      |
| í  | â              | ÷                 | 8       | \$    | ~      | :=   |
| 木- | -4             | 新規注文              | 決済・照会   | レート   | チャート   | メニュー |

レートアラート設定の追加完了。

設定済みのレートアラート設定を削除したい場合には、 削除したい項目の右端の[ 回 ]をタップすると削除が できます。

# 12.設定

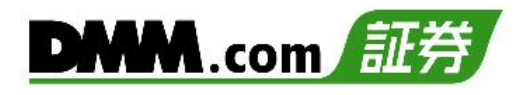

# 12-7 レート更新間隔設定

照会画面、チャート画面のレート更新間隔を設定することができます。

| 1 | メニュー                                                                                               | バーの[≡                               | ](メニュー)                     | より、[               | 設定]をタッ          | プし、[l         | ノート更新間              | 隔設定]を選          | 選択          |
|---|----------------------------------------------------------------------------------------------------|-------------------------------------|-----------------------------|--------------------|-----------------|---------------|---------------------|-----------------|-------------|
|   | (רבא                                                                                               | (`                                  |                             |                    | (               | 設定画で          |                     |                 |             |
|   | <b>合</b> <del>(</del><br>ホーム 新規注                                                                   | ) 日<br>注文 決済・照会                     | \$ ~<br>#\                  | :≣<br>×=ュ-         |                 | Index         | 設定                  |                 |             |
|   | -בבא                                                                                               |                                     |                             | _                  |                 | 注文設定          |                     | >               |             |
|   | 前日比 -27.0                                                                                          | \$ 7-17                             | 2 )],                       |                    |                 | チャート設定        | Ē                   | >               |             |
|   | イギリス100                                                                                            | رتاک<br>1222                        | "ル                          | ď                  |                 | カラーテーマ        | 7設定                 | >               |             |
|   | info<br>前日比 +124                                                                                   | クイック                                | ヮガイド                        | ď                  |                 | 追加メールフ        | アドレス変更              | ď               |             |
|   |                                                                                                    | 📞 お問い合                              | わせ                          | >                  |                 | メール通知言        | 设定                  | >               |             |
|   | ドイツ40<br>info                                                                                      | 🚯 設定                                |                             | >                  |                 | レートアラ-        | - ト通知メール設定          | >               |             |
|   | <b>企</b> - ム 新規                                                                                    | [→ ログアウ                             | 7 F                         |                    |                 | レート更新問        | 『隔設定                | >               |             |
| 2 | レートアラ<br>← Inde<br>照会画面、チ<br>す。<br>1秒<br>④ 3秒<br>④ 5秒<br>① 10秒<br>④ 15秒<br>③ 30秒<br>④ 60秒<br>④ 自動更 | 5- ト通知設<br>2x レート<br>サート画面のレ<br>新なし | 定<br>更新間隔設定<br>ト更新間隔を設定<br> | JJE                | 設定したいできます。変更後は、 | い更新秒数<br>画面左」 | 牧に[∨(チェ<br>E[←]で設定i | ック)]を入<br>画面へ戻れ | れて変更<br>ます。 |
|   |                                                                                                    | <b>ノ 日</b><br>主文 決済・照会              |                             | : <b>≡</b><br>≺ニュー |                 |               |                     |                 |             |

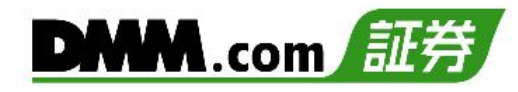

# 13-1 お知らせ

DMMCFDからのお知らせを確認できます。

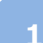

メニューバーの[≡](メニュー)より、[お知らせ]をタップ

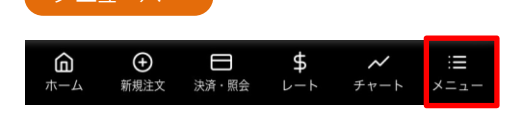

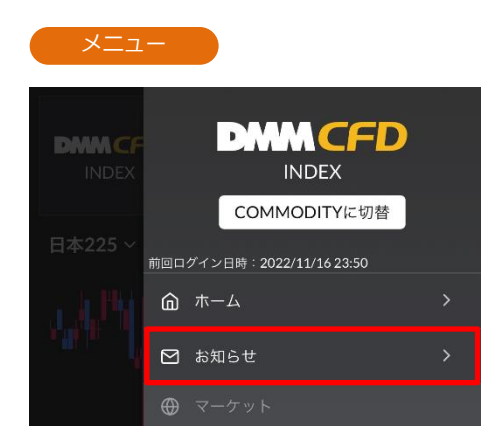

| お知らせ                               |                           | お知らせ詳細                                                                                                    |
|------------------------------------|---------------------------|----------------------------------------------------------------------------------------------------|
| お知らせ                               |                           | ★ お知らせ詳細                                                                                                    |
| 未読<br>2022/11/12 07:00<br>価格調整完了のお | 知らせ <b>〉</b>              | 価格調整完了のお知らせ<br>2022                                                                                                    |
|                                    |                           | いつも【DMM CFD】をご利用いただき、誠<br>ございます。<br>以下の銘柄について、価格調整が完了しまし<br>らせいたします。                                                                                                    |
|                                    |                           | <ul> <li>原油</li> <li>・調整方法</li> <li>買ポジション保有の場合:1Lotあたり110</li> <li>売ポジション保有の場合:1Lotあたり110</li> <li>・価格参照限月旧:WTI原油先物12月限→</li> <li>・ 変更時の価格差0.800ポイント(12月限:8</li> <li>限:88.205)</li> <li>・価格調整額8.00ポイント(=0.800×10倍)</li> <li>・為替レート(円転レート):1ドル=138.622</li> <li>・1Lotあたりの調整額1108円(=8.00ポイン)</li> <li>138.6220円)</li> </ul> |
|                                    |                           | 今後ともDMM.com証券をご愛顧賜りますよ<br>上げます。                                                                                                    |
|                                    | \$ ~ ∷≡<br>└─┝ チャ੶─┝ メニュー |                                                                                                    |

#### お知らせのタイトルをタップすると、 お知らせ詳細画面が表示されます。

# 13-2 マニュアル

DMMCFDスマホのマニュアルのリンク先に遷移します。

1

メニューバーの[≡](メニュー)より、[マニュアル]項目内の[マニュアル]をタップ

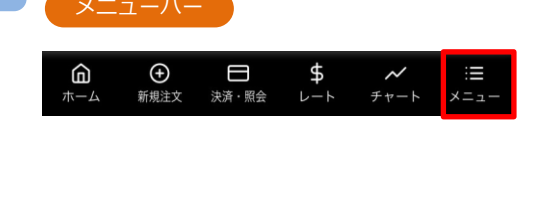

| -ב=א             | -  |         |   |
|------------------|----|---------|---|
| 前日比 -27.0        | Ŷ  | マニュアル   |   |
| イギリス10           |    | マニュアル   | ď |
| info<br>前日比 +124 |    | クイックガイド | ď |
| ドイツ40            | Ś  | お問い合わせ  | > |
| info             | ŝ  | 設定      | > |
| (山)<br>ホーム 新規    | [→ | ログアウト   |   |

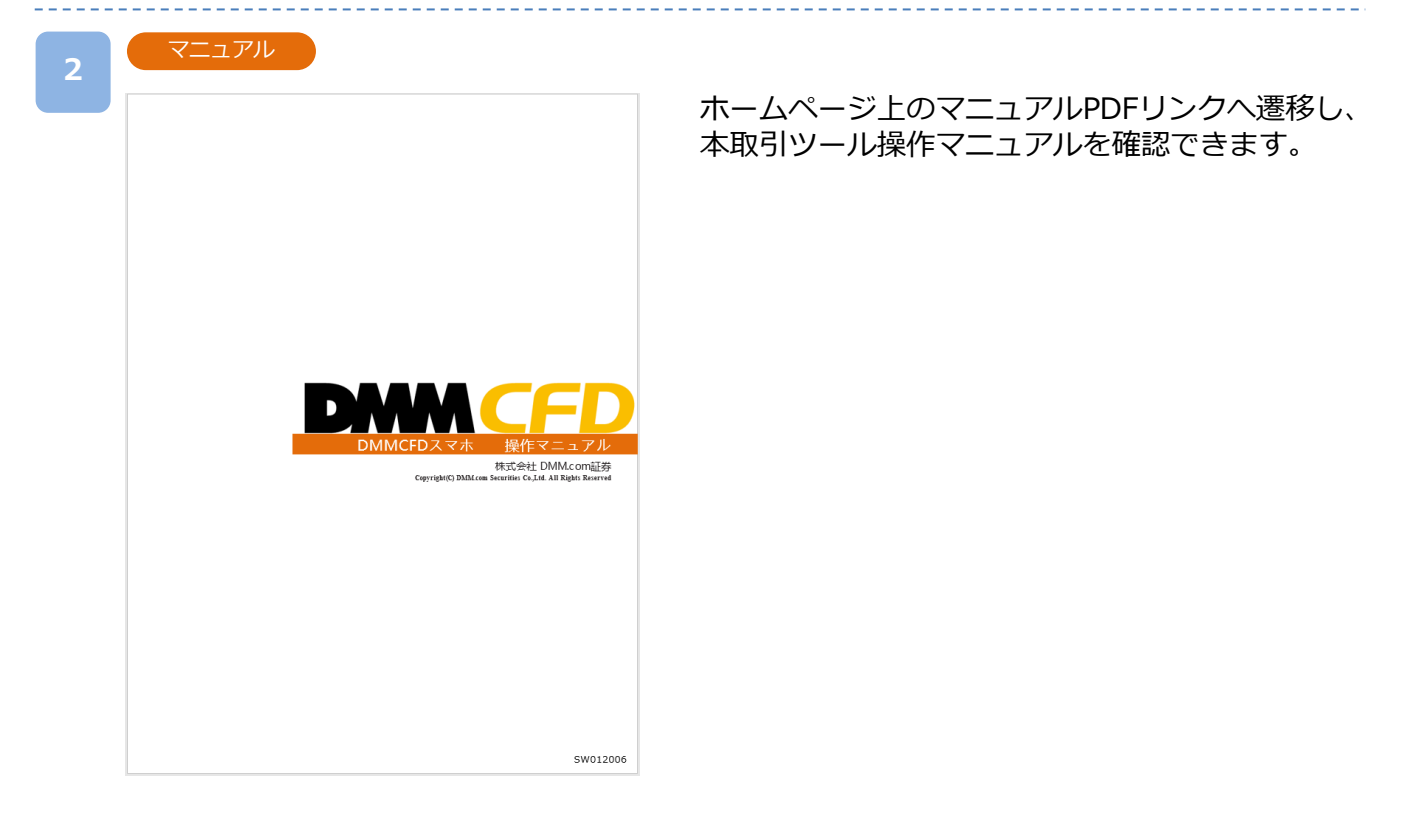

# 13-3 クイックガイド

DMMCFDスマホのクイックガイドのリンク先に遷移します。

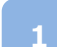

| メニューバーの[≡](メニュー)より、[クイックガイド]をタップ

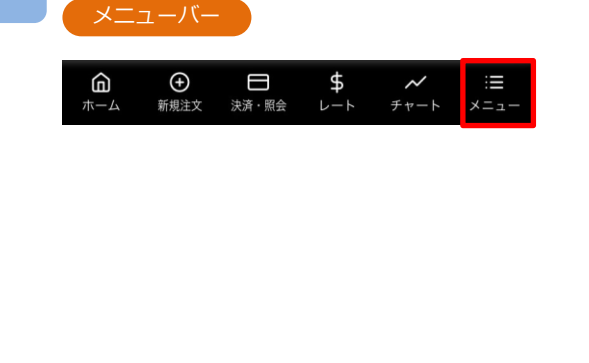

| ×_1-             | _  |         |   |
|------------------|----|---------|---|
| 前日比-27.0         | Ś  | マニュアル   |   |
| イギリス100          |    | マニュアル   | ď |
| info<br>前日比 +124 |    | クイックガイド | ď |
| ドイツ40            | Ś  | お問い合わせ  | > |
| info             | ŝ  | 設定      | > |
| <b>合</b> - 日本 新規 | [→ | ログアウト   |   |

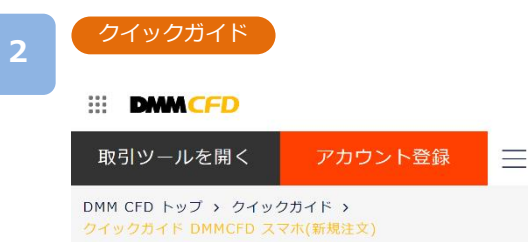

ホームページ上のクイックガイドへ遷移します。

スマホ版ッ 簡単取引 DMMCFD

クイックガイド DMMCFD スマホ

使うほど手になじむ操作性とPCに匹敵する機能性で快適 な取引をサポートします。

| 新規 | 決済 | FIFO | 注文変更・ | 入出金 |
|----|----|------|-------|-----|
| 注文 | 注文 | 注文   | 取消    |     |

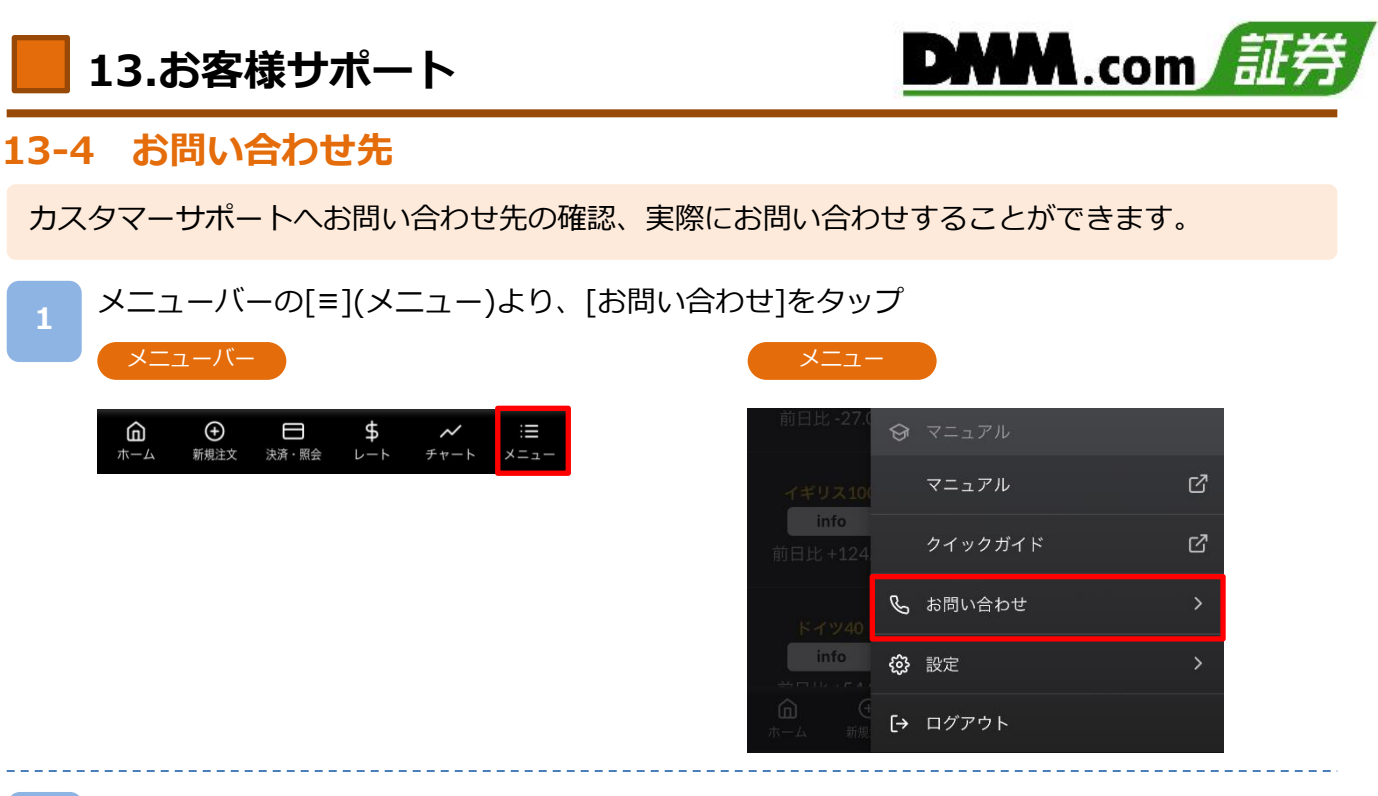

ご不明な点がございましたら、お気軽に下記【お問い合わせ先】までご連絡ください。

お問い合わせ先

2

| お問い合わせ  |         |           |                  |            |
|---------|---------|-----------|------------------|------------|
| LINE    |         |           |                  | LINE       |
| 電話      |         |           |                  | S          |
| お問い合わせフ | ォーム     |           |                  | ď          |
| よくあるご質問 |         |           |                  | ď          |
|         |         |           |                  |            |
|         |         |           |                  |            |
|         |         |           |                  |            |
|         | (決済・照会) | \$<br>~~~ | <b>メ</b><br>チャート | :≣<br>×=ュ- |

【お問い合わせ先】 株式会社DMM.com証券

| フリーコール<br>受付時間                   | : | 0120-961-522<br>月曜日~金曜日<br>(1月1日を除き、 | 08時30分~21時00分<br>土日以外の祝日を含む) |  |  |  |
|----------------------------------|---|--------------------------------------|------------------------------|--|--|--|
| メールアドレス: support-dmm@sec.dmm.com |   |                                      |                              |  |  |  |
| LINE ID                          | : | @sec.dmm.com                         |                              |  |  |  |

# 14-1 注文における注意事項

注文をされる前に必ずお読みください。

【すべての注文について】

- ・レバレッジは、 DMM CFD-Indexは10倍、DMM CFD-Commodityは20倍です。
- ・1回の注文数量の上限は200Lotとなります。(ロスカットは除きます)
- ・同一価格に対する指値・逆指値注文の注文数量の上限は200Lotとなります。
- ・建玉数の上限は、注文中の新規注文件数と合算して最大1,000件となります。(建玉数とはLot数ではなく、 約定件数となります)

【スリッページについて】

- ・スリッページとは、即時注文や逆指値注文が成立するときに発生する、注文時の表示価格(逆指値注文の場合は、注文 価格)と実際の約定価格との差額をいいます。即時注文ではあらかじめ許容範囲を設定することも可能です。
- ・スリッページ設定とは、お客様の発注時に取引画面に表示されているレートと、当社が実際にお客様の注文を約定処理 する時点において、お客様向けに配信したレートの差をどの程度許容するかを設定していただく機能となります。
- ・スリッページ幅を設定できないクイック決済及び一括決済については、マーケットの状況等によってお客様が意図して いるレートから著しくかい離したレートで約定する場合がございます。
- ・スリッページ設定の初期設定はOFFの状態で、設定幅の初期値は10×0.1pipsに設定されています。

【即時注文について】

- ・即時注文では確認画面が表示されません。レートをタップすると、すぐに注文が発注されます。
- ・スリッページ幅を指定した即時注文では、お客様の発注時に取引画面に表示されているレートと、当社が実際にお客様の注文を約定処理する時点において、お客様向けに配信したレートの差が、お客様が指定したスリッページ幅を超えている場合は注文は失効します。

【指値注文について】

・取引レートが大きく変動した場合等においても、原則として注文価格での約定となるため、当社レート履歴に記載のないレートで約定することがあります。ただし、週明けに当社が初めて配信するレートがお客様の指値注文のレートに達していた場合のみ、当社が初めて配信するレートで約定します。

【逆指値注文について】

・逆指値注文は原則としてレートが指定したレートに到達した段階で注文が執行されるため、注文価格とかい離した レートで約定する可能性があります。

【両建てについて】

 ・両建ては、お客様にとって、Bid価格とAsk価格の差、証拠金を二重に負担すること、支払いの調整額と受取りの調整 額の差を負担することなどのデメリットがあり、経済合理性を欠くおそれがありますので、当社では推奨するものでは ありません。お客様の判断と責任においてお取引ください。

【指値・逆指値注文ならびに有効期限に関する注意事項について】

・価格調整による価格水準の変動によってお客様の意図と異なる約定が発生することを防止するため、価格調整を実施す る銘柄(【DMM CFD-Index】の全銘柄、および【DMM CFD-Commodity】の金スポット、銀スポット以外の銘柄)に ついては価格調整が行われる営業日終了後から翌営業日開始までの間に、注文中のすべての指値・逆指値注文(新規注 文・決済注文を問わず、IFD注文、IFO注文ならびにOCO注文等の複合注文を含む)の取消が行われます。 また、有効期限が設定されている指値・逆指値注文についても、有効期限の前に価格調整日が到来した場合には指値・ 逆指値注文の取消が行われます。

注文の取消が行われた場合には改めての注文発注をご検討ください。

※価格調整日は銘柄によって異なります。価格調整日は確定次第、取引ツール内の「お知らせ」にてご案内いたします。

# 14-2 入出金における注意事項

入出金をされる前に必ずお読みください。

【クイック入金について】

- ・クイック入金サービスはほぼリアルタイムで反映されますが、即時反映を保証するものではございません。入金が翌営業日以降になることがございます。この場合にお客様に生じた損失・機会利益の逸失、費用負担についてはお客様のご負担となります。
- ・追加証拠金発生に伴い追加証拠金額以上のご入金を行った場合においても、異名義入金、クイック入金エラー 等により判定時刻において取引アカウントへの金額の反映が間に合わなかった場合はマージンカットの対象と なります。その際発生するお客様の不足金解消の機会逸失、その他一切の責はお客様が負うものとなります。
- ・当社及び各金融機関のシステムメンテナンス時間帯はクイック入金サービスを利用できませんのでご注意くだ さい。
- ・お振込名義人名はDMM CFDのアカウントと同一名義に限ります。お振込名義人名に相違があった場合には、入 金完了後及び売買発生後であっても、該当のご入金を取消させていただきます。なおご返金に伴う手数料に関 しましては、お客様のご負担とさせていただきます。
- ・ご入金処理の最中に「閉じる」ボタンや「戻る」ボタンをタップされますと正常にクイック入金が完了せず、リアルタイムで入金が反映されません。
   また、エラー等によりリアルタイム反映されなかった場合、当社にて着金の確認が取れ次第反映いたします。
   リアルタイムに入金を反映できなかったことにより発生するリスク等は、全てお客様自身が負うものとします。
- ・クイック入金の際に選択いただく金融機関によっては、個人または法人のどちらか一方しかご利用いただけな い場合があります。

【出金について】

- ・平日15時までのご予約は原則翌営業日の出金となります。土日祝日および平日15時以降のご予約は翌営業日の 受付となります。
- ・出金予約の受付は1営業日につき1回のみとなります。取消後に再度ご予約いただくことは可能です。
- ・出金予約金額は全額出金を除き、2,000円以上となります。
- ・ポジションを保有されている場合、出金可能額全額の出金予約をされると、予約直後にロスカットされること がございます。

# 14-3 その他注意事項

各取引状況等を閲覧される前に必ずお読みください。

【照会・履歴について】

・ポジション照会、注文照会、約定履歴は、銘柄ボードで選択されている銘柄のみとなります。他銘柄の情報を 確認する場合は、銘柄ボードにて表示する銘柄を切り替えてください。

【注文履歴・約定履歴について】

・一回の検索期間は最大で1年間です。100日以前の期間を指定される場合、検索結果反映までに少々時間がかかります。

# 14-4 情報ツールにおける注意事項

情報ツールをご利用いただく前に必ずお読みください。

【すべての情報ツールについて】

・当サービスは情報配信を目的としており提供される情報については万全を期しておりますが、その内容の完全 性・正確性を保証するものではございません。この情報に基づいて被ったいかなる損害についても、当社、 情報提供元及び関連会社は一切の責任を負いかねます。また、その目的を問わず情報の転用および販売を固 く禁じます。投資に関する最終的な決定はご自身の責任と判断で行っていただきますようお願いいたします。

# 14-5 推奨環境

『DMM CFD スマホ』の推奨環境は以下をご参照ください。 ※ご利用の端末の状態や設定などによっては推奨環境でも正常に動作できない場合がございます。

iPhone

推奨機種: iPhoneXS以上 推奨OS: iOS16以上 推奨解像度: 1334x750以上2868x1320以下 推奨画面サイズ: 4.7inch以上6.9inch以下 対応ブラウザ: Safari / Google Chrome

※端末の言語・書式設定は「日本語」のみの対応となります。 ※「iPhone」はApple Inc.の登録商標または商標です。

Android

推奨OS: Android10以上 推奨解像度: 1280×720以上3120×1440以下 推奨画面サイズ: 5inch以上6.8inch以下 対応ブラウザ: Googleアプリ / Google Chrome

※端末によっては、ご利用頂けない場合がございます。※Android は Google LLC の商標です。

# 14-6 設定における注意事項

各設定をされる前に必ずお読みください。

【注文初期設定について】

・スマホ版取引ツール『DMMCFD スマホ』の注文設定は、『DMMCFD スマホ』のみで有効となります。他の 取引ツールの注文設定とは連携しません。また、 『DMMCFD スマホ』にて設定した注文設定も他の取引 ツールと連携しません。

【メール通知設定について】 ・メール通知設定はパソコン版取引ツール『DMMCFD PLUS』からも設定できます。

【お客様情報設定について】 ・パスワードの変更は、PCマイページ上の「総合照会」からも変更できます。

・ご登録のご住所、ご連絡先、メインメールアドレスはお問い合わせフォームからの変更依頼となります。